# 3 - Service Software Instructions

[This page intentionally blank]

| Quick Guide for Phoenix Service SW Installation5                                                                                                    |
|----------------------------------------------------------------------------------------------------|
| Service requirements       5         Supported operating systems       5         Hardware requirements       5         Service software       5         Phoenix installation steps in brief       6 |
| Phoenix Service SW7                                                                                                    |
| Before installation7Installing Phoenix8Updating Phoenix installation13Uninstalling Phoenix14Repairing Phoenix installation16                                                                        |
| Data Package for Phoenix (Product Specific) 17                                                                                                    |
| Phoenix data package overview                                                                                                    |
| Before Installation       17         Installing Phoenix data package (product specific)       18         Uninstalling data package       22                                                         |
| Configuring Users 23                                                                                                    |
| Managing Connections24                                                                                                    |
| Updating Flash Support Files for FPS-8* and FLS-4*                                                                                                    |
| Before installation                                                                                                    |
| Installing flash support files (only separate installation package)                                                                                                    |
| Activating and Deactivating FPS-8 34                                                                                                    |
| Activating FPS-8                                                                                                    |
| Deactivating FPS-8                                                                                                    |
| JBV-1 Docking Station SW 37                                                                                                    |
| Before installation                                                                                                    |
| <b>RF Tuning: Quick Guide for Tuning with Phoenix</b> 43General remarks43                                                                                                    |
| Service Tool Concept for RF Tuning Operations                                                                                                    |
| Autotuning                                                                                                    |
| Receiver Manual Tuning 49                                                                                                    |

| Rx Channel Select Filter Calibration<br>Rx Calibration<br>RX Band Filter Response Compensation<br>Rx DtoS balance calibration                                                                                                    | 49<br>50<br>55<br>65                                                   |
|----------------------------------------------------------------------------------------------------|------------------------------------------------------------------------|
| Transmitter Manual Tuning                                                                                                    | 69                                                                     |
| Tx Power Level Tuning<br>TX I/Q Tuning                                                                                                    | 69<br>84                                                               |
| Service Tool Concept for Baseband Tuning Operations                                                                                                    | 93                                                                     |
| Service concept for RA-2/3* baseband tunings                                                                                                    | 94                                                                     |
|                                                                                                    |                                                                        |
| Baseband Tuning Operations                                                                                                    | 95                                                                     |
| Baseband Tuning Operations<br>Energy Management Calibration                                                                                                    | <b>95</b><br>95                                                        |
| Baseband Tuning Operations<br>Energy Management Calibration<br>Flashing Setup Instructions                                                                                                    | <b>95</b><br>95<br><b>97</b>                                           |
| Baseband Tuning Operations         Energy Management Calibration         Flashing Setup Instructions         POS (Point of Sale) flash concept         Software update with FLS-4S                                                                                                    | <ul> <li>95</li> <li>95</li> <li>97</li> <li>98</li> <li>90</li> </ul> |
| Baseband Tuning Operations         Energy Management Calibration         Flashing Setup Instructions         POS (Point of Sale) flash concept         Software update with FLS-4S         Flash concepts with flashing adapter         M.I-19 module jig concepts                                                                                                    | <b>95</b><br>95<br><b>97</b><br>97<br>98<br>99                         |
| Baseband Tuning Operations         Energy Management Calibration         Flashing Setup Instructions         POS (Point of Sale) flash concept         Software update with FLS-4S         Flash concepts with flashing adapter         MJ-19 module jig concepts         JBV-1 flash concept with FPS-8                                                                                               | <b>95</b><br>95<br><b>97</b><br>97<br>98<br>99<br>102                  |
| Baseband Tuning Operations         Energy Management Calibration         Flashing Setup Instructions         POS (Point of Sale) flash concept         Software update with FLS-4S         Flash concepts with flashing adapter         MJ-19 module jig concepts         JBV-1 flash concept with FPS-8         Service concept for RF testing and BB tuning         1         Parallel flash concept | <b>95</b><br>95<br><b>97</b><br>97<br>98<br>99<br>102<br>103<br>104    |

# **Quick Guide for Phoenix Service SW Installation**

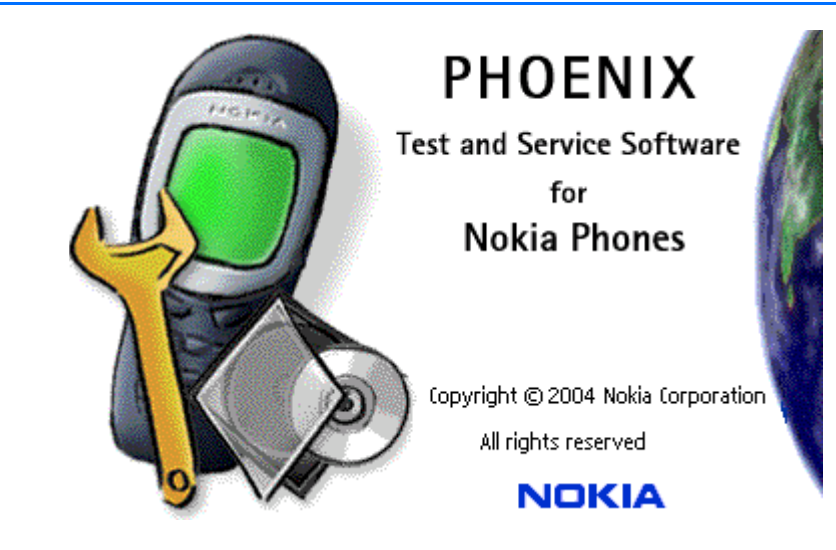

#### Service requirements

### Supported operating systems

- Windows 2000 (service pack 2)
- Windows XP (service pack 1)

#### Hardware requirements

Minimum

• Processor 300 MHz, RAM memory 64 MB, disk 100 MB.

Recommended for Windows 2000

• Processor 700 MHz, RAM memory 256 MB, disk space 150 MB.

### Service software

The service software used is called Phoenix. The Phoenix service software requires a 32-bit operating system and is not compatible with Windows versions 3.X.

# Phoenix installation steps in brief

DCT-4 generation test and service software is called "Phoenix".

These are the basic steps to install Phoenix:

- Connect a DK2 dongle or FLS-4S POS flash device.
- Install the Phoenix service SW.
- Install the data package for Phoenix.
- Configure users.
- Manage connection settings (depends on the tools you are using).
- Phoenix is now ready for FLS-4S Point Of Sales flash device use.
- If you use FPS-8:

Update FPS-8 SW. Activate FPS-8. Update JBV-1 docking station SW (only when needed).

• Phoenix is now ready for use also with FPS-8 flash prommer and other tools.

Phoenix service software installation contains:

- Service software support for all phone models included in the package.
- Flash update package files for FPS-8\* and FLS-4S programming devices.
- All needed drivers for:

DK2 dongle FLS-4S point of sales flash device USB devices

Separate installation packages for flash update files and drivers are also available, but it is not necessary to use them unless updates appear between Phoenix service SW releases. If separate update packages are used, they should be used after Phoenix and data packages have been installed.

The phone model specific data package includes all product specific data:

- Product software binary files
- Files for type label printing
- · Validation file for the fault log repair data reporting system
- All product specific configuration files for Phoenix software components

Phoenix service SW and phone data packages should only be used as complete installation packages. Uninstallation should be made from Windows's control panel.

# **Phoenix Service SW**

### Before installation

- Check that a dongle is attached to the parallel port of your computer.
- Download the installation package (e.g. *phoenix\_service\_sw\_a15\_2004\_41\_5\_28.exe*) to your computer (e.g. C:\TEMP).
- Close all other programs.

• Run the application file (e.g. *phoenix\_service\_sw\_a15\_2004\_41\_5\_28.exe*) and follow instructions on the screen.

• Administrator rights may be required to be able to install Phoenix depending on the operating system.

• If uninstalling or rebooting is needed at any point, you will be prompted by the Install Shield program.

• If at any point during installation you get this message:

"Dongle is not found and installation cannot continue."

Possible reasons may be a defective or too old PKD-1 dongle (five digit serial number dongle when used with FPS-8 prommer) or that the FLS-4S POS flash dongle is defective or power to it is not supplied by external charger.

First, check the COM /parallel ports used! After correcting the problem, installation can be restarted.

| Dongle r | not found 🔀                                                                                              |
|----------|----------------------------------------------------------------------------------------------------|
| ⚠        | Insert Nokia dongle and click Retry to re-detect the dongle<br>or click Cancel to exit the installation. |
|          | <u>R</u> etry Cancel                                                                                     |

For more detailed information, please refer to Phoenix Help files. Each feature in Phoenix has its own Help function, which can be activated while running the program. Press the F1 key or the feature's Help button to activate a Help file.

# Installing Phoenix

1. To start installation, run the *phoenix\_service\_sw\_a15\_2004\_41\_5\_28.exe*.

Install Shield starts.

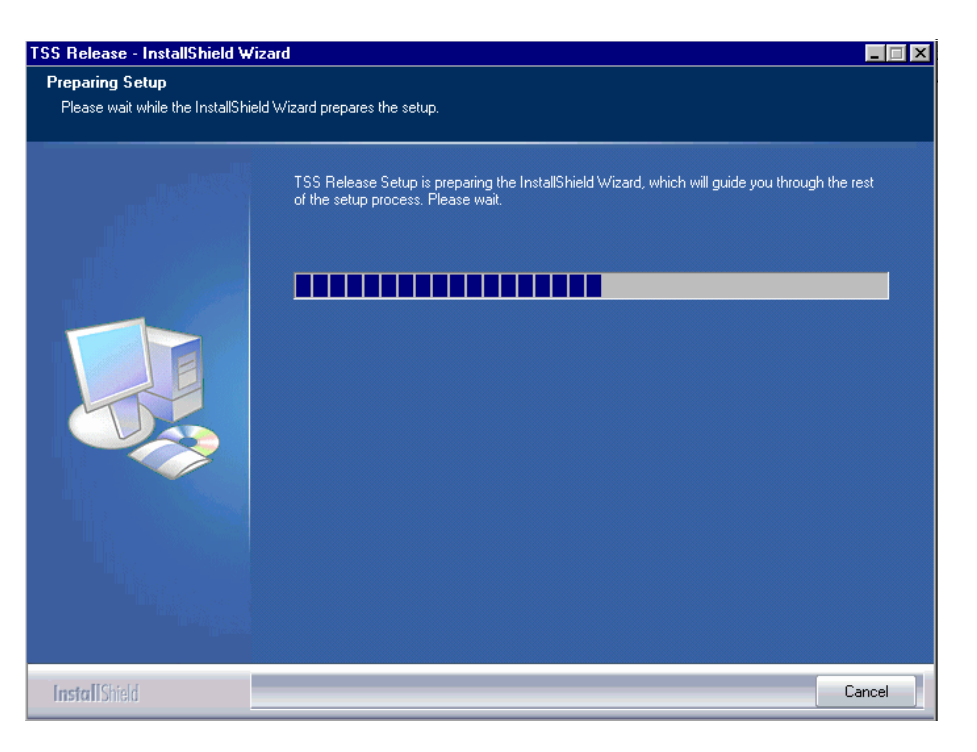

2. To continue, click "Next" in the Welcome dialog.

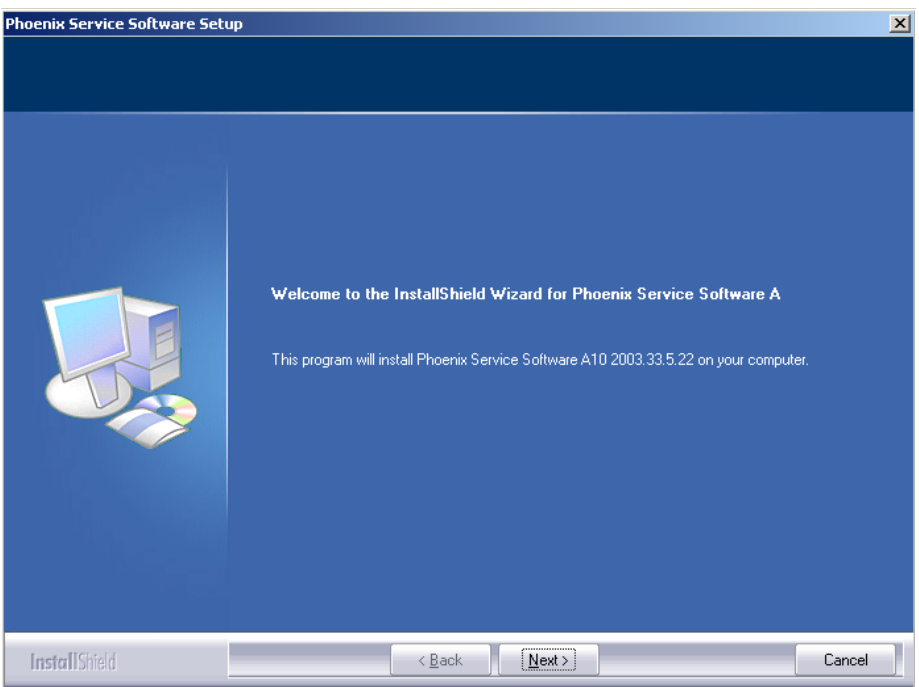

#### 3. Read the text carefully:

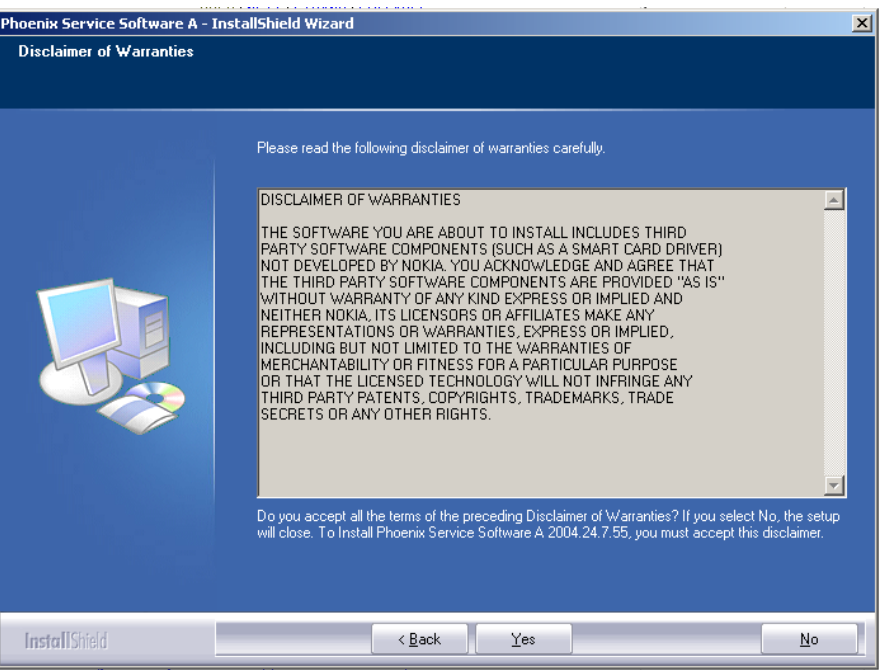

4. Choose destination folder. It is recommended to use the default folder C:\ProgramFiles\Nokia\Phoenix.

5. To continue, click "Next". You may choose another location by clicking "Browse" (not recommended).

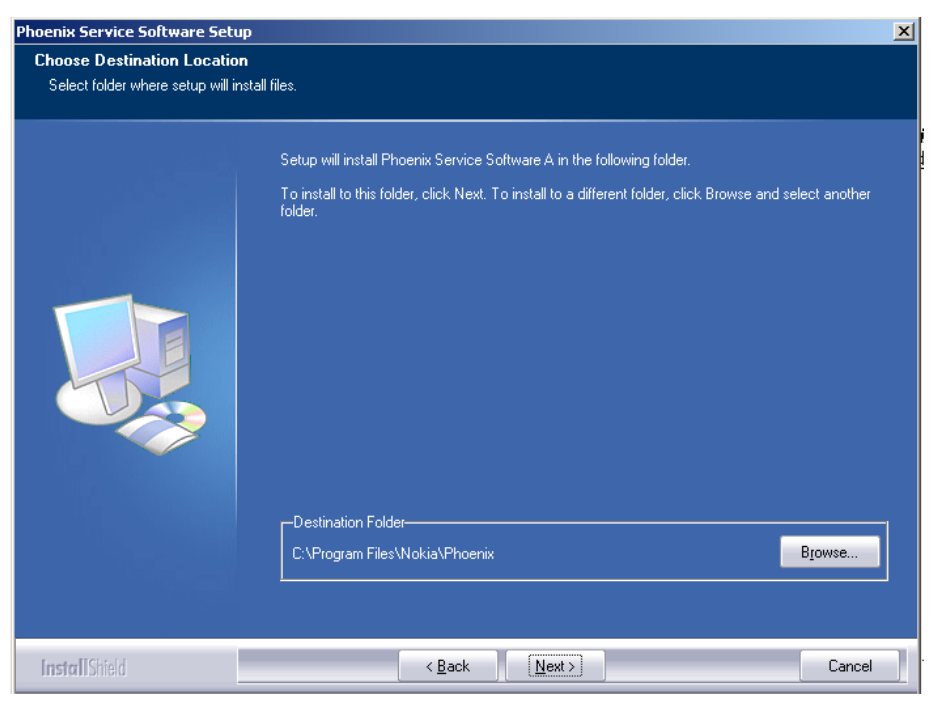

Setup copies the components, progress of the setup is shown. Please wait...

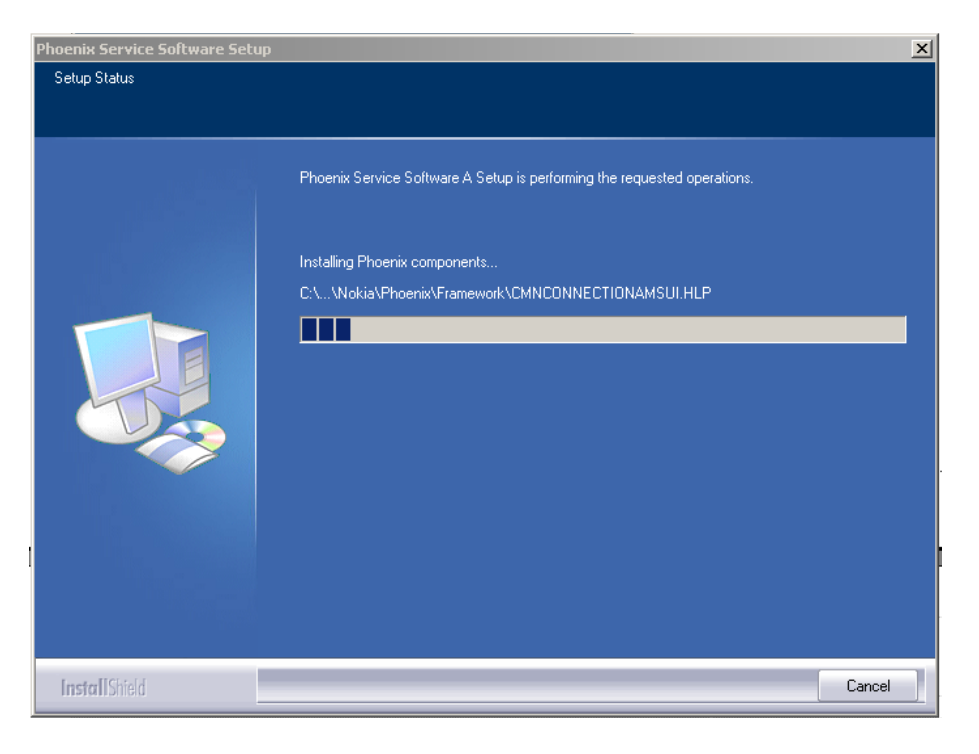

Drivers are installed and updated, please wait. The process may take several minutes to complete.

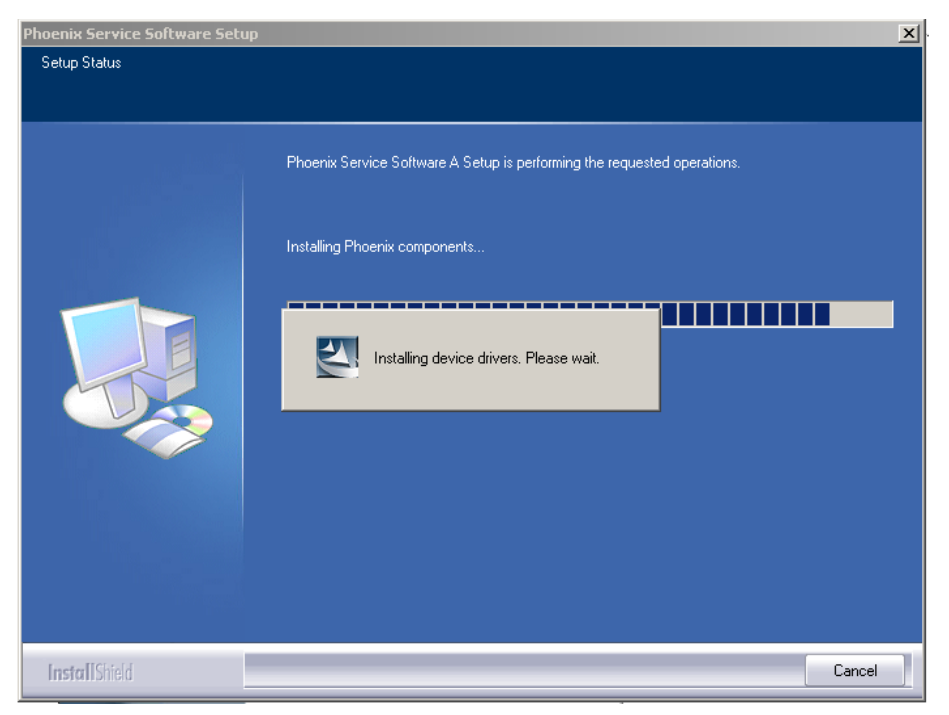

**If the operating system does not require rebooting** (Windows 2000, XP), the PC components are registered straight away.

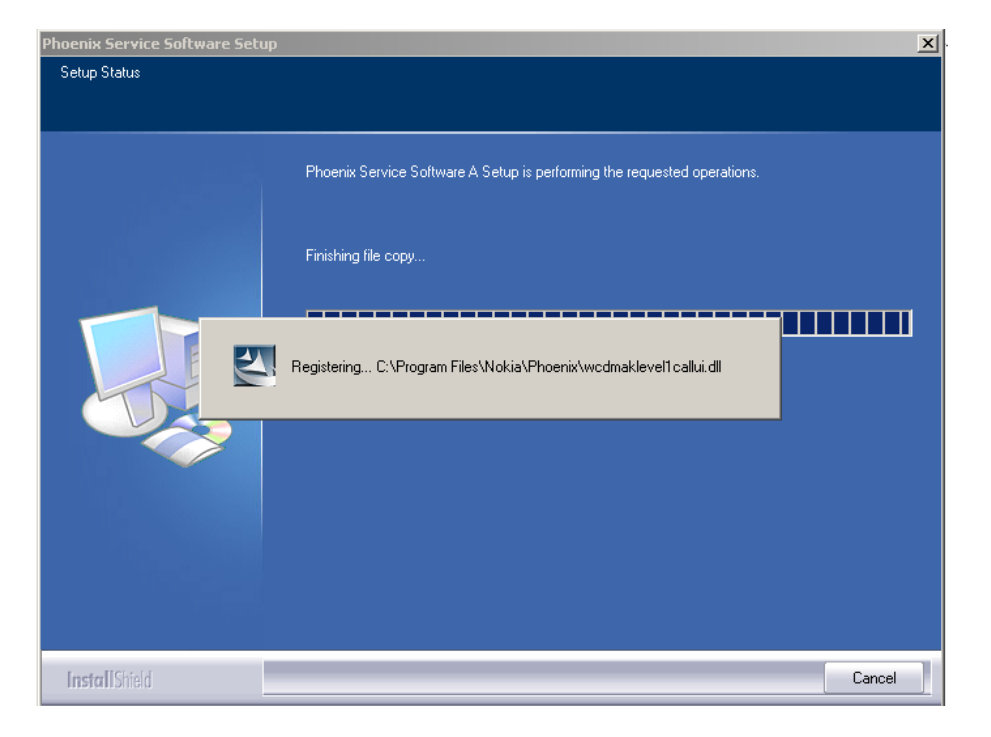

6. Click "Finish". Phoenix is ready for use.

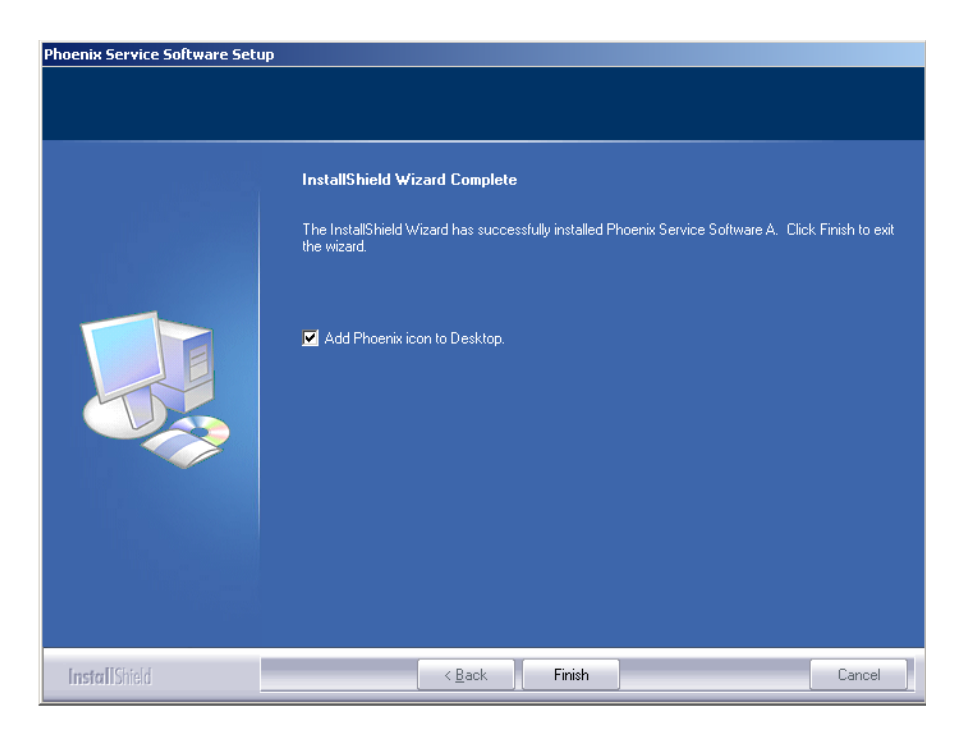

7. **If the operating system used requires restarting your computer**, the Install Shield Wizard notifies you about it. Select "Yes..." to reboot the PC immediately and "No..." to reboot the PC manually afterwards.

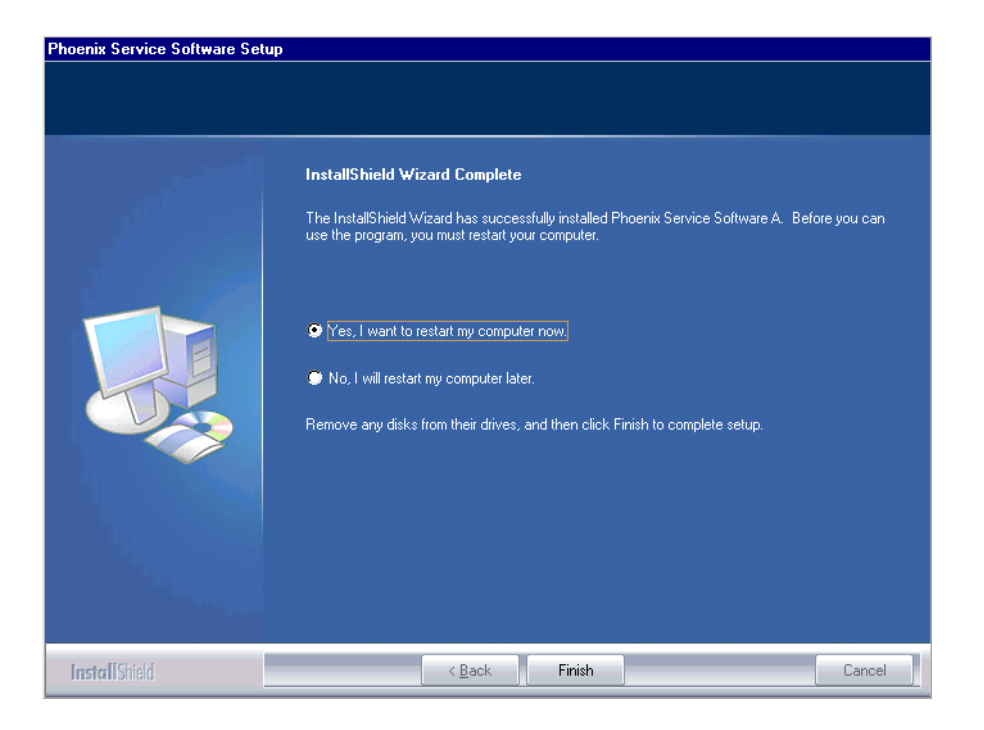

After the reboot, components are registered and Phoenix is ready for use. <u>Note that Phoenix</u> <u>does not work, if components are not registered</u>.

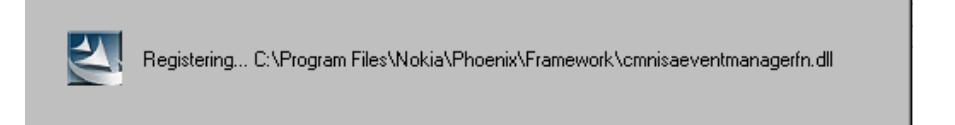

Now the installation of Phoenix service SW is ready and it can be used after:

- Installing phone model specific data package for Phoenix
- Configuring users and connections
- FLS-4S can be used straight away
- FPS-8\* can be used after updating flash update package files

# Updating Phoenix installation

If you already have the Phoenix service SW installed on your computer, you will need to update it when new versions are released.

<u>Always use the latest available versions of both the Phoenix service SW and the phone specific</u> <u>data package</u>. Instructions can be found in phone model specific Technical Bulletins and phone data package readme.txt files (shown during installation).

To update Phoenix, you need to take exactly the same steps as when installing it for the first time.

- 1. Download the installation package to your computer hard disk.
- 2. Close all other programs.
- 3. Run the application file (e.g. *phoenix\_service\_sw\_a15\_2004\_41\_5\_28.exe*).
- 4. Newer version of Phoenix is installed.
- 5. Driver versions are checked and if need be, updated.

When you update Phoenix (e.g. *a10\_2003\_33\_5\_22* to *a11\_2003\_41\_5\_28.exe*), the update takes place automatically without uninstallation.

If you try to update Phoenix with the same version that you already have (e.g. *a15\_2004\_41\_5\_28* to *a14\_2004\_42\_6\_28*), you are asked if you want to uninstall the current Phoenix version. In this case you can choose between total uninstallation and repair.

If you try to install an older version (e.g. downgrade from *a*15\_2004\_41\_5\_28 to *a*14\_2004\_33\_5\_22), installation will be interrupted.

| Phoenix 9 | Service Software Setup                                                                                                    |
|-----------|----------------------------------------------------------------------------------------------------|
| 8         | You have newer version of the application.<br>If you want to install older version you need to<br>uninstall the current version before. |
|           | Setup will exit.                                                                                                    |
|           | ОК                                                                                                    |

Please always follow the instructions on the screen.

# Uninstalling Phoenix

Uninstallation can be done manually from the Windows's control panel.

- 1. Choose Add / Remove Programs -> "Phoenix Service Software".
- 2. To uninstall Phoenix, click "Add/Remove" -> "Remove".

| Phoenix Service Software Setup           |                                                                                                    | X |
|------------------------------------------|----------------------------------------------------------------------------------------------------|---|
| Welcome<br>Repair or remove the program. |                                                                                                    |   |
|                                          | Welcome to the Phoenix Service Software A Setup Maintenance program. This program lets you<br>modify the current installation. Click one of the options below. |   |
|                                          | Repair<br>Reinstall all program components installed by the previous setup.                                                                                    |   |
|                                          | <ul> <li><u>Remove</u></li> <li>Remove all installed components.</li> </ul>                                                                                    |   |
|                                          |                                                                                                    |   |
|                                          |                                                                                                    |   |
| InstallShield                            | ≺ <u>B</u> ack <u>N</u> ext > Cancel                                                                                                    |   |

Progress of the uninstallation is shown.

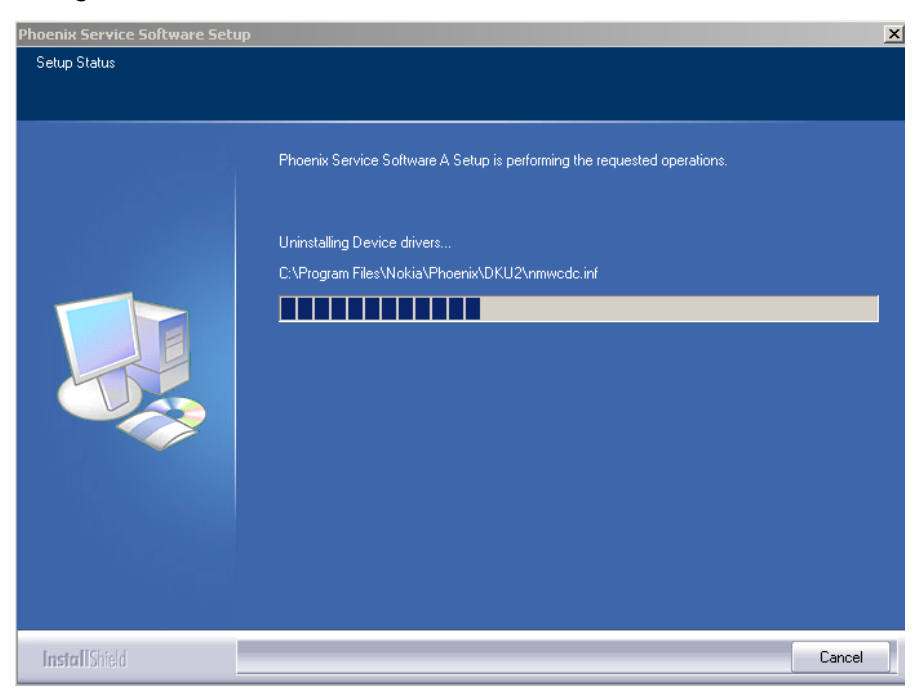

3. If the operating system does not require rebooting, click "Finish" to complete.

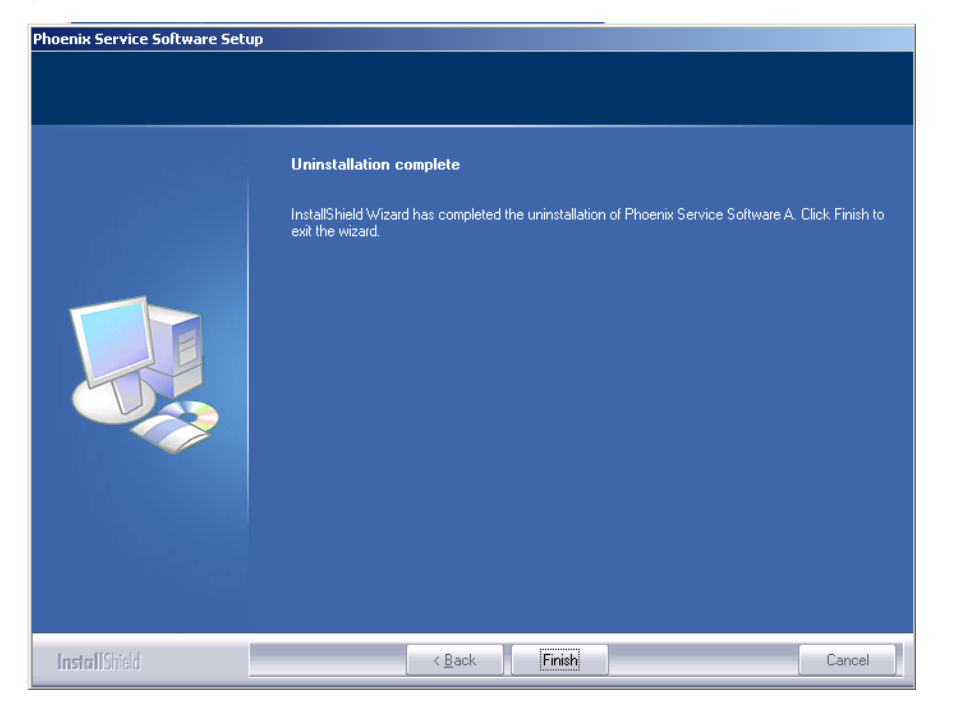

4. If the operating system requires rebooting, Install Shield Wizard notifies you about it. Select "Yes..." to reboot the PC immediately and "No..." to reboot the PC manually afterwards.\_

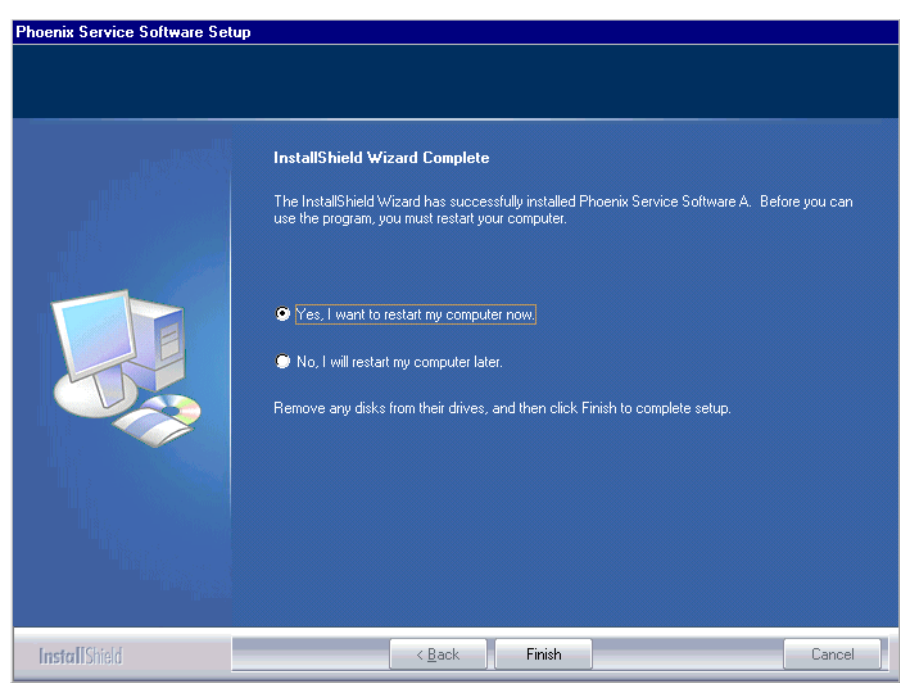

# Repairing Phoenix installation

If you experience any problems with service software or suspect that files have been lost, you can use the repair function before completely reinstalling Phoenix. Note that the original installation package (e.g. *phoenix\_service\_sw\_a15\_2004\_41\_5\_28.exe*) must be found on your PC when you run the repair setup.

To repair:

- 1. Run Windows Control Panel.
- 2. Choose Add / Remove Programs -> "Phoenix Service Software".
- 3. Click "Add/Remove". In the following view, select "Repair".

| tfoloomo                      |                                                                                                    |  |
|-------------------------------|----------------------------------------------------------------------------------------------------|--|
| Repair or remove the program. |                                                                                                    |  |
|                               | Welcome to the Phoenix Service Software A Setup Maintenance program. This program lets you<br>modify the current installation. Click one of the options below. |  |
|                               | Repair<br>Reinstall all program components installed by the previous setup.                                                                                    |  |
|                               | <ul> <li>Remove</li> <li>Remove all installed components.</li> </ul>                                                                                           |  |
|                               |                                                                                                    |  |
|                               |                                                                                                    |  |
| InstallShield                 | <back next=""> Cancel</back>                                                                                                    |  |

Phoenix reinstalls the required components and registers them, procedure is the same as in the update installation.

4. To complete, click "Finish".

|               | Repair installation complete                                                                                                   |
|---------------|----------------------------------------------------------------------------------------------------|
|               | InstallShield Wizard has completed the repair installation of Phoenix Service Software A. Click.<br>Finish to exit the wizard. |
| InstallShield | < <u>B</u> ack Finish Cancel                                                                                                   |

# Data Package for Phoenix (Product Specific)

### Phoenix data package overview

Each product has its own data package (DP). The product data package contains all productspecific data files to make the Phoenix Service Software and tools usable with a certain phone model:

- Product software Binary files
- Files for type label printing
- · Validation file for the Faultlog repair data reporting system
- All product-specific configuration files for Phoenix software components

Data files are stored under C:\Program Files\Nokia\Phoenix (default).

#### Before installation

- Product data package contains all product specific data to make the Phoenix service software and tools usable with a certain phone model.
- Check that the dongle is attached to the parallel port of your computer.
- Install Phoenix service SW.
- Download the installation package (e.g. *RA-2/3\_dp\_v\_1.0\_MCUSW3\_19.exe*) to your computer (e.g. C:\TEMP).
- Close all other programs.
- Run the application file (e.g. *RA-2/3\_dp\_v\_1.0\_MCUSW3\_19.exe*) and follow instructions on the screen.

<u>Please note that very often the Phoenix service SW and the phone specific data package for</u> <u>Phoenix come in pairs</u>, meaning that certain version of Phoenix can only be used with certain data package version. Always use the latest available versions. Instructions can be found in phone model specific Technical Bulletins and readme.txt files of the data packages.

# Installing Phoenix data package (product specific)

- 1. To start installation, run the application file (e.g. RA-2/
- 3\_dp\_v\_1.0\_MCUSW3\_19.exe).
- 2. To extract files needed for installation, click "Next".

#### Please wait...

| 🐸 Phone Data Package - In                          | istallShield Wizard                                                                      | ×             |
|----------------------------------------------------|------------------------------------------------------------------------------------------|---------------|
| Extracting Files<br>The contents of this pa        | ckage are being extracted.                                                               | A.            |
| Please wait while the In<br>Data Package on your o | stallShield Wizard extracts the files needed to<br>omputer. This may take a few moments. | install Phone |
| Reading contents of pa                             | ckage                                                                                    |               |
|                                                    |                                                                                          |               |
| Instal Sheld                                       |                                                                                          |               |
|                                                    | < Back Next :                                                                            | Cancel        |

3. To continue, click "Next".

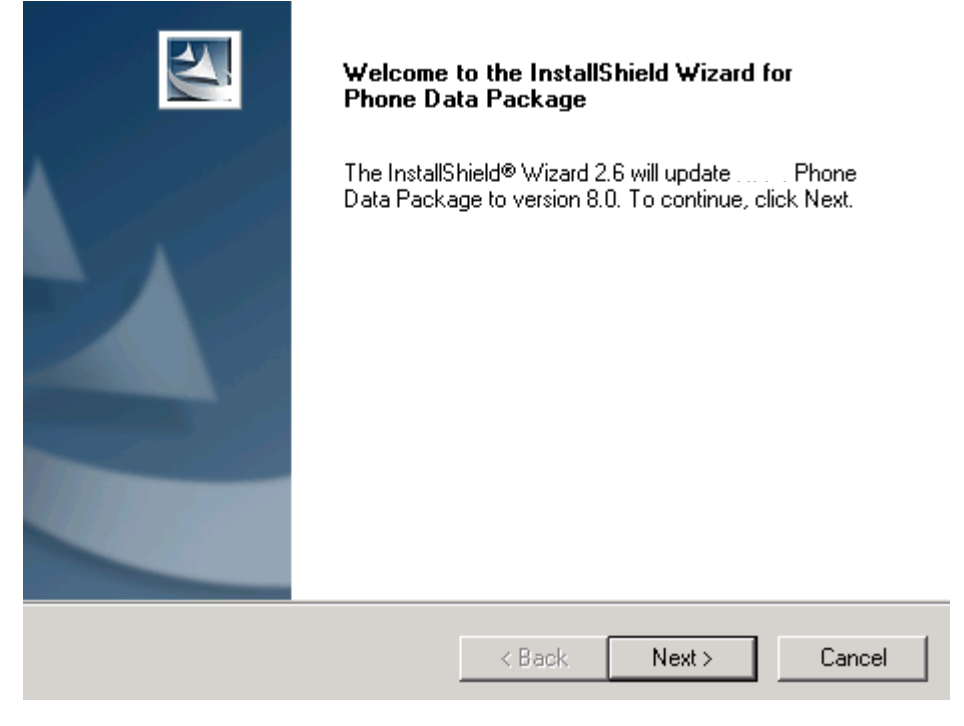

4. From this view, you can see the contents of the data package. **Read the text carefully**. There should be information about the Phoenix version needed with this data package. Click "Next".

| RM-4 Phone Data Package Setup 🛛 🔀                                                                                                    |  |  |  |
|----------------------------------------------------------------------------------------------------|--|--|--|
| Information<br>Please read the following text.                                                                                                    |  |  |  |
| To start installing the files, click Next.                                                                                                    |  |  |  |
| RM-4 Phone Data Package 8.00 Installation (mcusw 3.42 Customer Care/Production)                                                                               |  |  |  |
| Note !! VERY IMPORTANT:                                                                                                    |  |  |  |
| You need to uninstall the previous version of the RM-4 data package<br>before installing this version.<br>It will NOT work correctly if this step is skipped. |  |  |  |
| Close Phoenix before starting installation of the Data Package.                                                                                               |  |  |  |
| Note! Phoenix release A 2003.33.5.22 or newer is required! earlier versions may work                                                                          |  |  |  |
| InstallShield                                                                                                    |  |  |  |
| < Back Next > Cancel                                                                                                    |  |  |  |

5. To continue, confirm location and click "Next". Install shield checks where the Phoenix application is installed and the directory is shown.

| 6. To continue, click "Next".                                                |                                             |
|------------------------------------------------------------------------------|---------------------------------------------|
| RM-4 Phone Data Package Setup                                                | ×                                           |
| Choose Destination Location<br>Select folder where setup will install files. |                                             |
| Setup will install RM-4 Phone Data Package in                                | n the following folder.                     |
| To install to this folder, click Next. To install to another folder.         | a different folder, click Browse and select |
| Destination Folder<br>C:\Program Files\Nokia\Phoenix<br>InstallShield        | Browse                                      |
|                                                                              | < Back Next > Cancel                        |

7. To start copying the files, click "Next".

| InstallShield Wizard                          |        |        | ×        |
|-----------------------------------------------|--------|--------|----------|
| Start Copying Files                           |        |        | No.      |
| To start installing the files, click Next.    |        |        |          |
| Current Settings:                             |        |        |          |
| Installation path: C:\Program Files\Nokia\Pho | enix   |        | <u>~</u> |
| <u>.</u>                                      |        |        | V<br>V   |
| InstallShield                                 |        |        |          |
|                                               | < Back | Next > | Cancel   |

Phone model specific files are installed. please wait.

| InstallShield Wizard                                                   | ×      |
|------------------------------------------------------------------------|--------|
| Setup Status                                                           | A A    |
| NHL-9 Phone Data Package Setup is performing the requested operations. |        |
| Installing:                                                            |        |
| 5%                                                                     |        |
| Install Chiefed                                                        |        |
| Instalioniela                                                          | Cancel |

8. To complete installation, click "Finish"

You now have all phone model specific files installed in your Phoenix service SW.

Now Phoenix can be used to for example flash phones and print type labels after:

- Configuring users
- Managing connections
- FLS-4S can be used right away
- FPS-8\* can be used after updating flash update package files to it

# Uninstalling data package

1. To uninstall the data package manually from Windows, choose Control Panel / Add / Remove Programs/ -> RA-2/3 Phone Data Package.

2. If you try to install the same version of Phoenix data package that you already have, you are asked if you want to uninstall the current version. Answer "OK" to uninstall, "Cancel" if you do not want to uninstall.

| Uninstall NHL-9 Phone Data Pack                                | age 🔀                                    |
|----------------------------------------------------------------|------------------------------------------|
| Do you want to completely remove<br>and all of its components? | the NHL-9 Phone Data Package application |
| ОК                                                             | Cancel                                   |

Older versions of data packages need not be uninstalled unless instructions to do so are given in the readme.txt of the data package and bulletins concerning the release. Please read all related documents carefully.

3. Once the previously installed data package is uninstalled, click "Finish".

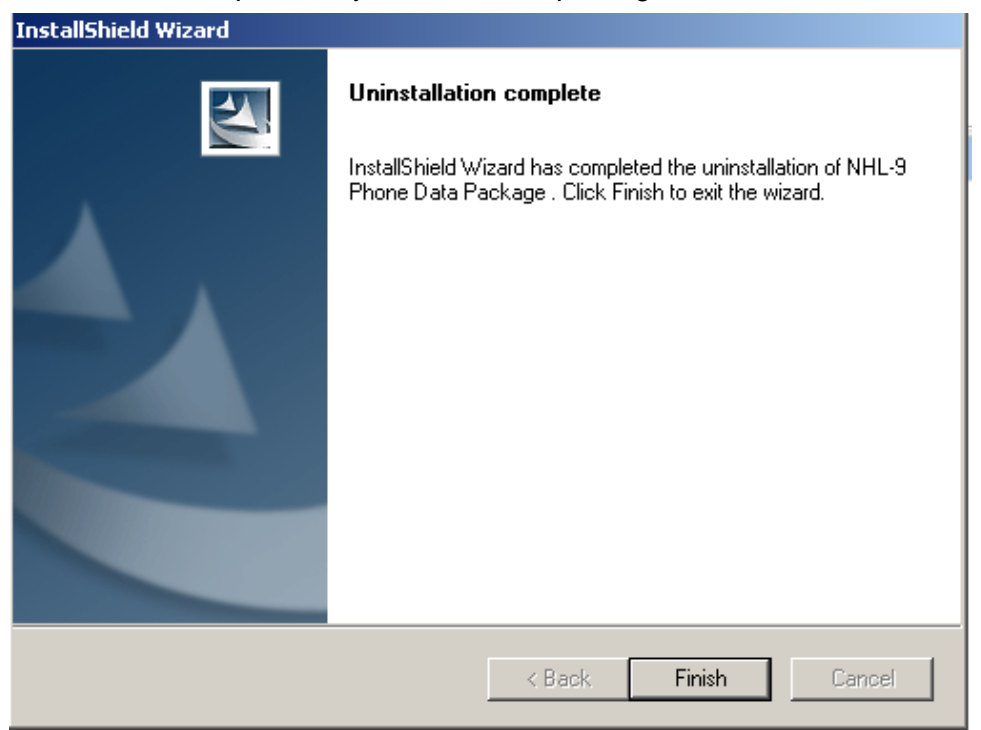

4. To continue installation from the beginning, run the  $RA-2/3_dp_v_1.0_MCUSW3_19$ .exe again.

# **Configuring Users**

#### To configure users:

1. Start Phoenix service SW and login.

2. To add new user or edit an existing one, click "Maintain". If a user ID is already configured, choose your own user ID from the list and click "OK".

| Login       |     |        | <u>? &gt;</u> |
|-------------|-----|--------|---------------|
| User name:  |     |        |               |
| TU (Test Us | er) |        | •             |
|             |     |        | Maintain      |
|             | Ok  | Cancel | Help          |

3. To add information for the new user, click "New".

| М | aintain       |         |        | ? ×   |
|---|---------------|---------|--------|-------|
|   | -User Informa | tion    | <br>   | <br>  |
|   | User name:    |         |        |       |
|   | Initials:     |         |        |       |
|   | Language:     | Default |        | •     |
|   |               |         | New    | elete |
|   |               | Ok      | Cancel | Help  |

4. Type in your name and Initials to fields and click "OK".

| 1aintain     |                 |        | ? ×    |
|--------------|-----------------|--------|--------|
| User Informa | ation           |        |        |
| User name:   | Repair Technici | an     |        |
| Initials:    | RT              |        |        |
| Language:    | Default         |        | •      |
|              |                 | New    | Delete |
|              | Ok              | Cancel | Help   |

5. User has now been created, click "OK". You are now able to login with this username, click "OK"

| Login                            |             |        | ?             | × |
|----------------------------------|-------------|--------|---------------|---|
| User<br>User name:<br>RT (Repair | Technician) |        | ▼<br>Maintain |   |
|                                  | Ok          | Cancel | Help          |   |

# **Managing Connections**

Manage connections feature in Phoenix is for selecting, editing, and deleting existing connections, and creating new ones.

To manage connections:

1. Start Phoenix service SW and login.

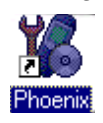

2. From the "File" menu, choose "Manage Connections".

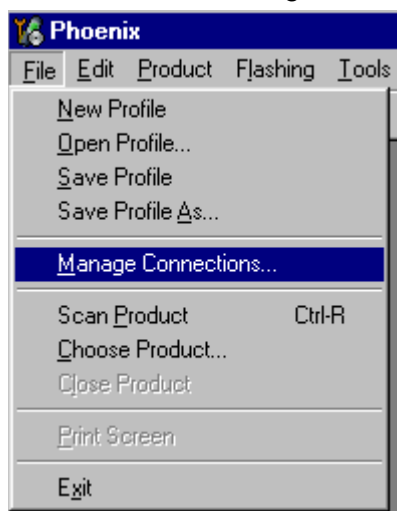

3. In this dialog, you can select, edit, delete existing connections and create new ones. You can create a connection either manually or by using a Connection Wizard.

To add new connection, click "Add" and select if you want to create it manually or by using the Wizard.

| 16 Manage Connection                                           | - 🗆 🗵 |
|----------------------------------------------------------------|-------|
| Priority list:<br>FPS8 COM1 FBUS<br>FBUS COM3<br>NO CONNECTION |       |
| <u>A</u> dd Delete <u>E</u> dit Apply <u>C</u> lose <u>H</u>   | elp   |

4. To continue, click "Next".

| 🏀 Man            | age Connections                                                                                                    | - I ×          |   |
|------------------|----------------------------------------------------------------------------------------------------|----------------|---|
| <u>P</u> riority | list:                                                                                                    | Apply          |   |
|                  | DNNECTION                                                                                                    | Revert         |   |
|                  |                                                                                                    |                |   |
|                  |                                                                                                    | <u>A</u> dd    |   |
|                  |                                                                                                    | <u>D</u> elete |   |
|                  | Select mode                                                                                                    |                | × |
|                  | Mode<br>Wizard<br>Manual<br>Select mode to use. If your system has a connection<br>wizard installed you can use it to add or modify<br>connection, else you must use manual mode. |                |   |
|                  | < <u>B</u> ack <u>N</u> ext > Cance                                                                                                    | el Help        |   |

5. In the next dialogs, choose settings for the connection:

Manual settings

A) For FLS-4S POS Flash Device, choose the following connection settings:

#### Media: FBUS

**COM Port:** Virtual COM Port used by FLS-4 <u>Please always check this!</u> (To check, go to Windows / Control Panel / FLS Virtual Port / Configuration)

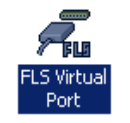

B) For FPS-8 Flash Prommer, choose the following connection settings:

#### Media: FPS-8 Port Num: COM Port where FPS-8 is connected COMBOX\_DEF\_MEDIA: FBUS

6. To complete, click "Finish".

7. If you use the Wizard, connect the tools and the phone to your PC and the wizard will automatically try to configure the correct connection.

8. To activate the connection you want to use, click it and use up/down arrows to move it on top of the list.

9. Click "Apply".

The connection is now selected and can be used after closing the "Manage Connections" window.

| K Manage Connection                          |  |
|----------------------------------------------|--|
| Priority list:<br>FBUS COM3<br>NO CONNECTION |  |
| Add Delete Edit Apply Close Help             |  |

The selected connection is shown at the right-hand bottom corner of the screen.

FPS8 COM1 FBUS

10.To use the selected connection, connect the phone to Phoenix with correct service tools, make sure that it is switched on and choose "Scan Product".

| 🌃 P                    | hoeni              | ix                |          |              |  |
|------------------------|--------------------|-------------------|----------|--------------|--|
| <u>F</u> ile           | <u>E</u> dit       | Product           | Flashing | <u>M</u> ain |  |
| <u>1</u>               | <u>l</u> ew Pi     | rofile            |          |              |  |
| <u>[</u>               | <u>)</u> pen F     | Profile           |          |              |  |
| 9                      | <u>à</u> ave F     | rofile            |          |              |  |
| 9                      | ave F              | rofile <u>A</u> s |          |              |  |
| <u>h</u>               | Manage Connections |                   |          |              |  |
| 9                      | ican <u>F</u>      | roduct            | Ctrl     | -R           |  |
| <u>C</u> hoose Product |                    |                   |          |              |  |
| 0                      | Close Product      |                   |          |              |  |
| E                      | Print So           | oreen             |          |              |  |
| E                      | E <u>x</u> it      |                   |          |              |  |

When a product is found, Phoenix loads product support and when everything is ready, the name of the loaded product support module and its version are shown at the bottom of the screen, for example:

V 05.57 , 15-08-02 , NHM-7 , (c) NMP.

# **Updating Flash Support Files for FPS-8\* and FLS-4\***

### Before installation

- Install Phoenix service SW.
- Install phone model specific data package for Phoenix.
- The flash support files are delivered in the same installation package with Phoenix data packages or newer Phoenix packages beginning from September 2003.

• Normally it is enough to install Phoenix and phone's data package because the Phoenix installation always includes the latest flash update package files for FLS-4S / FPS-8\*.

• Separate installation package for flash support files is available, and the files can be updated by following these instructions (if updates appear between Phoenix / data package releases).

### Installing flash support files (only separate installation package)

If you are not using a separate installation package, you can skip this section.

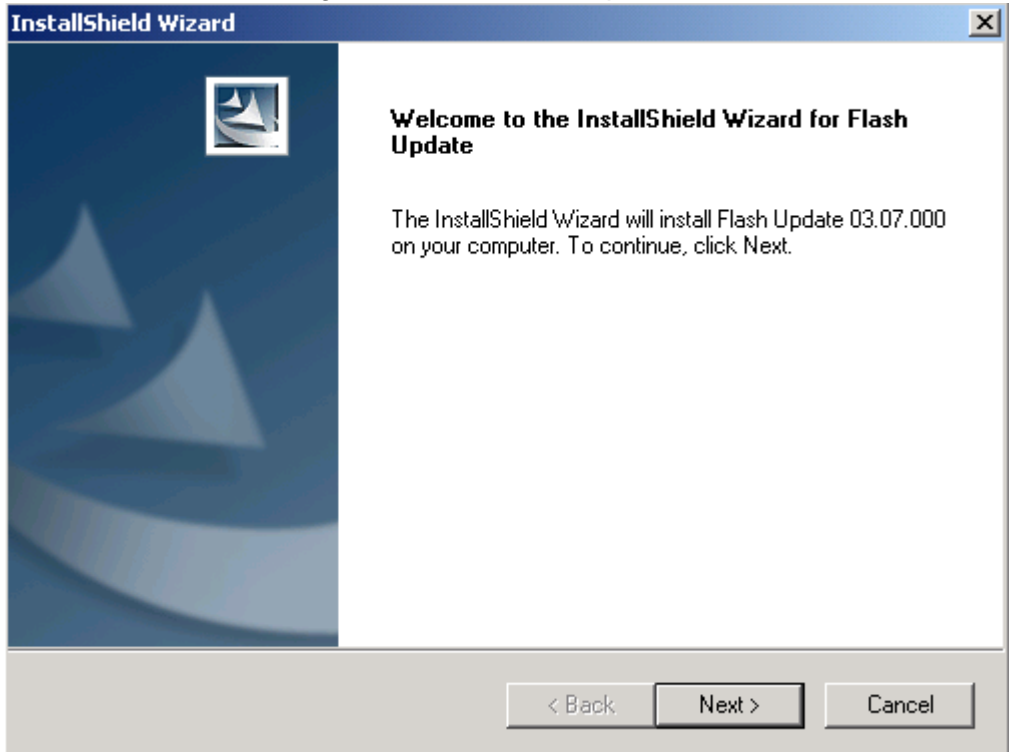

1. To start installing, double-click *flash\_update\_03\_13\_001.exe*.

If the same version of the flash update package already exists, and you want to reinstall it, the previous package is first uninstalled. Restart installation again after

#### that.

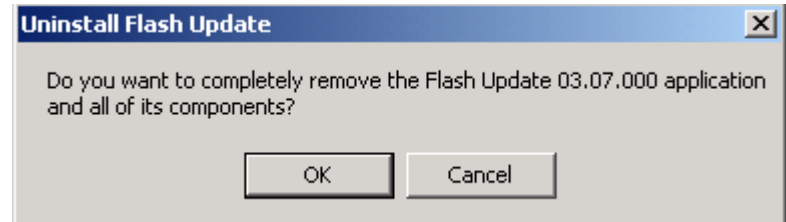

If you try to downgrade the existing version, the setup will be aborted. However, if you want to downgrade, uninstall newer files manually from the Control Panel and then rerun the installation again.

| 8 | You have newer version of the application.<br>If you want to install older version you need to<br>uninstall the current version before. |
|---|----------------------------------------------------------------------------------------------------|
|   | Setup will exit.                                                                                                    |
|   | (OK)                                                                                                    |

If an older version exists on your PC and it needs to be updated, click "Next" to continue installation.

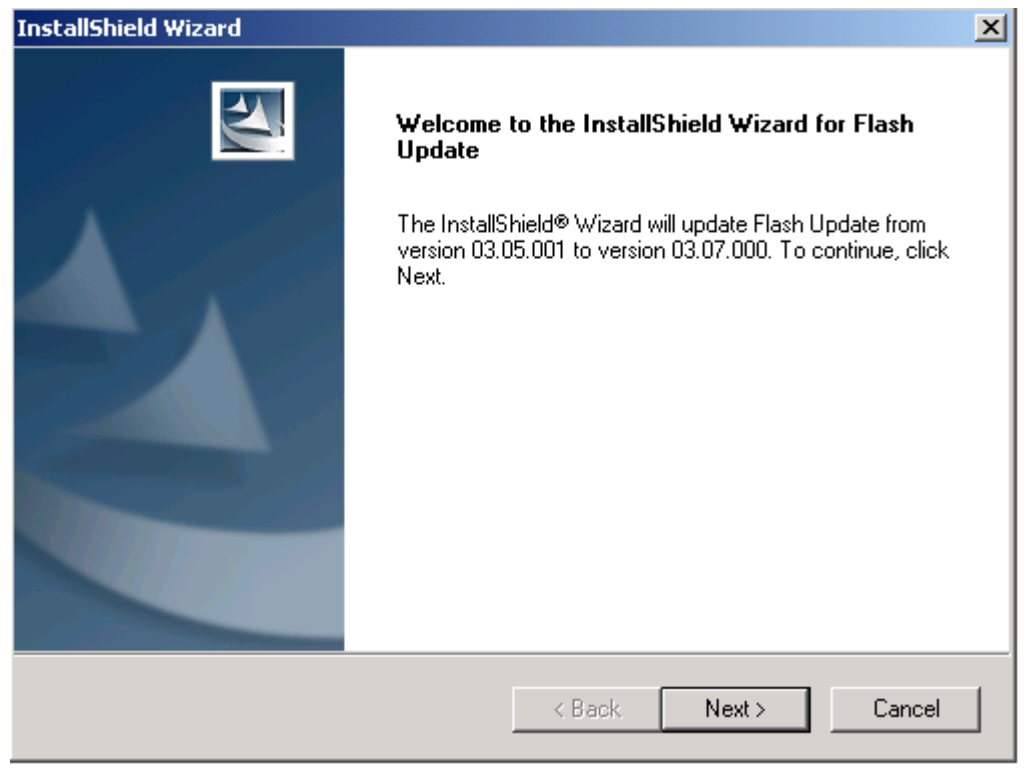

It is **highly** recommended to install the files to the default destination folder *C:\Program Files\Nokia\Phoenix*.

2. To continue, click "Next".

Note! When installing the flash update files for the first time you may choose an-

| other location by clicking "Browse" | ' (not recommended). |
|-------------------------------------|----------------------|
|-------------------------------------|----------------------|

| InstallShield Wizard                                                         |                  |                   | ×         |
|------------------------------------------------------------------------------|------------------|-------------------|-----------|
| Choose Destination Location<br>Select folder where Setup will install files. |                  |                   | 22        |
| Setup will install Flash Update in the following fol                         | der.             |                   |           |
| To install to this folder, click Next. To install to a manother folder.      | different folder | , click Browse ar | nd select |
| Destination Folder<br>C:\Program Files\Nokia\Phoenix<br>InstallShield        | ( Deels          |                   | Browse    |
|                                                                              | < Back           | Next>             | Cancel    |

The installation continues...

| InstallShield Wizard                                       | ×      |
|------------------------------------------------------------|--------|
| Setup Status                                               |        |
| Flash Update Setup is performing the requested operations. |        |
| Installing: Flash Update files                             |        |
| C:\Program Files\Nokia\Phoenix\Flash\te_amd.fia            |        |
| 73%                                                        |        |
|                                                            |        |
|                                                            |        |
|                                                            |        |
|                                                            |        |
| InstallShield                                              |        |
|                                                            | Cancel |

3. To complete the procedure, click "Finish".

FLS-4 can be used right after the flash update package is installed.

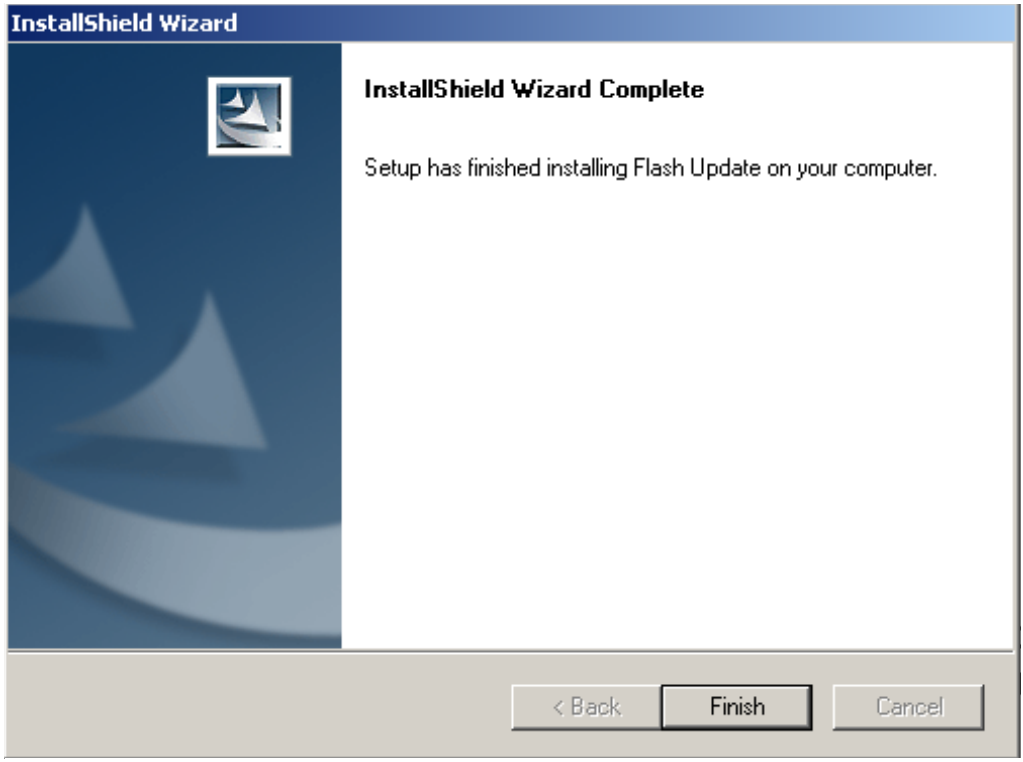

### FPS-8\* flash prommer must be updated by using Phoenix!

# Updating FPS-8\* flash prommer SW

There are two ways to update the FPS-8 flash prommer software:

Option 1:

- 1. Start Phoenix service software and login.
- 2. Manage connection correctly for the FPS-8\* flash prommer.

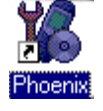

3. From the "Flashing" menu, choose "FPS-8 Maintenance"

| 🌠 P          | hoen         | ix              |          |                 |                             |              |  |
|--------------|--------------|-----------------|----------|-----------------|-----------------------------|--------------|--|
| <u>F</u> ile | <u>E</u> dit | <u>P</u> roduct | Flashing | <u>T</u> ools   | $\underline{W}\text{indow}$ | <u>H</u> elp |  |
|              | 6            |                 | EPS-8    | ) Flash         |                             |              |  |
|              |              |                 | FP3-6    | <u>ic</u> Flash |                             |              |  |
|              |              |                 | FPS-8    | 37 FPS-6        | BC <u>M</u> ainter          | ance         |  |

4. When a new FPS-8 flash update package is installed to your computer, you are asked to update the files to your FPS-8 Prommer. To update files, click "Yes".

| Prommer SW Update                                                       | × |
|-------------------------------------------------------------------------|---|
| New version of prommer software is available!<br>Do you want to update? |   |
| Version 03.05.001                                                       |   |
| Do not show this dialog again                                           |   |
| Yes No                                                                  |   |

The update procedure takes a couple of minutes, please wait until you are notified that the update has been successful.

5. Click "OK" and close the "FPS-8 Maintenance" window.

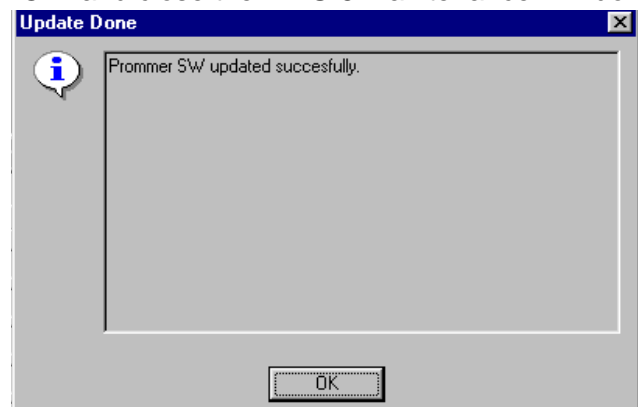

View after successful prommer software update.

| 100000                    |                    |       | ridsh DUX Files                |      |         |             |      |          |
|---------------------------|--------------------|-------|--------------------------------|------|---------|-------------|------|----------|
| 57N                       | 70939              |       | File name                      | Туре | File ID | Version     | Size | <u> </u> |
| 18-2                      | SE11_09            |       | t2_amd_b.fia                   | Algo | 1       | 004.024.001 |      |          |
| ΠW                        | Joi 11700          |       | te_amd_b.tia                   | Algo | 2       | 004.024.001 |      |          |
| Flash Size                | 80MB               |       | s3_amo_b.ria<br>  s2_amd_b.fia | Algo | 3<br>1  | 004.024.001 |      |          |
|                           |                    |       | w2 and b fia                   | Algo | 4       | 004.024.001 |      |          |
| Free Flash (b)            | 83886080           |       | t2 int b fia                   | Δlao | 6       | 004.024.001 |      |          |
| 00444.01                  |                    |       | te int b.fia                   | Algo | 7       | 004.024.001 |      |          |
| SHAM Size                 | JOZINID            |       | w2_amd_b.fia                   | Algo | 8       | 004.024.001 |      |          |
| Free SBAM (b)             | 33554432           |       | t2_amd.fia                     | Algo | 9       | 004.024.001 |      |          |
|                           |                    |       | te_amd.fia                     | Algo | 10      | 004.024.001 |      |          |
| Boot SW                   | B0.09              |       | s3_int_b.fia                   | Algo | 11      | 004.024.001 |      |          |
|                           | K                  |       | s2_int_b.fia                   | Algo | 12      | 004.024.001 |      |          |
| FPGA                      | jrpgaU313.bin      |       | w3_amd.fia                     | Algo | 13      | 004.024.001 |      |          |
| Application SU/           | 43.05              |       | w2_amd.ha                      | Algo | 14      | 004.024.001 |      | -        |
| Application 5 W           |                    |       | j tz intei.ria                 | Algo | 15      | 004.024.001 |      | -        |
| Selftest Status           | TEST OK            |       | 📕 Log File Write               |      |         |             |      |          |
| <sup>o</sup> rogress Info |                    |       |                                |      |         |             |      |          |
| FLASH size:80             | MB.                |       |                                |      |         |             |      |          |
| SRAM size:32M             | 4B,                |       |                                |      |         |             |      | _        |
| Serial nbr:7093           | 9,                 |       |                                |      |         |             |      |          |
| SRAM memory               | used 0 of 335544   | 32.33 | 3554432 bytes left             |      |         |             |      |          |
| FLASH memory              | v used U of 83886L | 80.8  | 3886080 bytes left.            |      |         |             |      | ····· 🔽  |
|                           |                    |       |                                |      |         |             |      |          |

Option 2:

1. Click the "Update" button.

2. Select the appropriate **fps8upd.ini** file under the *C:\Program Files\Wo-kia\Phoenix*\Flash directory

| Open                   |                   |       | ? ×          |
|------------------------|-------------------|-------|--------------|
| Look jn: 🔁             | Flash             | - 🗈 💆 |              |
| 📓 (fps8upd.in          | l                 |       |              |
|                        |                   |       |              |
|                        |                   |       |              |
|                        |                   |       |              |
|                        |                   |       |              |
| File <u>n</u> ame:     | fps8upd.ini       |       | <u>O</u> pen |
| Files of <u>type</u> : | Ini files (*.ini) | •     | Cancel       |

3. All files can be loaded separately to FPS-8. To do this, press the right mouse button in the "Flash box files" window and select the desired file type. More information and help can be found from the "Help" dialog.

# **Activating and Deactivating FPS-8**

Before the FPS-8 can be successfully used for phone programming, it must be first activated.

If there is a need to send the FPS-8 box to somewhere, e.g. for repair, the box must be first <u>deactivated.</u>

# Activating FPS-8

1. Fill in the "FPS-8 activation request" sheet included in the FPS-8 sales package and follow the instructions given in the sheet.

2. When the activation file is received (e.g. 00000.in), copy it to *C:\Program-Files\Nokia\Phoenix\BoxActivation* directory (this directory is created when Phoenix is installed).

- 3. Start Phoenix service software.
- 4. From the Flashing menu, choose "FPS-8 Maintenance".

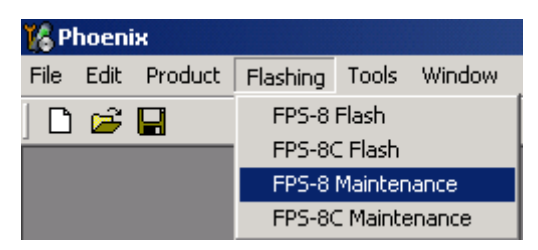

| FPS-8 Info       S/N       70939         HW       SF11_09       File name       Type       File ID       Version       Size       P         Plash Size       80MB       File       Algo       1       004.024.001       te_amd_b.fia       Algo       2       004.024.001         Free Flash (b)       83886080       Size       3       004.024.001       s2_amd_b.fia       Algo       3       004.024.001         SRAM Size       32MB       Firee SRAM (b)       33554432       Algo       6       004.024.001       te_int_b.fia       Algo       6       004.024.001         V2_amd_b.fia       Algo       6       004.024.001       te_int_b.fia       Algo       7       004.024.001         SRAM Size       32554432       Algo       10       004.024.001       te_amd.fia       Algo       10       004.024.001         V2_amd_fia       Algo       10       004.024.001       s2_int_b.fia       Algo       13       004.024.001         V2_amd.fia       Algo       11       004.024.001       s2_int_b.fia       Algo       13       004.024.001       w2_amd.fia       Algo       13       004.024.001       w2_amd.fia       Algo       15       004.024.001       w2                                                                                                    | 🔏 FPS-8 Maintei  | nance                         |               |                         |             |          |             |      | _ [      |
|----------------------------------------------------------------------------------------------------|------------------|-------------------------------|---------------|-------------------------|-------------|----------|-------------|------|----------|
| S/N         70939           HW         SF11_09           Flash Size         80MB           Free Flash (b)         83886080           Free Flash (b)         83886080           SRAM Size         32MB           Free SRAM (b)         335554432           Boot SW         80.09           FPGA         fpga0313.bin           Application SW         A3.05           Selftest Status         TEST OK           Progress Info         Log File Write                                                                                                    | - FPS-8 Info     |                               |               | Flash Box Files         |             |          |             |      |          |
| HW       SF11_09         Flash Size       80MB         Free Flash (b)       83886080         SRAM Size       32MB         Free Flash (b)       83886080         SRAM Size       32MB         Free SRAM (b)       33554432         Boot SW       B0.09         FPGA       Ipga0313.bin         Application SW       A3.05         Selftest Status       TEST OK                                                                                                    | S/N              | 70939                         |               | File name               | Туре        | File ID  | Version     | Size |          |
| Flash Size       80MB         Free Flash (b)       83886080         SRAM Size       32MB         Free Flash (b)       83886080         SRAM Size       32MB         Free SRAM (b)       335554432         Boot SW       B0.09         FPGA       frpga0313.bin         Application SW       A3.05         Selftest Status       TEST OK         Progress Info       Log File Write                                                                                                    | HW               | SF11 09                       |               | t2_amd_b.fia            | Algo        | 1        | 004.024.001 |      |          |
| Flash Size       J8UMB         Free Flash (b)       83886080         SRAM Size       32MB         Free SRAM (b)       33554432         Boot SW       B0.09         FPGA       Ipga0313.bin         Application SW       A3.05         Selftest Status       TEST OK         Progress Info       Log File Write                                                                                                    |                  |                               |               | s3_amd_b.fia            | Algo        | 3        | 004.024.001 |      | - 11     |
| Free Flash (b)       83886080         SRAM Size       32MB         Free SRAM (b)       33554432         Free SRAM (b)       33554432         Boot SW       B0.09         FPGA       fpga0313.bin         Application SW       A3.05         Selftest Status       TEST OK         Progress Info       Log File Write         Flash size: 80MB, SRAM size: 32MB, Serial nbr: 70939, SRAM memory used 0 of 33554432, 33554432 bytes left         FLASH memory used 0 of 33856080.83886080 bytes left         FLASH memory used 0 of 338564432, 33554432 bytes left                                                                                                    | Flash Size       | Ізомв                         |               | s2_amd_b.fia            | Algo        | 4        | 004.024.001 |      |          |
| SRAM Size       32MB         Free SRAM (b)       33554432         Boot SW       B0.09         FPGA       fpga0313.bin         Application SW       A3.05         Selftest Status       TEST OK         Progress Info       Log File Write         Fred SRAM memory used 0 of 33554432.       33554432 bytes left         FLASH memory used 0 of 33554432.       33554432 bytes left                                                                                                    | Free Flash (b)   | 83886080                      |               | w3_amd_b.fia            | Algo        | 5        | 004.024.001 |      |          |
| SRAM Size       J32MB       Algo       Fore SRAM (b)         Free SRAM (b)       J33554432       Algo       8       004.024.001         Boot SW       B0.09       Algo       10       004.024.001         FPGA       Ipga0313.bin       Algo       11       004.024.001         s2_int_b.fia       Algo       11       004.024.001         s2_int_b.fia       Algo       12       004.024.001         s3_int_b.fia       Algo       12       004.024.001         s2_int_b.fia       Algo       12       004.024.001         s2_int_b.fia       Algo       13       004.024.001         s2_int_b.fia       Algo       13       004.024.001         s2_int_b.fia       Algo       13       004.024.001         w2_amd.fia       Algo       14       004.024.001         w2_amd.fia       Algo       15       004.024.001         w2_amd.fia       Algo       15       004.024.001         w2_amd.fia       Algo       14       004.024.001         w2_amd.fia       Algo       15       004.024.001         w2_amd.fia       Algo       15       004.024.001         s8       FLASH size:80MB,       SRAM memor                                                                                                    |                  |                               |               | t2_int_b.na             | Algo        | ь<br>7   | 004.024.001 |      |          |
| Free SRAM (b)       33554432         Boot SW       B0.09         FPGA       fpga0313.bin         Application SW       A3.05         Selftest Status       TEST OK         Progress Info         FLASH size:80MB,<br>SRAM size:32MB,<br>Serial nb:70939,<br>SRAM memory used 0 of 33554432, 33554432 bytes left         FLASH memory used 0 of 33554432, 33554432 bytes left         FLASH memory used 0 of 33886080, 83686080 bytes left                                                                                                    | SRAM Size        | јзамв                         |               | w2 amd b fia            | Algo        | 8        | 004.024.001 |      |          |
| Ite_amd.fia       Algo       10       004.024.001         Boot SW       B0.09       s3_int_b.fia       Algo       11       004.024.001         s3_int_b.fia       Algo       12       004.024.001       s2_int_b.fia       Algo       13       004.024.001         Application SW       A3.05       gamd.fia       Algo       13       004.024.001       w2_amd.fia       Algo       14       004.024.001         Selftest Status       TEST OK       Itel.fia       Algo       15       004.024.001       Itel.fia       Algo       15       004.024.001       Itel.fia       Itel.fia       Algo       15       004.024.001       Itel.fia       Itel.fia       Algo       15       004.024.001       Itel.fia       Itel.fia                                                                                                    | Free SBAM (b)    | 33554432                      |               | t2_amd.fia              | Algo        | 9        | 004.024.001 |      |          |
| Boot SW         B0.09         s3_int_b.fia         Algo         11         004.024.001           FPGA         [pga0313.bin         Algo         12         004.024.001           Application SW         A3.05         w3_amd.fia         Algo         13         004.024.001           Application SW         A3.05         u2_amd.fia         Algo         14         004.024.001           Selftest Status         TEST OK         u2_amd.fia         Algo         15         004.024.001           Progress Info         u2_amd.fia         Algo         15         004.024.001         u2_amd.fia           FLASH size:80MB, SRAM size:32MB, Serial nbr:70939, SRAM memory used 0 of 33554432. 33554432 bytes left         s2554432 bytes left         s254432 bytes left           FLASH memory used 0 of 83886080. 83886080 bytes left         u2_amd.fia         Data         u2_amd.fia                                                                                                    |                  |                               |               | te_amd.fia              | Algo        | 10       | 004.024.001 |      |          |
| FPGA       [fpga0313.bin         Application SW       A3.05         Selftest Status       TEST OK         Progress Info       Image: Log File Write         FLASH size: 32MB, Serial nb:: 70939, SRAM memory used 0 of 33554432, 33554432 bytes left         FLASH memory used 0 of 83886080. 83886080 bytes left         FLASH memory used 0 of 83886080. 83886080 bytes left                                                                                                    | Boot SW          | B0.09                         |               | s3_int_b.fia            | Algo        | 11       | 004.024.001 |      |          |
| Application SW       A3.05         Selftest Status       TEST OK         Progress Info       Image: Log File Write         Progress Info       Image: Log File Write         FLASH size: 80MB, SRAM size: 32MB, Serial nbr: 70939, Serial nbr: 70939, SRAM memory used 0 of 33554432. 33554432 bytes left         FLASH memory used 0 of 33554432. 33554432 bytes left         FLASH memory used 0 of 33886080. 83886080 bytes left                                                                                                    | FDCA             | foge0313 bip                  |               | s2_int_b.fia            | Algo        | 12       | 004.024.001 |      |          |
| Application SW       A3.05       It2 intel.fia       Algo       15       004.024.001         Selftest Status       TEST OK       Image: Description of the state of the state of the sta                                                                                                    | FFGA             | Inpgacor o. bin               |               | w3_amo.na<br>w2_amd.fia | Algo        | 13       | 004.024.001 |      |          |
| Selftest Status       TEST OK         Progress Info         FLASH size:80MB,         SRAM size:32MB,         Serial nbr:70939,         SRAM memory used 0 of 33554432, 33554432 bytes left         FLASH memory used 0 of 83886080, 83886080 bytes left         FLASH memory used 0 of 83886080, 83886080 bytes left                                                                                                    | Application SW   | A3.05                         |               | t2 intel.fia            | Algo        | 15       | 004.024.001 |      | -        |
| Progress Info<br>FLASH size: 80MB,<br>SRAM size: 32MB,<br>Serial nb:: 70939,<br>SRAM memory used 0 of 33554432, 33554432 bytes left<br>FLASH memory used 0 of 83886080, 83886080 bytes left.                                                                                                    | Selftest Status  | TEST OK                       |               | 🔲 Log File Write        |             |          |             |      |          |
| FLASH size: 80MB,     Image: Second State       SRAM size: 32MB,     Second State       Second Index 70939,     SRAM memory used 0 of 33554432, 33554432 bytes left       FLASH memory used 0 of 83886080, 83886080 bytes left     Image: Second State                                                                                                    | Progress Info    |                               |               |                         |             |          |             |      |          |
| SRAM size: 32MB,<br>Serial nbr: 70339,<br>SRAM memory used 0 of 33554432, 33554432 bytes left<br>FLASH memory used 0 of 83886080, 83886080 bytes left.                                                                                                    | FLASH size:80    | MB                            |               |                         |             |          |             |      |          |
| Serial nbr:70939,<br>SRAM memory used 0 of 33554432. 33554432 bytes left<br>FLASH memory used 0 of 83886080. 83886080 bytes left.                                                                                                    | SRAM size:32     | MB,                           |               |                         |             |          |             |      |          |
| FLASH memory used 0 of 33554432, 33554432 bytes left                                                                                                    | Serial nbr: 7093 | 19,<br>10 / 00 <b>-</b> 51/10 |               |                         |             |          |             |      |          |
| Lindata   Delata   Deset   Deset   Desetivata   Desetivata   Dese | SHAM memory      | used U of 3355443             | 12.33<br>on o | 3554432 bytes left      |             |          |             |      |          |
|                                                                                                    | Pro-Asin memory  | V 4520 0 01 0 0000            | JU. 0         |                         |             |          |             |      | ·····i 🔽 |
| Underte Delate Desert Desert Astronom Desertion Desert                                                                                                    | 1                |                               |               |                         |             |          |             |      |          |
| Update   Delete   Report   Reset   Activate   Deactivate   Details   Llose   Help                                                                                                    | Update           | Delete Repo                   | rt I          | Reset Activ             | ate Deactiv | vate Die | tails Clos  | e    | Help     |

5. In the "FPS-8 Maintenance" window, click "Activate.".

The activation file you saved to C:\ProgramFiles\Nokia\Phoenix\BoxActivation is displayed (e.g. 00000.in), check that it is correct.

| Open                   |                       |       | ? ×          |
|------------------------|-----------------------|-------|--------------|
| Look <u>i</u> n: 🔁     | BoxActivation         | - 🗈 💆 |              |
|                        |                       |       |              |
|                        |                       |       |              |
|                        |                       |       |              |
|                        |                       |       |              |
| L                      |                       |       |              |
| File <u>n</u> ame:     |                       |       | <u>O</u> pen |
| Files of <u>type</u> : | Supported files (.in) | •     | Cancel       |

- 6. To activate the box, click "Open".
- 7. To complete the activation, turn FPS-8 power off and on.

# Deactivating FPS-8

- 1. Start Phoenix service software.
- 2. From the "Flashing" menu, choose "FPS-8 Maintenance".
- 3. In the "FPS-8 Maintenance" window, click "Deactivate".
- 4. To confirm deactivation, click "Yes".

| WARNIN | G WARNING 🛛 🕅                                                                                                    |
|--------|----------------------------------------------------------------------------------------------------|
| ?      | Do you really want to deactivate selected card?<br>Card can not be used before activated<br>with a proper activation file again!<br>Deactivate? |
|        | <u>Yes</u> <u>N</u> o                                                                                                    |

The box is deactivated.

5. To complete deactivation, turn FPS-8 power off and on.
# **JBV-1 Docking Station SW**

The JBV-1 docking station is a common tool for all DCT-4 generation products. In order to make the JBV-1 usable with different phone models, a phone specific docking station adapter is used for different service functions.

The JBV-1 docking station contains software (firmware) which can be updated.

You need the following equipment to be able to update JBV-1 software:

- PC with USB connection
- Operating System supporting USB (Not Win 95 or NT)
- USB cable (can be purchased from shops or suppliers providing PC hardware and accessories)
- JBV-1 docking station
- External power supply 11-16V

#### Before installation

- Download the *Jbv1\_18\_update.zip* file to your computer (e.g. C:\TEMP) from your download web site.
- Close all other programs.
- Follow instructions on the screen.

#### Installing SW needed for the JBV-1 SW update

Note: DO NOT CONNECT THE USB CABLE / JBV-1 TO YOUR COMPUTER YET!

1. To run the Jbv1\_18\_update.zip file and start SW installation, double click "Set-up.exe".

Files needed for JBV-1 package setup program are extracted.

| Install                                                                              | ? ×          |
|--------------------------------------------------------------------------------------|--------------|
| WinZip will extract all files to a temporary folder and run the<br>SETUP EXE program | ОК           |
|                                                                                      | Cancel       |
| · · · · · · · · · · · · · · · · · · ·                                                | <u>H</u> elp |
|                                                                                      |              |
|                                                                                      |              |

Installation begins, please read the information displayed.

2. To continue, click "Next".

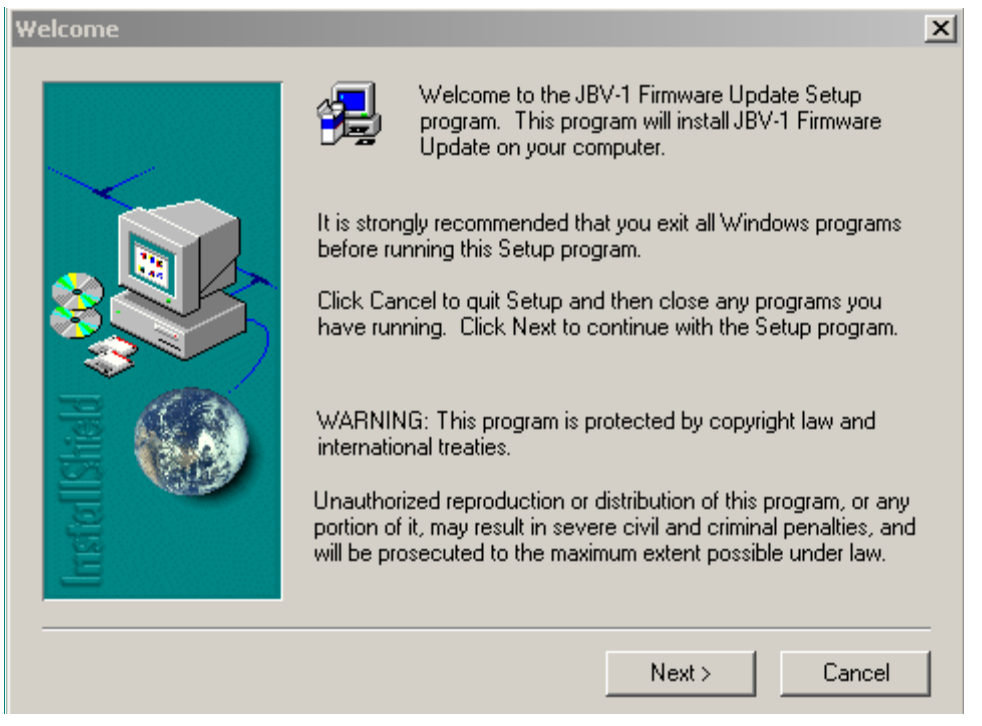

# 3. Use the destination folder suggested which JBV-1 SW package is installed to and click "Next" to continue.

| Choose Destination Loca | tion                                                                                                    | × |
|-------------------------|----------------------------------------------------------------------------------------------------|---|
|                         | Setup will install JBV-1 Firmware Update in the following folder.<br>To install to this folder, click Next.<br>To install to a different folder, click Browse and select another<br>folder.<br>You can choose not to install JBV-1 Firmware Update by clickin<br>Cancel to exit Setup. | g |
| Irristol                | Destination Folder C:\\Nokia\JBV-1 Firmware Update Browse                                                                                                    |   |
|                         | < Back Next > Cancel                                                                                                    |   |

4. To continue, select "Full" and click "Next".

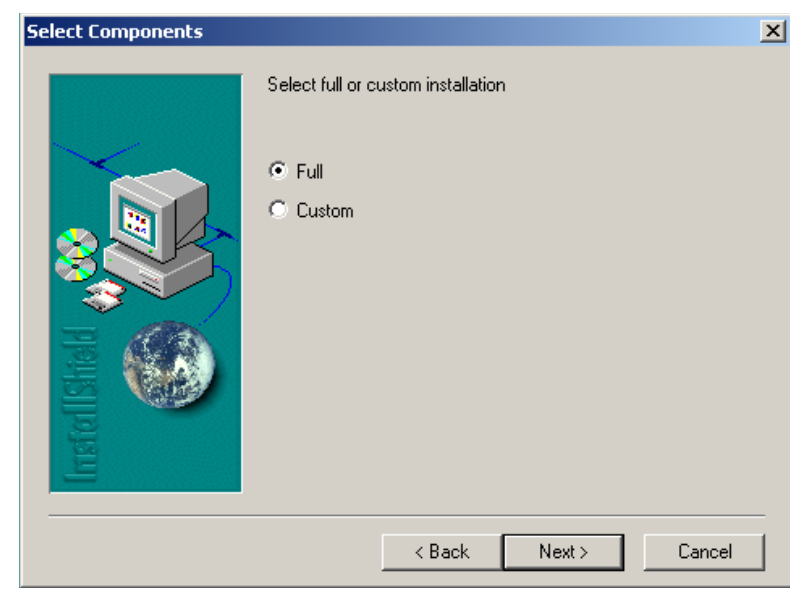

The program folder is created.

5. To continue, click "Next".

Software files are installed.

| Select Program Folder |                                                                                                    | × |
|-----------------------|----------------------------------------------------------------------------------------------------|---|
|                       | Setup will add program icons to the Program Folder listed below.<br>You may type a new folder name, or select one from the existing<br>Folders list. Click Next to continue.      |   |
|                       | Program Folders:<br>JBV-1 Firmware Update<br>Existing Folders:                                                                                                    | ] |
| Instal Ishiald        | Adobe<br>Citrix ICA Client<br>CoreIDRAW 10<br>FaultLog File Processing<br>FLS-X License Update Utilities<br>iGrafx<br>InterVideo WinDVD<br>Jasc Software<br>JBV-1 Firmware Update |   |
|                       | < Back Next > Cancel                                                                                                    | - |

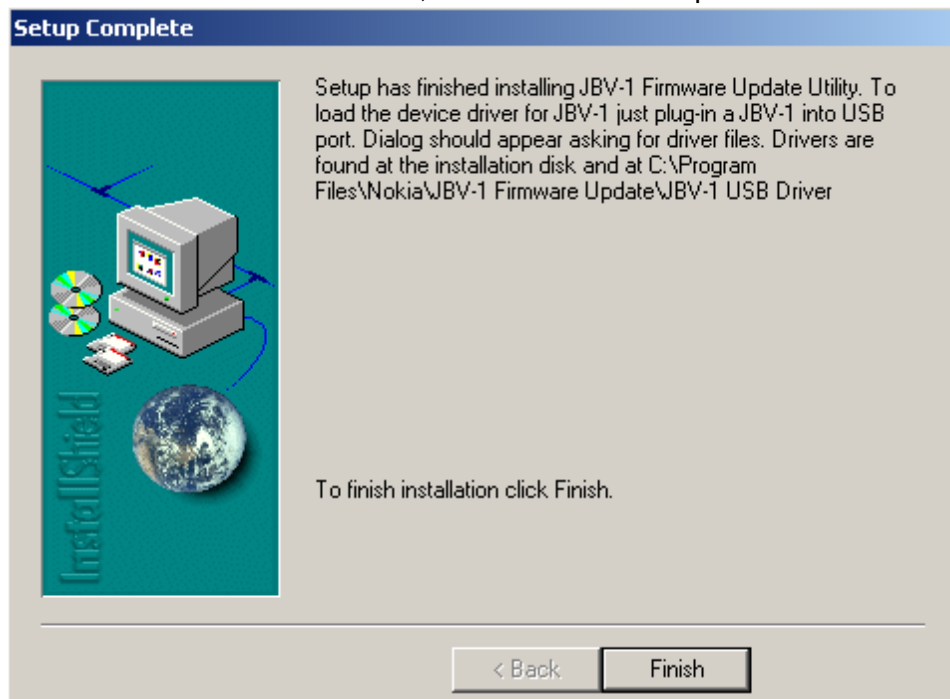

#### 6. After a successful installation, click "Finish" to complete.

YOU CAN NOW CONNECT THE USB CABLE / JBV-1 TO YOUR COMPUTER.

7. Connect power to JBV-1 (11-16V DC) from external power supply, then connect USB cable between JBV-1 USB connector and PC.

8. Install or update the JBV-1 USB drivers which are delivered with the JBV-1 SW installation package. They can be found in folder:

C:\Program Files\Nokia\ JBV-1 Firmware Update\JBV-1USB driver

If there is no previously installed JBV-1 firmware update package installed on your computer, Windows detects the connected USB cable and drivers for the new HW. Please follow the instructions and allow Windows to search and install the best drivers available.

If there is a previously installed JBV-1 firmware update package (v 17 or older) on your computer, please update the JBV-1 USB driver. Please see the *re-adme.txt* file under:

C:\Program Files\Nokia\ JBV-1 Firmware Update\JBV-1USB driver – folder for instructions on how to update the JBV-1 USB Driver.

After you have installed or updated the JBV-1 USB driver, the actual JBV-1 SW update begins.

9. Go to folder C:\Program Files\Nokia\JBV-1 Firmware Update\JBV-1 Firmware Update.

10. To start the JBV-1 SW update, double click fwup.exe.

JBV-1 firmware update starts and shows the current status of the connected JBV-1.

11.If the firmware version read from your JBV-1 is not the latest one available (v. 17 or older), it needs to be updated to version 18. To do this, click "Update Firmware".

If you simply want to check the SW version, click "Refresh Status".

| 🚹 JBY-1 Firmware Update        |                 |
|--------------------------------|-----------------|
| Device Status                  |                 |
| JBV-1 Connected                |                 |
| External powersupply connected |                 |
| Firmware version 17            |                 |
| Serial number 0PKC02390011     |                 |
|                                | Update Firmware |

12.To update your JBV-1 to the latest version 18, choose file *JBV1v18.CDE* and "Open".

Please wait, it takes a while until you can hear a "click" from the JBV-1.

The older sw file JBV1v17.CDE is visible in this view only if the previous JBV-1 SW package has been installed on your computer.

| Select Firmware File                     | <u>?</u> × |
|------------------------------------------|------------|
| Look in: 🔁 JBV-1 Firmware Update 💽 🖛 🛍 🖝 |            |
| JBV1V17.CDE                              |            |
| JBV1V18.CDE                              |            |
| in resi2357.cde                          |            |
|                                          |            |
| File name: Oper                          |            |
| Files of type: JBV-1 Firmware File Canc  |            |

|              | Success                  | ×          |  |
|--------------|--------------------------|------------|--|
|              | JBV-1 firmware succesful | ly updated |  |
|              | OK                       |            |  |
|              |                          |            |  |
| 🚹 JBY-1 Fir  | mware Update             | _          |  |
| Device Statu | 15                       |            |  |
| JBV-1 Conr   | nected                   |            |  |

13.After a successful update, click "OK" and the current JBV-1 status is displayed.

You have now updated the JBV-1 software and it is ready for use.

If you have several docking stations you need to update, disconnect the power & USB cables from the previous one and connect them to the next docking station.

Update Firmware

14.To see the current SW version, click "Refresh Status".

15.To update the SW, click "Update Firmware".

External powersupply connected

Serial number 0PKC02390011

**Refresh Status** 

Firmware version 18

16.After you have updated all docking stations, close the "JBV-1 Firmware Update" dialog.

# **RF Tuning:** Quick Guide for Tuning with Phoenix

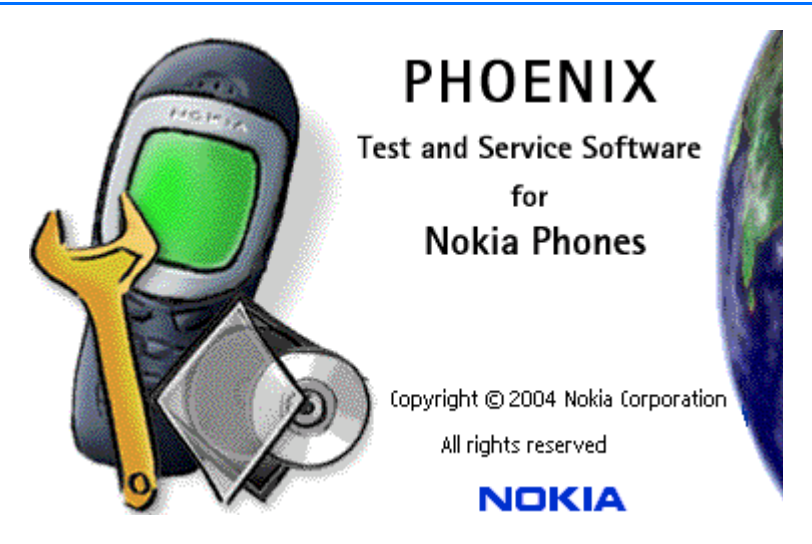

#### General remarks

- RF tunings must be performed in the same order as shown in this document. The order of the corresponding menu items in the service software may be different.
- If baseband tunings are needed, they should be completed before the RF tunings.
- Avoid unnecessary tuning. Factory tuning values are always the most accurate ones.
- Screenshots described in this document may change as the service software is developed.
- Kindly refer to the Phoenix help files, the phone model specific service manual and bulletins for help.

**NOTE!** RF tunings need to be done ONLY if any RF block component or UEM (or D3000 FLASH) is replaced. However, RF tunings are also recommended if tuning values have disappeared for some reason.

# **Service Tool Concept for RF Tuning Operations**

- All RF tuning operations must be carried out in the MJ-19 module jig.
- Power to MJ-19 must be supplied from an external DC power supply, <u>not from the</u> FPS-8 prommer.
- MJ-19 input voltages:

Maximum + 12 VDC

Nominal input for RF tunings is +? V DC

Minimum + 4V DC

• Remember the cable attenuation when setting required RF levels

#### Figure 1: RF tuning setup

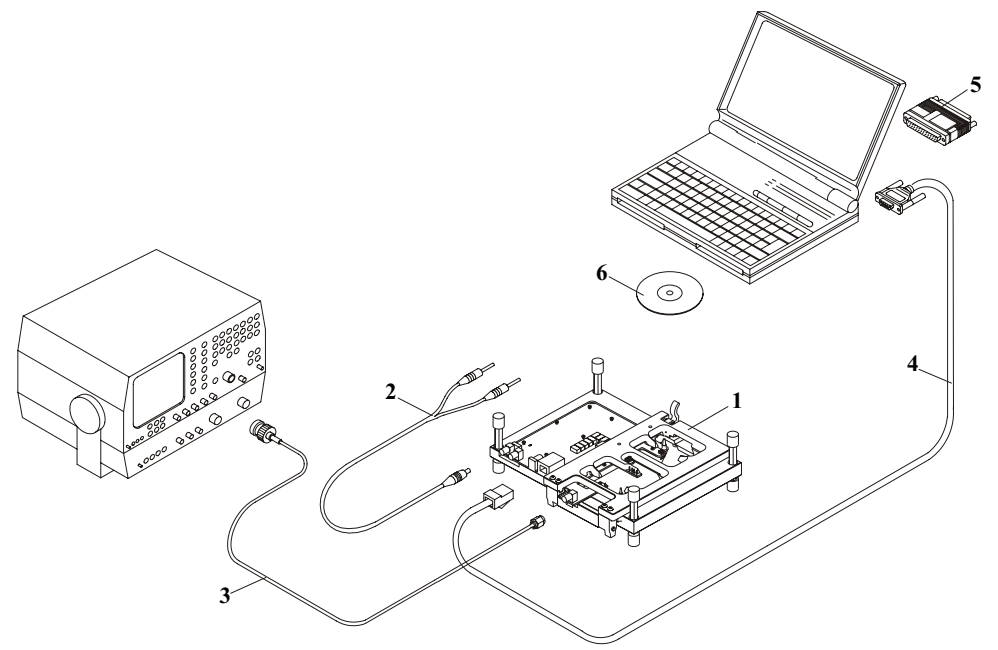

| ltem | Service accessory       | Туре   | Product code |
|------|-------------------------|--------|--------------|
| 1    | Module jig              | MJ-19  | 0780372      |
| 2    | DC power cable          | PCS-1  | 0730012      |
| 3    | Modular cable           | XRF-1  | 0730085      |
| 4    | Service Mbus cable      | DAU-9S | 0730108      |
| 5    | Software protection key | PKD-1  | 0750018      |
| 6    | Service SW              | CD-ROM |              |

# Autotuning

Autotune feature is designed to align product's RF part easier and faster. By this autotune component the product is tuned automatically. The user only needs to press 'Tune' and the product's RF is tuned and results are shown to the user. Component controls all the needed RF equipment (RF generator and TX measuring device) except voltage supplier.

NOTE! Automatic tuning is ALWAYS the primary tuning mode. Manual tuning is not recommended.

The following diagram describes where the autotune component is located in the TSS architecture:

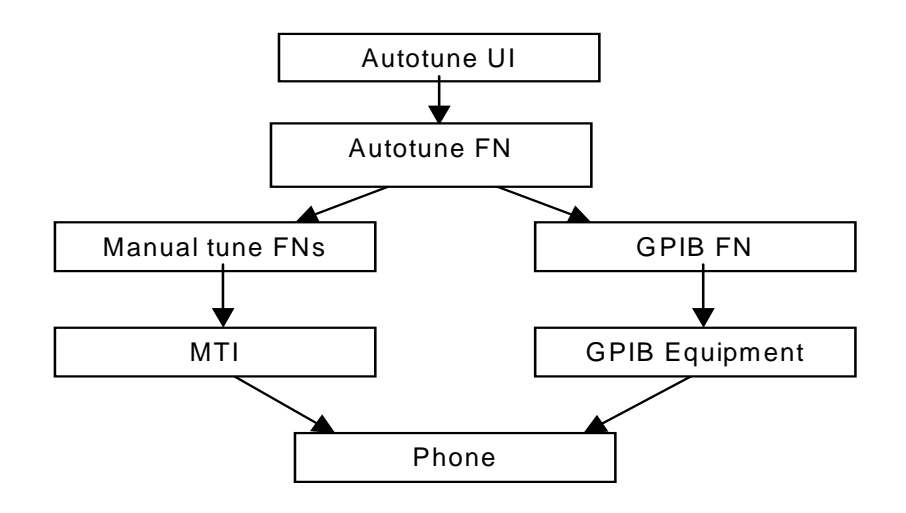

#### Figure 2: Autotune component in TSS architecture

Autotune is a pair of two different components. One is User Interface and the other is FunctioNal. UI does not contain any functionality. MTI takes care of phonet messages.

The Autotune component is located in the Tuning menu:

Figure 3: Autotune menu in Phoenix

| 🌃 Pl | 🌾 Phoenix |         |            |         |        |       |    |             |      |  |
|------|-----------|---------|------------|---------|--------|-------|----|-------------|------|--|
| File | Edit      | Product | Flashing   | Testing | Tuning | Tools | RD | Window      | Help |  |
|      | Ê         | n 🛛 🗖   | onnections | EPS8.0  | Auto   | tune  |    |             |      |  |
|      |           |         |            | 1.1000  | Set L  | OSS   |    |             |      |  |
|      |           |         |            |         | Enor   |       |    | opt Colibro | tion |  |

Note! This menu is not visible with PKD-1 and PKD-1P dongles.

|             | Figure 4. Autotune menu - KA/TA menu |                                           |  |  |  |  |  |
|-------------|--------------------------------------|-------------------------------------------|--|--|--|--|--|
| 🌃 Auto Tune |                                      |                                           |  |  |  |  |  |
| RX          |                                      | <u>I</u> une<br><u>H</u> elp <sup>V</sup> |  |  |  |  |  |

Figure 4: Autotune menu - PX/TX menu

## Set Loss

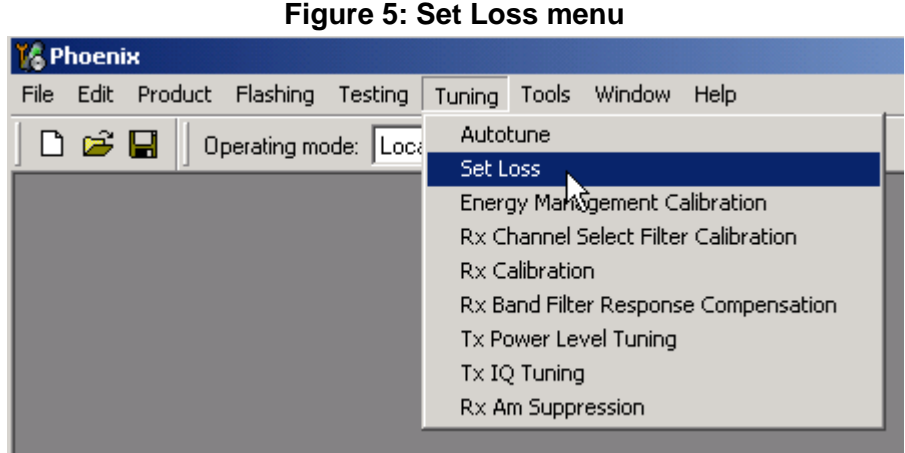

Set Loss is the component for saving RF-losses (of cables and jigs) to file. These loss values are needed when you tune the phone with Phoenix (using the Autotune component). When you measure the losses you have to be very careful, because these values affect directly how well the phone is tuned.

NOTE! This component is only for Autotune uses.

#### Cable Jig Product Load Frequency Loss 5.00 800000000 <u>S</u>ave 851000000 5.10 853000000 5.70 <u>H</u>elp 5.50 857000000 5.60 858000000 5.30 854000000

#### Figure 6: Loss values

#### Environment

Hardware requirements:

PC with Windows 2000/XP.

Power supply

Product specific module jig

RF-splitter and -cables

RF equipment (only one of each is needed)

TX/RX:

CMU200

#### TX:

Agilent E4406 (VSA series transmitter tester)

Agilent E4445 (PSA series transmitter tester)

Rohde&Schwarz, FSE-family of Signal Analyzers

Rohde&Schwarz, FSIQ-family of Signal Analyzers

#### RX:

Agilent ESG family of RF Signal Generators

Rohde&Schwarz, SME-family of Signal Generators

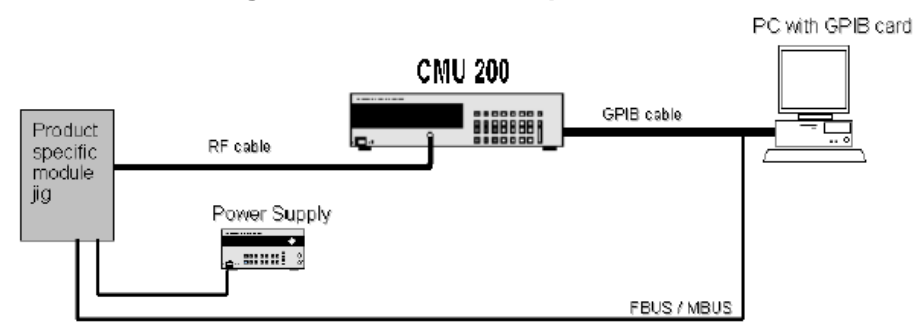

#### Figure 7: Preferred setup environment

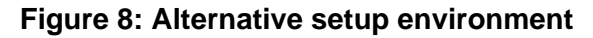

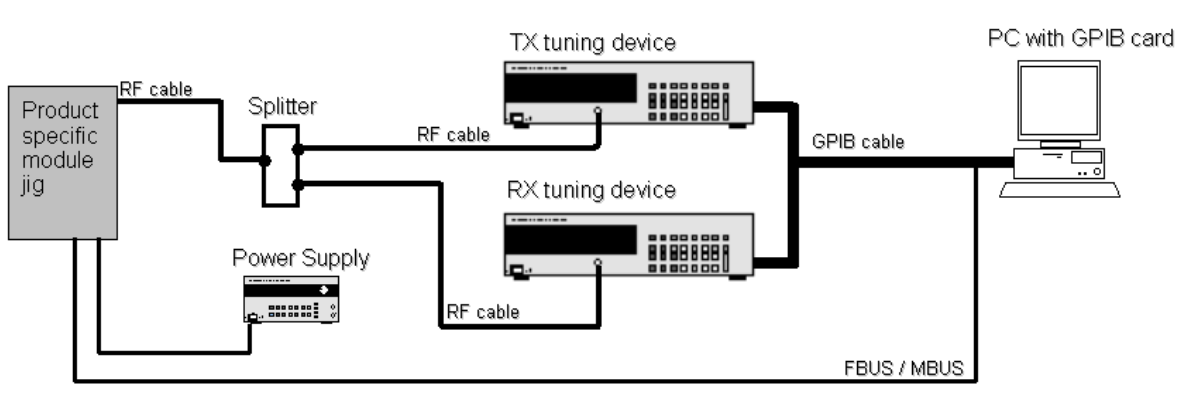

GPIB addresses are not defined. Component finds the addresses and uses them automatically.

If several TX tuning devices are connected, this component uses Agilent (VSA or PSA). In RX side, Agilent has highest priority.

# Protection

Components are protected by PKD-1CS, PKD-1NS, PKD-1 and PKD-1P dongles using standard TSS protection procedure. Autotuning itself is possible with all these dongles but with PKD-1P and PKD-1 dongles user is not able to set the loss.

# **Receiver Manual Tuning**

## Rx Channel Select Filter Calibration

- Extra equipment / external RF signal is not needed.
- Must be done before other Rx calibrations.
- Rx channel select filter is tuned only in one band = single calibration for all bands.

To start calibrating:

1. From the Tuning menu, choose "Rx Channel Select Filter Calibration".

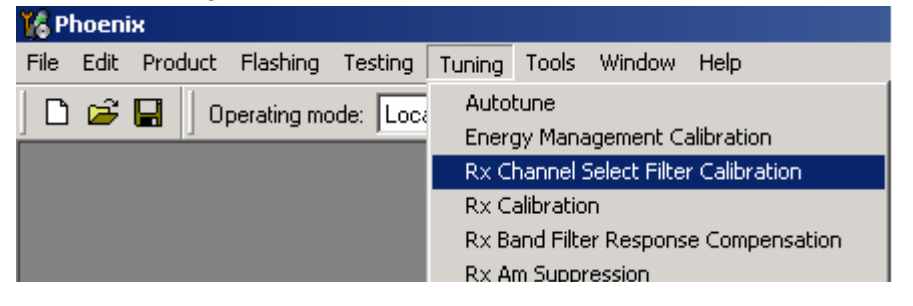

The "Rx Channel Select Filter Calibration" window appears.

| K | Rx Channel Select Filter Calibrat | tion |            |    |                 |       |
|---|-----------------------------------|------|------------|----|-----------------|-------|
|   | Register                          |      |            |    |                 | Start |
|   | DTOS I Address                    |      | Rc         | 10 | 🔽 Save to Phone | Tune  |
|   | DTOS Q Address                    |      | Rc         | 9  |                 | Stop  |
|   | BBF I Address BIQUAD I R          | 9    | BIQUAD I C | 21 |                 | Help  |
|   | BBF Q Address BIQUAD Q R          | 8    | BIQUAD Q C | 19 |                 |       |
|   | Notch                             |      |            | 28 |                 |       |
|   |                                   |      |            |    |                 |       |

2. If you do not want the values to be saved to phone (e.g. testing), uncheck "Save to Phone".

"Save to Phone" is checked by default.

3. To start tuning, click Tune.

Tuning values must be 0...31

- 4. If values shown are within limits, click Stop.
- 5. To end tuning, close the "Rx Channel Select Filter Calibration" window.

The values are saved to phone.

3 - Service Software Instructions

#### Rx Calibration

- RF generator is needed.
- This tuning performs Rx calibration.
- Must be done separately on each band.

• Calibration is automatically performed at GSM850/EGSM900 bands, then at the GSM1800 band and finally at the GSM1900 band. If tuning is successful, it continues to the next band.

- AFC tuning is done while GSM850 band Rx calibration is performed.
- Remember to take jig and cable attenuations into account!

To start calibrating at the GSM850 band:

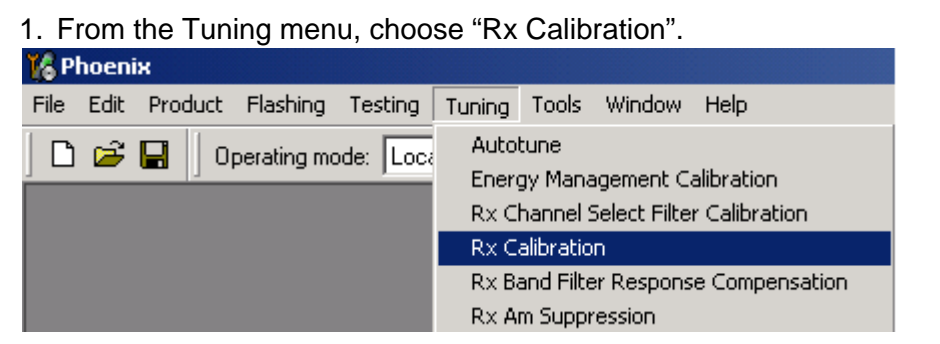

#### 2. To start tuning, click Start

| 16 R   | к Calibration                                                                        |                                                         |
|--------|--------------------------------------------------------------------------------------|---------------------------------------------------------|
| F      | 'M values:                                                                           | <u>Start</u><br>Save & <u>C</u> ontinue<br><u>H</u> elp |
| 3. Set | RF generator to required GSM850 frequency =                                          | > OK.                                                   |
|        | Tuning step 1 of 3 - Rx Calibration with band GSM850<br>Set the Rf signal generator: | ×                                                       |
|        | Power level:<br>-60 dBm                                                              |                                                         |
|        | Input signal frequency:<br>881.667710 MHz                                            |                                                         |
|        | Press OK to tune, press Cancel or ESC to exit tuning process                         |                                                         |
|        | OK Cancel                                                                            |                                                         |

| GSM850     | Typical value | Low limit | High limit |
|------------|---------------|-----------|------------|
| Afc value: | 70            | -350      | 350        |
| Afc slope: | 135           | 90        | 300        |
| Rssi 0:    | 65            | 60        | 70         |
| Rssi 1:    | 71            | 66        | 76         |
| Rssi 2:    | 77            | 72        | 82         |
| Rssi 3:    | 83            | 78        | 88         |
| Rssi 4:    | 89            | 84        | 94         |
| Rssi 5:    | 94            | 89        | 99         |
| Rssi 6:    | 100           | 95        | 105        |
| Rssi 7:    | 106           | 101       | 111        |
| Rssi 8:    | 112           | 107       | 117        |
| Rssi 9:    | 118           | 113       | 123        |
| Rssi 10:   | 124           | 119       | 129        |
| Rssi 11:   | 130           | 125       | 135        |
| Rssi 12:   | 136           | 131       | 141        |
| Rssi 13:   | 142           | 137       | 147        |
| Rssi 14:   | 148           | 143       | 153        |

## Table 1: Typical values and limits in GSM850 RX Calibration

## 4. Set RF generator to required EGSM900 frequency => OK.

| Tuning step 1 of 3 - Rx Calibration with band EGSM900         | × |
|---------------------------------------------------------------|---|
| Set the Rf signal generator:                                  |   |
| Power level:<br>-60 dBm                                       |   |
| Input signal frequency:<br>942.467710 MHz                     |   |
| Press OK to tune, press Cancel or ESC to exit tuning process. |   |
| OK Cancel                                                     |   |

## 3 - Service Software Instructions

| GSM900     | Typical value | Low limit | High limit |
|------------|---------------|-----------|------------|
| Afc slope: | 135           | 90        | 300        |
| Rssi 0:    | 67            | 62        | 72         |
| Rssi 1:    | 73            | 68        | 78         |
| Rssi 2:    | 79            | 74        | 84         |
| Rssi 3:    | 85            | 80        | 90         |
| Rssi 4:    | 91            | 86        | 96         |
| Rssi 5:    | 96            | 91        | 101        |
| Rssi 6:    | 102           | 97        | 107        |
| Rssi 7:    | 108           | 103       | 113        |
| Rssi 8:    | 114           | 109       | 119        |
| Rssi 9:    | 120           | 115       | 125        |
| Rssi 10:   | 126           | 121       | 131        |
| Rssi 11:   | 132           | 127       | 137        |
| Rssi 12:   | 138           | 133       | 143        |
| Rssi 13:   | 144           | 139       | 149        |
| Rssi 14:   | 150           | 145       | 155        |
| Afc slope: | 135           | 90        | 300        |

# Table 2: Typical values and limits in GSM900 Rx Calibration

## 5. Set RF generator to required GSM1800 frequency => OK.

| Tuning step 2 of 3 - Rx Calibration with band GSM1800         | X |
|---------------------------------------------------------------|---|
| Set the Rf signal generator:                                  |   |
| Power level:<br>-60 dBm                                       |   |
| Input signal frequency:<br>1842.867710 MHz                    |   |
| Press OK to tune, press Cancel or ESC to exit tuning process. |   |
| OK Cancel                                                     |   |

| GSM1800  | Typical value | Low limit | High limit |
|----------|---------------|-----------|------------|
| Rssi 0:  | 65            | 60        | 70         |
| Rssi 1:  | 71            | 66        | 76         |
| Rssi 2:  | 77            | 72        | 82         |
| Rssi 3:  | 83            | 78        | 88         |
| Rssi 4:  | 89            | 84        | 94         |
| Rssi 5:  | 95            | 90        | 100        |
| Rssi 6:  | 101           | 96        | 106        |
| Rssi 7:  | 107           | 102       | 112        |
| Rssi 8:  | 113           | 108       | 118        |
| Rssi 9:  | 119           | 114       | 124        |
| Rssi 10: | 125           | 120       | 130        |
| Rssi 11: | 131           | 126       | 136        |
| Rssi 12: | 137           | 132       | 142        |
| Rssi 13: | 143           | 138       | 148        |
| Rssi 14: | 149           | 144       | 154        |

### Table 3: Typical values and limits in (GSM1800) Rx Calibration

6. Set the RF generator to required GSM1900 frequency => OK.

| Tuning step 3 of 3 - Rx Calibration with band GSM1       | 900 X |
|----------------------------------------------------------|-------|
| Set the Rf signal generator:                             |       |
| Power level:<br>-60 dBm                                  |       |
| Input signal frequency:<br>1960.067710 MHz               |       |
| Press OK to tune, press Cancel or ESC to exit tuning pro | cess. |
| OK Cancel                                                |       |

Table 4: Typical values and limits in (GSM1900) Rx Calibration

| GSM1900 | Typical value | Low limit | High limit |
|---------|---------------|-----------|------------|
| Rssi 0: | 66            | 61        | 71         |
| Rssi 1: | 72            | 67        | 77         |

| GSM1900  | Typical value | Low limit | High limit |
|----------|---------------|-----------|------------|
| Rssi 2:  | 78            | 73        | 83         |
| Rssi 3:  | 84            | 79        | 89         |
| Rssi 4:  | 90            | 85        | 95         |
| Rssi 5:  | 94            | 89        | 99         |
| Rssi 6:  | 100           | 95        | 105        |
| Rssi 7:  | 106           | 101       | 111        |
| Rssi 8:  | 112           | 107       | 117        |
| Rssi 9:  | 118           | 113       | 123        |
| Rssi 10: | 124           | 119       | 129        |
| Rssi 11: | 130           | 125       | 135        |
| Rssi 12: | 136           | 131       | 141        |
| Rssi 13: | 142           | 137       | 147        |
| Rssi 14: | 148           | 143       | 153        |

If values are within limits, they are saved to the phone after successful tuning of each band.

7. To end tuning, close the "Rx Calibration" window.

## RX Band Filter Response Compensation

- RF generator is needed.
- This operation must be done separately on each band!
- Start Rx Calibration at GSM850/EGSM900 bands, then continue at the GSM1800 band and finally at the GSM1900 band

NOTE! Remember to do Rx Calibration before doing Rx Band Filter Response Compensation and remember to take jig and cable attenuations into account!

To start tuning:

1. From the Tuning menu, choose "Rx Band Filter Response Compensation".

| 🌃 Phoenix                          |                                                                                                    |
|------------------------------------|----------------------------------------------------------------------------------------------------|
| File Edit Product Flashing Testing | Tuning Tools Window Help                                                                                                    |
| 📄 🖙 🔚 🗍 Operating mode: 🛛 Loca     | Autotune<br>Energy Management Calibration<br>R× Channel Select Filter Calibration<br>R× Calibration<br>R× Band Filter Response Compensation |
|                                    | Rx Am Suppression<br>Rx DtoS Balance Calibration<br>Tx Power Level Tuning                                                                   |

2. Select Manual Tuning mode and click Start.

| 16 | Rx Band Filt   | er Response Compensatior | ı                                 |                     | >                       |
|----|----------------|--------------------------|-----------------------------------|---------------------|-------------------------|
| 1  | nput Signal Le | evel (dBm): 🚺 🛨          |                                   |                     | <u>S</u> tart           |
| [  | Channel        | Input Frequency (MHz)    | Measured Level<br>Difference (dB) | -                   | Save & <u>C</u> ontinue |
|    |                |                          |                                   |                     | <u>H</u> elp            |
|    |                |                          |                                   | Tuning mode         |                         |
|    |                |                          |                                   | C <u>A</u> utomatic |                         |
|    |                |                          |                                   | • <u>M</u> anual    |                         |
|    |                |                          |                                   |                     |                         |
|    |                |                          |                                   |                     |                         |

You are asked to supply 9 different RF frequencies to the phone.

The tuning begins from the GSM850/EGSM900 band and continues the same way for GSM1800 and GSM1900 bands

3. Set the first required frequency (GSM850) and level => OK.

| Tuning step 1 of 3 - Rx Band Filter Response Compensation for GSM850 | X |
|----------------------------------------------------------------------|---|
| Manual Tuning - stage 1 of 9.                                        |   |
| Set the Rf signal generator:                                         |   |
| Power level:<br>-60 dBm + cable attenuation                          |   |
| Input signal frequency:<br>867.26771 MHz                             |   |
| Press OK to tune, press Cancel or ESC to exit tuning process.        |   |
| OK Cancel                                                            |   |

4. Set the 2nd required frequency and level => OK.

| Tuning step 1 of 3 - Rx Band Filter Response Compensation for GSM850 | × |
|----------------------------------------------------------------------|---|
| Manual Tuning - stage 2 of 9.                                        |   |
| Set the Rf signal generator:                                         |   |
| Power level:<br>-60 dBm + cable attenuation                          |   |
| Input signal frequency:<br>869.26771 MHz                             |   |
| Press OK to tune, press Cancel or ESC to exit tuning process.        |   |
| OK Cancel                                                            |   |

5. Set the 3rd required frequency and level => OK.

| Tuning step 1 of 3 - Rx Band Filter Response Compensation for G5M850 | × |
|----------------------------------------------------------------------|---|
| Manual Tuning - stage 3 of 9.                                        |   |
| Set the Rf signal generator:                                         |   |
| Power level:<br>-60 dBm + cable attenuation                          |   |
| Input signal frequency:<br>871.66771 MHz                             |   |
| Press OK to tune, press Cancel or ESC to exit tuning process.        |   |
| OK Cancel                                                            |   |

6. Set the 4th required frequency and level => OK.

| Tuning step 1 of 3 - Rx Band Filter Response Compensation for GSM850 | X |
|----------------------------------------------------------------------|---|
| Manual Tuning - stage 4 of 9.                                        |   |
| Set the Rf signal generator:                                         |   |
| Power level:<br>-60 dBm + cable attenuation                          |   |
| Input signal frequency:<br>878.06771 MHz                             |   |
| Press OK to tune, press Cancel or ESC to exit tuning process.        |   |
| OK Cancel                                                            |   |

7. Set the 5th required frequency and level => OK.

| Tuning step 1 of 3 - Rx Band Filter Response Compensation for GSM850 | × |
|----------------------------------------------------------------------|---|
| Manual Tuning - stage 5 of 9.                                        |   |
| Set the Rf signal generator:                                         |   |
| Power level:<br>-60 dBm + cable attenuation                          |   |
| Input signal frequency:<br>881.66771 MHz                             |   |
| Press OK to tune, press Cancel or ESC to exit tuning process.        |   |
| OK Cancel                                                            |   |

8. Set the 6th required frequency and level => OK.

| Tuning step 1 of 3 - Rx Band Filter Response Compensation for GSM850 | × |
|----------------------------------------------------------------------|---|
| Manual Tuning - stage 6 of 9.                                        |   |
| Set the Rf signal generator:                                         |   |
| Power level:<br>-60 dBm + cable attenuation                          |   |
| Input signal frequency:<br>887.06771 MHz                             |   |
| Press OK to tune, press Cancel or ESC to exit tuning process.        |   |
| OK Cancel                                                            |   |

3 - Service Software Instructions

9. Set the 7th required frequency and level => OK.

| Tuning step 1 of 3 - Rx Band Filter Response Compensation for GSM850 | × |
|----------------------------------------------------------------------|---|
| Manual Tuning - stage 7 of 9.                                        |   |
| Set the Rf signal generator:                                         |   |
| Power level:<br>-60 dBm + cable attenuation                          |   |
| Input signal frequency:<br>891.86771 MHz                             |   |
| Press OK to tune, press Cancel or ESC to exit tuning process.        |   |
| OK Cancel                                                            |   |

10.Set the 8th required frequency and level => OK.

| Tuning step 1 of 3 - Rx Band Filter Response Compensation for GSM850 | X |
|----------------------------------------------------------------------|---|
| Manual Tuning - stage 8 of 9.                                        |   |
| Set the Rf signal generator:                                         |   |
| Power level:<br>-60 dBm + cable attenuation                          |   |
| Input signal frequency:<br>893.86771 MHz                             |   |
| Press OK to tune, press Cancel or ESC to exit tuning process.        |   |
| OK Cancel                                                            |   |

11.Set 9th required frequency and level => OK.

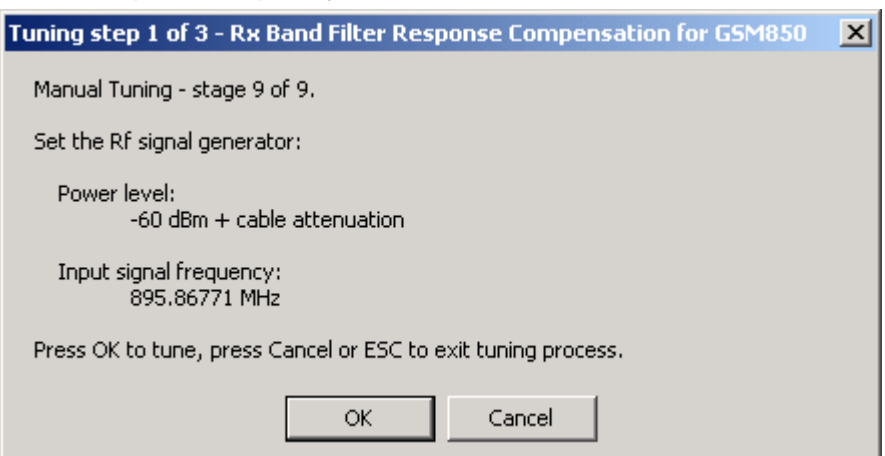

| Channel | Input<br>Frequency<br>(MHz) | Typical<br>value | Low limit<br>(dB) | High limit<br>(dB) |
|---------|-----------------------------|------------------|-------------------|--------------------|
| 118     | 863.26771                   | -0.44            | -10               | 3.5                |
| 128     | 869.26771                   | -0.53            | -3.5              | 3.5                |
| 140     | 871.66771                   | -0.36            | -3.5              | 3.5                |
| 172     | 878.06771                   | 0.50             | -3.5              | 3.5                |
| 190     | 881.66771                   | -0.08            | -3.5              | 3.5                |
| 217     | 887.06771                   | 0.28             | -3.5              | 3.5                |
| 241     | 891.86771                   | 0.14             | -3.5              | 3.5                |
| 251     | 893.86771                   | 0.15             | -3.5              | 3.5                |
| 261     | 895.86771                   | -0.03            | -10               | 3.5                |

#### Table 5: Typical values and limits in Rx Band Filter Response Compensation (GSM850):

12.Set the first required frequency (EGSM900) and level => OK.

| Tuning step 1 of 3 - Rx Band Filter Response Compensation for EGSM900 | × |
|-----------------------------------------------------------------------|---|
| Manual Tuning - stage 1 of 9.                                         |   |
| Set the Rf signal generator:                                          |   |
| Power level:<br>-60 dBm + cable attenuation                           |   |
| Input signal frequency:<br>923.26771 MHz                              |   |
| Press OK to tune, press Cancel or ESC to exit tuning process.         |   |
| OK Cancel                                                             |   |

13.Set the 2nd required frequency and level => OK.

| Tuning step 1 of 3 - Rx Band Filter Response Compensation for EGSM900 | × |
|-----------------------------------------------------------------------|---|
| Manual Tuning - stage 2 of 9.                                         |   |
| Set the Rf signal generator:                                          |   |
| Power level:<br>-60 dBm + cable attenuation                           |   |
| Input signal frequency:<br>925.26771 MHz                              |   |
| Press OK to tune, press Cancel or ESC to exit tuning process.         |   |
| OK Cancel                                                             |   |

| 14.3 | Set the | 3rd re | quired | freque | ency and | l level => | OK. |
|------|---------|--------|--------|--------|----------|------------|-----|
|      |         |        |        |        |          |            |     |

| Tuning step 1 of 3 - Rx Band Filter Response Compensation for EGSM900 | × |
|-----------------------------------------------------------------------|---|
| Manual Tuning - stage 3 of 9.                                         |   |
| Set the Rf signal generator:                                          |   |
| Power level:<br>-60 dBm + cable attenuation                           |   |
| Input signal frequency:<br>927.66771 MHz                              |   |
| Press OK to tune, press Cancel or ESC to exit tuning process.         |   |
| OK Cancel                                                             |   |

15.Set the 4th required frequency and level => OK.

| Tuning step 1 of 3 - Rx Band Filter Response Compensation for EG5M900 | × |
|-----------------------------------------------------------------------|---|
| Manual Tuning - stage 4 of 9.                                         |   |
| Set the Rf signal generator:                                          |   |
| Power level:<br>-60 dBm + cable attenuation                           |   |
| Input signal frequency:<br>932.06771 MHz                              |   |
| Press OK to tune, press Cancel or ESC to exit tuning process.         |   |
| OK Cancel                                                             |   |

16.Set the 5th required frequency and level => OK.

| Tuning step 1 of 3 - Rx Band Filter Response Compensation for EGSM900 | × |
|-----------------------------------------------------------------------|---|
| Manual Tuning - stage 5 of 9.                                         |   |
| Set the Rf signal generator:                                          |   |
| Power level:<br>-60 dBm + cable attenuation                           |   |
| Input signal frequency:<br>942.46771 MHz                              |   |
| Press OK to tune, press Cancel or ESC to exit tuning process.         |   |
| OK Cancel                                                             |   |

17.Set the 6th required frequency and level => OK.

| Tuning step 1 of 3 - Rx Band Filter Response Compensation for EGSM900 | × |
|-----------------------------------------------------------------------|---|
| Manual Tuning - stage 6 of 9.                                         |   |
| Set the Rf signal generator:                                          |   |
| Power level:<br>-60 dBm + cable attenuation                           |   |
| Input signal frequency:<br>953.06771 MHz                              |   |
| Press OK to tune, press Cancel or ESC to exit tuning process.         |   |
| OK Cancel                                                             |   |

18.Set the 7th required frequency and level => OK.

| Tuning step 1 of 3 - Rx Band Filter Response Compensation for EGSM900 | × |
|-----------------------------------------------------------------------|---|
| Manual Tuning - stage 7 of 9.                                         |   |
| Set the Rf signal generator:                                          |   |
| Power level:<br>-60 dBm + cable attenuation                           |   |
| Input signal frequency:<br>957.86771 MHz                              |   |
| Press OK to tune, press Cancel or ESC to exit tuning process.         |   |
| OK Cancel                                                             |   |

19.Set the 8th required frequency and level => OK.

| Tuning step 1 of 3 - Rx Band Filter Response Compensation for EGSM900 | × |
|-----------------------------------------------------------------------|---|
| Manual Tuning - stage 8 of 9.                                         |   |
| Set the Rf signal generator:                                          |   |
| Power level:<br>-60 dBm + cable attenuation                           |   |
| Input signal frequency:<br>959.86771 MHz                              |   |
| Press OK to tune, press Cancel or ESC to exit tuning process.         |   |
| OK Cancel                                                             |   |

| Tuning step 1 of 3 - Rx Band Filter Response Compensation for EG5M900 | × |
|-----------------------------------------------------------------------|---|
| Manual Tuning - stage 9 of 9.                                         |   |
| Set the Rf signal generator:                                          |   |
| Power level:<br>-60 dBm + cable attenuation                           |   |
| Input signal frequency:<br>962.26771 MHz                              |   |
| Press OK to tune, press Cancel or ESC to exit tuning process.         |   |
| OK Cancel                                                             |   |

Table 6: Typical values and limits in Rx Band Filter Response Compensation (GSM900):

| Channel | Input<br>Frequency<br>(MHz) | Typical<br>value | Low limit<br>(dB) | High limit<br>(dB) |
|---------|-----------------------------|------------------|-------------------|--------------------|
| 965     | 923.26771                   | -1.70            | -10               | 3.5                |
| 975     | 925.26771                   | -1.01            | -3.5              | 3.5                |
| 987     | 927.66771                   | -0.45            | -3.5              | 3.5                |
| 1009    | 932.06771                   | -0.52            | -3.5              | 3.5                |
| 37      | 924.46771                   | -0.02            | -3.5              | 3.5                |
| 90      | 953.06771                   | -0.24            | -3.5              | 3.5                |
| 114     | 957.86771                   | -0.61            | -3.5              | 3.5                |
| 124     | 959.86771                   | -0.77            | -3.5              | 3.5                |
| 136     | 962.26771                   | -1.20            | -10               | 3.5                |

21.If the values shown are within limits, click "Save & Continue" to save values to the phone.

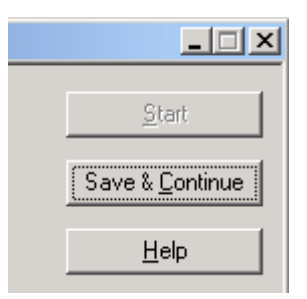

#### Continue tuning from GSM1800

22.Repeat the same steps as for the GSM850/EGSM900 bands above.

| Channel | Input<br>Frequency<br>(MHz) | Typical<br>value | Low limit<br>(dB) | High limit<br>(dB) |
|---------|-----------------------------|------------------|-------------------|--------------------|
| 497     | 1802.26771                  | -1.95            | -10               | 3.5                |
| 512     | 1805.26771                  | -1.20            | -3.5              | 3.5                |
| 535     | 1809.86771                  | -0.49            | -3.5              | 3.5                |
| 606     | 1824.06771                  | 0.09             | -3.5              | 3.5                |
| 700     | 1842.86771                  | -0.02            | -3.5              | 3.5                |
| 791     | 1861.06771                  | -0.33            | -3.5              | 3.5                |
| 870     | 1876.86771                  | -0.44            | -3.5              | 3.5                |
| 885     | 1879.86771                  | -0.64            | -3.5              | 3.5                |
| 908     | 1884.46771                  | -1.22            | -10               | 3.5                |

# Table 7: Typical values and limits in Rx Band Filter Response Compensation(GSM1800):

23.If the values shown are within limits, click "Save & Continue" to save values to the phone.

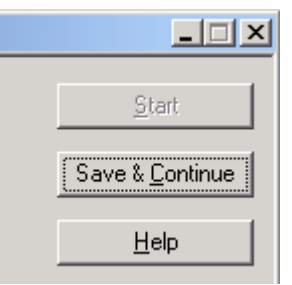

# Continue tuning from GSM1900

24. Repeat the same steps as for the GSM850/EGSM900 and GSM1800 bands above.

# Table 8: Typical values and limits in Rx Band Filter Response Compensation(GSM1900):

| Channel | Input<br>Frequency<br>(MHz) | Typical<br>value | Low limit<br>(dB) | High limit<br>(dB) |
|---------|-----------------------------|------------------|-------------------|--------------------|
| 496     | 1927.06771                  | -1.57            | -10               | 3.5                |
| 512     | 1930.26771                  | -1.24            | -3.5              | 3.5                |
| 537     | 1935.26771                  | -0.84            | -3.5              | 3.5                |

| Channel | Input<br>Frequency<br>(MHz) | Typical<br>value | Low limit<br>(dB) | High limit<br>(dB) |
|---------|-----------------------------|------------------|-------------------|--------------------|
| 586     | 1945.06771                  | -0.77            | -3.5              | 3.5                |
| 661     | 1960.06771                  | -0.03            | -3.5              | 3.5                |
| 736     | 1975.06771                  | -0.52            | -3.5              | 3.5                |
| 794     | 1986.66771                  | -1.41            | -3.5              | 3.5                |
| 810     | 1989.86771                  | -1.33            | -3.5              | 3.5                |
| 835     | 1994.86771                  | -2.34            | -10               | 3.5                |

25.If the values shown are within limits, click "Save & Continue" to save values to the phone.

26.To end tuning, click OK and close the "Rx Band Filter Response Compensation" window.

| 🐮 🖪 R 🛪 Ba | nd Filter Response Compensation                                         | × |
|------------|-------------------------------------------------------------------------|---|
| •          | Rx Band Filter Response Compensation tuning was completed successfully. |   |
|            | ОК                                                                      |   |

## Rx DtoS balance calibration

- Rx DtoS balance calibration is used for calibrating DSP control word values.
- Calibration must be done separately on each band.

• Start Rx DtoS balance calibration at GSM850/EGSM900, then continue at GSM1800 band and finally at the GSM1900 band.

· Remember to take jig and cable attenuations into account!

To start Rx DtoS balance calibration:

1. From the Tuning menu, choose "Rx DtoS Balance Calibration"..

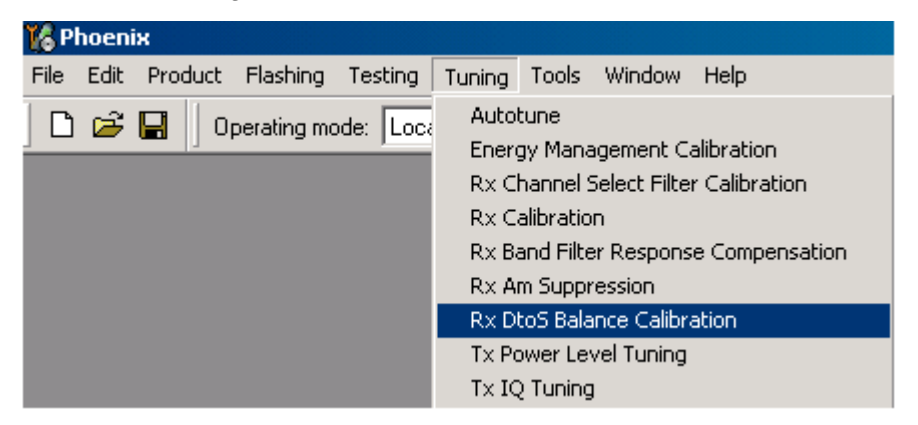

2. Click OK and Start.

Tuning begins automatically at the GSM850 band.

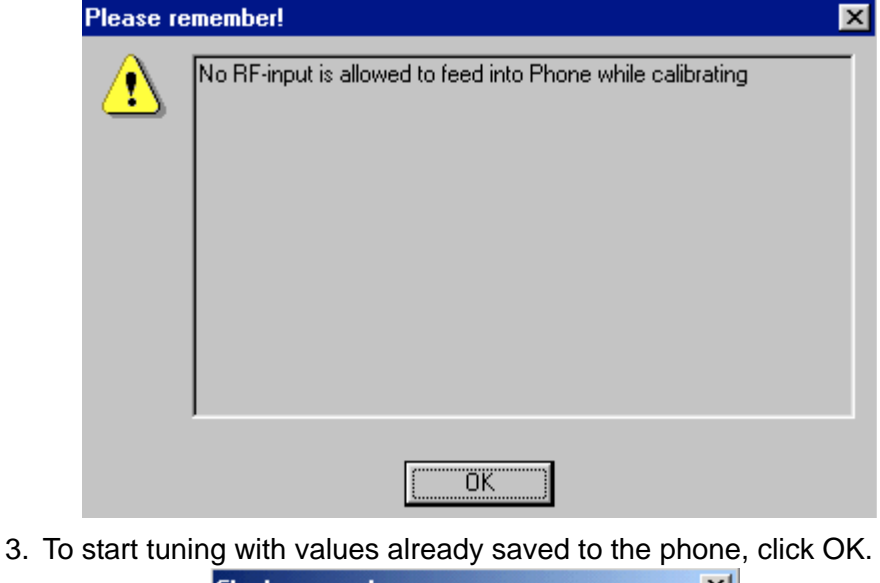

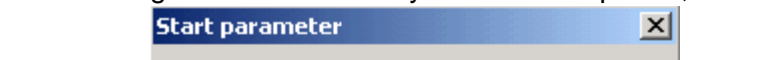

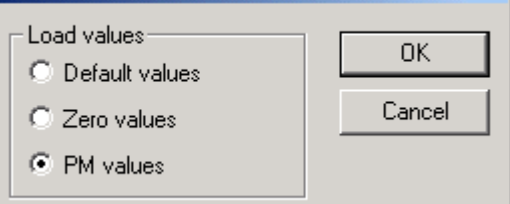

4. Click Calibrate.

| 🌃 Rx DtoS Bal | ance Calibration  |                   |
|---------------|-------------------|-------------------|
| DtoS I Sign   | bits #1410-<br>31 | <u>S</u> tart     |
|               |                   | S <u>t</u> op     |
| DtoS Q Sign   | bits #2016—<br>9  | <u>C</u> alibrate |
|               |                   | <u>H</u> elp      |

- 5. If values shown are within limits, click Stop.
- 6. To save values to the phone, click Yes.

| Tune en | ding 🛛 🕅 🕅                           |
|---------|--------------------------------------|
| ?       | Do you want to save values to phone? |
|         | <u>Y</u> es <u>N</u> o               |

- 7. From the Tuning menu, choose "Rx DtoS Balance Calibration".
- 8. Click OK and Start.

Tuning begins automatically at the GSM900 band.

| Please r | emember!                                                    | х |
|----------|-------------------------------------------------------------|---|
| £        | No RF-input is allowed to feed into Phone while calibrating |   |
|          | (OK]                                                        |   |

9. To start tuning with values already saved to the phone, click OK.

| Start parameter  | ×      |
|------------------|--------|
| C Default values | ОК     |
| C Zero values    | Cancel |
| • PM values      |        |

#### 10. Click Calibrate.

| KRx DtoS Balance Calibration |                   |                   |
|------------------------------|-------------------|-------------------|
| DtoS I Sign                  | bits #1410-<br>31 | <u>S</u> tart     |
|                              | ,                 | S <u>t</u> op     |
| - DtoS Q Sign                | bits #2016—<br>9  | <u>C</u> alibrate |
|                              |                   | Help              |

11.If values shown are within limits, click Stop..

| Tune en | ding 🛛 🔀                             |
|---------|--------------------------------------|
| ?       | Do you want to save values to phone? |
|         | Yes <u>N</u> o                       |

12. To save values to the phone, click Yes.

# Continue tuning from GSM1800 band

13. From the Band dropdown menu, choose the correct band.

| 🔀 Phoenix                                     |                          |
|-----------------------------------------------|--------------------------|
| File Edit Product Flashing Testing Tuning Too | ols Window Help          |
| 🗋 🖻 🖨 📕 Operating mode: 🛛 🔽 📕                 | Read 🛛 🗍 Band: GSM 850 💌 |
|                                               | GSM 850                  |
|                                               | GSM 1800                 |
|                                               | GSM 1900                 |

14.Repeat the same steps as for the GSM850/EGSM900 bands.

15.If values shown are within limits, click Yes to save values to the phone.

#### Continue tuning from GSM1900 band

16.Repeat the same steps as for the GSM850/EGSM900 and GSM1800 bands.

- 17. From the Band dropdown menu, choose the correct band.
- 18.If values shown are within limits, click Yes to save values to the phone.
- 19.To end receiver tuning, close the "Rx DtoS Balance Calibration" window.

# **Transmitter Manual Tuning**

#### Tx Power Level Tuning

- Power meter or spectrum analyzer is needed.
- With Tx Power Level Tuning, the coefficients are adjusted for each power level.
- Start power level tuning at GSM850, GSM900/EDGE, then continue at GSM1800/ EDGE band and finally at the GSM1900/EDGE band.

To start Tx power level tuning at the GSM850 band:

1. From the Tuning menu, choose "Tx Power Level Tuning".

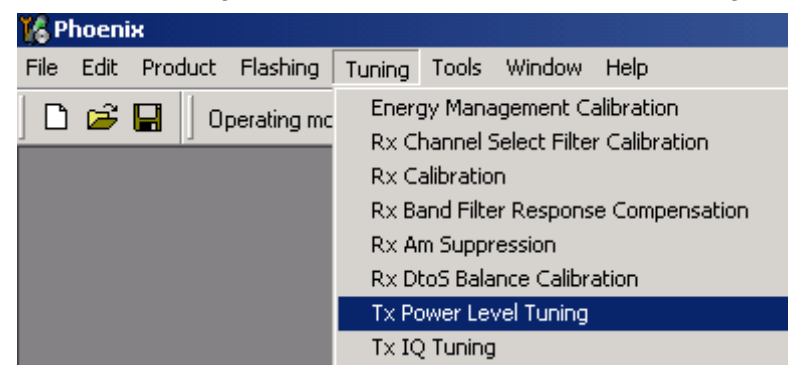

2. Click Start.

| 🏀 Tx Power Level Tuning                    |                      |
|--------------------------------------------|----------------------|
|                                            | <u>Start</u>         |
| Press Start to begin Tx Power Level Tuning | Band:<br>Tx PA mode: |
|                                            |                      |

- 3 Service Software Instructions
  - Edge OFF tuning X Frequency: 836,6 MHz i. Resolution Band Width 3 kHz Video Band Width 3 kHz Video Trig Free Run Sweep Time Зs Span 200 kHz Detector: Max Peak ÖK

3. Set up spectrum analyzer accordingly. Remember to take the jig and cable attenuations into account!

The coefficient table lists the power level, coefficient, target dBm and DAC value for each power level.

4. To choose the tuned power level, use up and down arrows or mouse.

The current power level is shown with inverse colours.

The tuning value can be adjusted with "-" and "+" keys.

|                      | Coefficient              | Target dBm | Start                    |
|----------------------|--------------------------|------------|--------------------------|
| 5                    | 0.6589                   | 32.5       |                          |
| 6                    | 0.5886                   | 31.0       | Save & C <u>o</u> ntinue |
| 7                    | 0.4988                   | 29.0       |                          |
| 8                    | 0.4205                   | 27.0       |                          |
| 9                    | 0.3540                   | 25.0       |                          |
| 10                   | 0.3020                   | 23.0       |                          |
| 11                   | 0.2598                   | 21.0       | Rand: GSM 850            |
| 12                   | 0.2259                   | 19.0       |                          |
| 13                   | 0.2004                   | 17.0       | Tx PA mode: High         |
| 14                   | 0.1794                   | 15.0       |                          |
| 15                   | 0.1639                   | 13.0       |                          |
| 16                   | 0.1512                   | 11.0       |                          |
| 17                   | 0.1414                   | 9.0        |                          |
| 18                   | 0.1338                   | 7.0        |                          |
| 19                   | 0.1280                   | 5.0        |                          |
| Base 📗               | 0.1018                   | -10.0      |                          |
| Test                 | 0.1095                   |            |                          |
| Tx chann<br>Frequenc | el: 190<br>ar 836 60 MHz |            | Help                     |

5. Tune <u>Base level</u> and power levels <u>19</u>, <u>15</u> and <u>5</u> to target level.

Table 9: Typical values: GSM850

| Power level | Coefficient<br>Typical value |
|-------------|------------------------------|
| 5           | 0,65                         |
| 15          | 0,16                         |
| 19          | 0,12                         |
| Base        | 0,10                         |

Note! 'Typical values' above are shown as a guideline only. Slight variation from unit to unit is normal.'

6. Click Save & Continue.

Tuning values are calculated and saved to phone's memory.

| <u>S</u> tart            |  |
|--------------------------|--|
| Save & C <u>o</u> ntinue |  |

# Tuning continues at EDGE850

7. Set up spectrum analyzer accordingly.

| Edge ON    | tuning                                                                                     |                                                          | × |
|------------|--------------------------------------------------------------------------------------------|----------------------------------------------------------|---|
| <b>(i)</b> | Frequency:                                                                                 | 836,6 MHz                                                |   |
| ~          | Resolution Band Width<br>Video Band Width<br>Video Trig<br>Sweep Time<br>Span<br>Detector: | 3 kHz<br>3 kHz<br>Free Run<br>3 s<br>200 kHz<br>Max Peak |   |
|            | ,<br>                                                                                      | OK                                                       |   |

| ). Tune a | Il power levels to | target level. |                             |
|-----------|--------------------|---------------|-----------------------------|
| 🔏 Tx Pow  | er Level Tuning    |               | <u>×</u>                    |
|           | Coefficient        | Target dBm    | Start                       |
| 8         | 0.8123             | 27.0          |                             |
| 9         | 0.6968             | 25.0          | Save & C <u>o</u> ntinue    |
| 10        | 0.6116             | 23.0          | Stops Tx power level tuping |
| 11        | 0.5475             | 21.0          | Dops it power lever carling |
| 12        | 0.5165             | 19.0          |                             |
| 13        | 0.4702             | 17.0          |                             |
| 14        | 0.4356             | 15.0          | Band: GSM 850               |
| 15        | 0.4076             | 13.0          | Tu Dà sua day III I         |
| 16        | 0.4394             | 11.0          | TX FA mode. High            |
| 17        | 0.4112             | 9.0           |                             |
| 18        | 0.3890             | 7.0           |                             |
| 19        | 0.3697             | 5.0           |                             |
| Base      | 0.2307             | -15.0         |                             |
| Test      | 0.2307             |               |                             |

10.To save the tuning values to phone's memory, click Save & Continue.

<u>H</u>elp

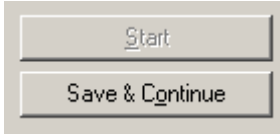

Tx channel: 190

Frequency: 836.60 MHz
11. From the Tuning menu, choose Tx Power Level Tuning (EGSM900).

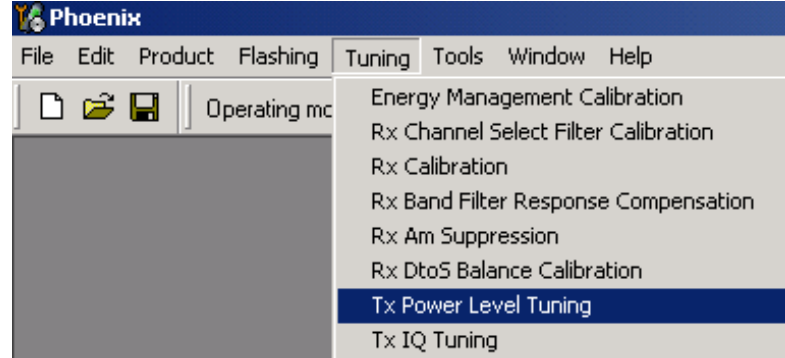

#### 12.Click Start.

Tuning begins at the GSM900 band.

| 🔀 Tx Power Level Tuning                    | <u> </u>                                            |
|--------------------------------------------|-----------------------------------------------------|
| Press Start to begin Tx Power Level Tuning | <u>Start</u><br><u>Stop</u><br>Band:<br>Tx PA mode: |
|                                            |                                                     |

13.Set up spectrum analyzer accordingly. Remember to take the jig and cable attenuations into account!

| pectrur | n Analyzer Settings: Edg                                                                   | e OFF tuning                                             | × |
|---------|--------------------------------------------------------------------------------------------|----------------------------------------------------------|---|
| •       | Frequency:                                                                                 | 897,4 MHz                                                |   |
| 7       | Resolution Band Width<br>Video Band Width<br>Video Trig<br>Sweep Time<br>Span<br>Detector: | 3 kHz<br>3 kHz<br>Free Run<br>3 s<br>200 kHz<br>Max Peak |   |
|         |                                                                                            | ОК                                                       |   |

| 5<br>6 | 0.6599 | 32.5  |                          |
|--------|--------|-------|--------------------------|
| 6      | 0.6029 |       |                          |
| _      | 0.0020 | 31.0  | Save & C <u>o</u> ntinue |
| 7      | 0.4881 | 29.0  |                          |
| 8      | 0.4237 | 27.0  |                          |
| 9      | 0.3564 | 25.0  |                          |
| 10     | 0.3019 | 23.0  |                          |
| 11     | 0.2574 | 21.0  | Band GSM 900             |
| 12     | 0.2210 | 19.0  |                          |
| 13     | 0.1933 | 17.0  | Tx PA mode: High         |
| 14     | 0.1705 | 15.0  |                          |
| 15     | 0.1604 | 13.0  |                          |
| 16     | 0.1396 | 11.0  |                          |
| 17     | 0.1291 | 9.0   |                          |
| 18     | 0.1216 | 7.0   |                          |
| 19     | 0.1203 | 5.0   |                          |
| Base 📕 | 0.1007 | -10.0 |                          |
| Test   | 0.1008 |       |                          |

The coefficient table lists the power level, coefficient, target dBm and DAC value for each power level.

14.To choose the tuned power level, use up and down arrows or mouse.

The current power level is shown with inverse colours.

The tuning value can be adjusted with "-" and "+" keys.

15.Tune <u>Base level</u> and power levels <u>19</u>, <u>15</u> and <u>5</u> to target level.

 Table 10: Typical values: GSM900

| Power level | Coefficient<br>Typical value |
|-------------|------------------------------|
| 5           | 0,65                         |
| 15          | 0,16                         |
| 19          | 0,12                         |
| Base        | 0,10                         |

Note! 'Typical values' above are shown as a guideline only. Slight variation from unit to unit is normal.

16.Click Save & Continue.

Tuning values are calculated and saved to phone's memory.

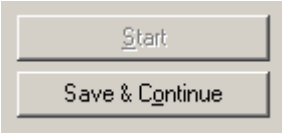

### Tuning continues at EDGE900

17.Set up spectrum analyzer accordingly.

| Edge ON    | tuning                                                                                     |                                                          | × |
|------------|--------------------------------------------------------------------------------------------|----------------------------------------------------------|---|
| <b>(i)</b> | Frequency:                                                                                 | 897,4 MHz                                                |   |
| ~          | Resolution Band Width<br>Video Band Width<br>Video Trig<br>Sweep Time<br>Span<br>Detector: | 3 kHz<br>3 kHz<br>Free Run<br>3 s<br>200 kHz<br>Max Peak |   |
|            |                                                                                            | ОК                                                       |   |

18.To start tuning, click OK.

| 🔏 Τχ Ροι | wer Level Tuning |            |                             |
|----------|------------------|------------|-----------------------------|
|          | Coefficient      | Target dBm | Start                       |
| 8        | 0.8129           | 27.0       |                             |
| 9        | 0.7003           | 25.0       | Save & C <u>o</u> ntinue    |
| 10       | 0.6129           | 23.0       |                             |
| 11       | 0.5461           | 21.0       | Stops Tx power level tuning |
| 12       | 0.5058           | 19.0       |                             |
| 13       | 0.4607           | 17.0       |                             |
| 14       | 0.4255           | 15.0       | Band: GSM 900               |
| 15       | 0.3977           | 13.0       |                             |
| 16       | 0.4019           | 11.0       | Tx PA mode: High            |
| 17       | 0.3789           | 9.0        |                             |
| 18       | 0.3596           | 7.0        |                             |
| 19       | 0.3434           | 5.0        |                             |
| Base     | 0.2248           | -15.0      |                             |
| Test     | 0.2248           |            |                             |
| Tx char  | inel: 37         |            | Halp                        |
| Frequer  | icy: 897.40 MHz  |            | <u> </u>                    |

19.Tune all power levels to target level.

20. To save the tuning values to phone's memory, click Save & Continue.

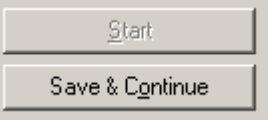

### Tuning continues at GSM1800 band

21.Set up spectrum analyzer accordingly.

Remember to take the jig and cable attenuations into account!

#### 22.Click OK.

| Edge OFF   | tuning                                                                                     |                                                          | × |
|------------|--------------------------------------------------------------------------------------------|----------------------------------------------------------|---|
| <b>(i)</b> | Frequency:                                                                                 | 1747,8 MHz                                               |   |
| ~          | Resolution Band Width<br>Video Band Width<br>Video Trig<br>Sweep Time<br>Span<br>Detector: | 3 kHz<br>3 kHz<br>Free Run<br>3 s<br>200 kHz<br>Max Peak |   |
|            |                                                                                            | OK                                                       |   |

23..Tune <u>Base level</u> and power levels <u>15,11</u> and <u>0</u> to target level.

|            | Coefficient | Target dBm | <u>S</u> tart              |
|------------|-------------|------------|----------------------------|
| 0          | 0.5690      | 29.5       |                            |
| 1          | 0.5181      | 27.5       | Save & C <u>o</u> ntinue   |
| 2          | 0.4660      | 26.0       |                            |
| 3          | 0.4097      | 24.0       |                            |
| 4          | 0.3627      | 22.0       |                            |
| 5          | 0.3209      | 20.0       |                            |
| 6          | 0.2885      | 18.0       | Band <sup>,</sup> GSM 1800 |
| 7          | 0.2617      | 16.0       |                            |
| 8          | 0.2334      | 14.0       | Tx PA mode: High           |
| 9          | 0.2135      | 12.0       |                            |
| 10         | 0.2006      | 10.5       |                            |
| 11         | 0.1976      | 9.0        |                            |
| 12         | 0.1748      | 7.0        |                            |
| 13         | 0.1663      | 5.5        |                            |
| 14         | 0.1580      | 4.0        |                            |
| 15         | 0.1487      | 2.0        |                            |
| Base       | 0.0969      | -30.0      |                            |
| <b>-</b> . | 0.0969      |            |                            |

Table 11: Typical values GSM1800

| Power level | Coefficient<br>Typical value |
|-------------|------------------------------|
| 0           | 0,56                         |
| 11          | 0,20                         |

| Power level | Coefficient<br>Typical value |
|-------------|------------------------------|
| 15          | 0,15                         |
| Base        | 0,10                         |

Note! 'Typical values' above are shown as a guideline only. Slight variation from unit to unit is normal.

24.Click Save & Continue.

Tuning values are calculated and saved to phone's memory.

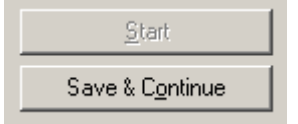

### Tuning continues at EDGE1800

25.Set up spectrum analyzer accordingly.

| -        | • •                                                                                        | ••                                                       |   |
|----------|--------------------------------------------------------------------------------------------|----------------------------------------------------------|---|
| Edge ON  | tuning                                                                                     |                                                          | × |
| <b>i</b> | Frequency:                                                                                 | 1747,8 MHz                                               |   |
|          | Resolution Band Width<br>Video Band Width<br>Video Trig<br>Sweep Time<br>Span<br>Detector: | 3 kHz<br>3 kHz<br>Free Run<br>3 s<br>200 kHz<br>Max Peak |   |
|          |                                                                                            | OK )                                                     |   |

26.Click OK.

|      | Coefficient | Target dBm | Start                       |
|------|-------------|------------|-----------------------------|
| 2    | 0.8104      | 25.5       | <u></u>                     |
| 3    | 0.7241      | 24.0       | Save & C <u>o</u> ntinue    |
| 4    | 0.6316      | 22.0       |                             |
| 5    | 0.5618      | 20.0       | Stops Tx power level tuning |
| 6    | 0.5276      | 18.0       |                             |
| 7    | 0.4784      | 16.0       |                             |
| 8    | 0.4400      | 14.0       | Band: GSM 1800              |
| 9    | 0.4113      | 12.0       |                             |
| 10   | 0.3929      | 10.5       | TX PA mode: High            |
| 11   | 0.3772      | 9.0        |                             |
| 12   | 0.3769      | 7.0        |                             |
| 13   | 0.3575      | 5.0        |                             |
| 14   | 0.3401      | 3.0        |                             |
| 15   | 0.3257      | 1.0        |                             |
| Base | 0.2444      | -15.0      |                             |
| Test | 0.2444      |            |                             |

27. Tune all power levels to target level.

28.To save the tuning values to phone's memory, click Save & Continue.

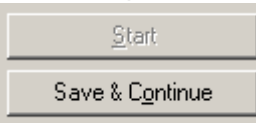

### Tuning continues at GSM1900 band

29.Set up spectrum analyzer accordingly.

```
Remember to take the jig and cable attenuations into account!
```

| Edge OFF   | tuning                                                                                     |                                                          | × |
|------------|--------------------------------------------------------------------------------------------|----------------------------------------------------------|---|
| <b>(i)</b> | Frequency:                                                                                 | 1880,0 MHz                                               | _ |
| ~          | Resolution Band Width<br>Video Band Width<br>Video Trig<br>Sweep Time<br>Span<br>Detector: | 3 kHz<br>3 kHz<br>Free Run<br>3 s<br>200 kHz<br>Max Peak |   |
| (COK       |                                                                                            |                                                          |   |

30.Click OK.

| 0<br>1<br>2<br>3 | 0.5768<br>0.4610 | <b>29.5</b><br>27.5 | Save & Continue          |
|------------------|------------------|---------------------|--------------------------|
| 1<br>2<br>3      | 0.4610           | 27.5                | Save & C <u>o</u> ntinue |
| 2                | 0.4020           |                     | 4                        |
| 3                | 0.4020           | 26.0                |                          |
| 9                | 0.3434           | 24.0                |                          |
| 4                | 0.3048           | 22.0                |                          |
| 5                | 0.2712           | 20.0                |                          |
| 6                | 0.2447           | 18.0                | Band: GSM 1900           |
| 7                | 0.2267           | 16.0                |                          |
| 8                | 0.2096           | 14.0                | Tx PA mode: High         |
| 9                | 0.1951           | 12.0                |                          |
| 10               | 0.1847           | 10.5                |                          |
| 11               | 0.1682           | 9.0                 |                          |
| 12               | 0.1664           | 7.0                 |                          |
| 13               | 0.1589           | 5.5                 |                          |
| 14               | 0.1524           | 4.0                 |                          |
| 15               | 0.1445           | 2.0                 |                          |
| Base 📕           | 0.0959           | -30.0               |                          |
| Test             | 0.0969           |                     |                          |

31. Tune Base level and power levels 15, 11 and 0 to target level.

Note! For **RA-3** only. Use the following tuning targets:

- power level  $0 = 29,7 \, dBm$
- power level  $1 = 27,7 \, dBm$
- power level 13 = 5,0 dBm
- power level 14 = 3,5 dBm
- power level  $15 = 1,5 \, dBm$ .

Other targets are as shown in the picture above.

| Power level | Coefficient<br>Typical value |
|-------------|------------------------------|
| 0           | 0,57                         |
| 11          | 0,16                         |
| 15          | 0,14                         |
| Base        | 0,10                         |

Note! 'Typical values' above are shown as a guideline only. Slight variation from unit to unit is normal.

32.Click Save & Continue.

Tuning values are calculated and saved to phone's memory

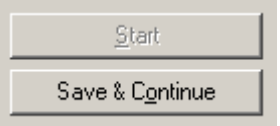

### *Tuning continues at EDGE1900*

33.Set up spectrum analyzer accordingly.

| Edge ON I  | tuning                                                                                     |                                                          | × |
|------------|--------------------------------------------------------------------------------------------|----------------------------------------------------------|---|
| <b>(i)</b> | Frequency:                                                                                 | 1880,0 MHz                                               |   |
|            | Resolution Band Width<br>Video Band Width<br>Video Trig<br>Sweep Time<br>Span<br>Detector: | 3 kHz<br>3 kHz<br>Free Run<br>3 s<br>200 kHz<br>Max Peak |   |
|            |                                                                                            | OK ]                                                     |   |

34.Click OK.

| O TX PU | ver Level running |            |                             |
|---------|-------------------|------------|-----------------------------|
|         | Coefficient       | Target dBm | <u>S</u> tart               |
| 2       | 0.7619            | 26.0       |                             |
| 3       | 0.6605            | 24.0       | Save & C <u>o</u> ntinue    |
| 4       | 0.5869            | 22.0       |                             |
| 5       | 0.5288            | 20.0       | Stops Tx power level tuning |
| 6       | 0.4896            | 18.0       |                             |
| 7       | 0.4481            | 16.0       |                             |
| 8       | 0.4153            | 14.0       | Band: GSM 1900              |
| 9       | 0.3898            | 12.0       | Tu DA mades 1111            |
| 10      | 0.3736            | 10.5       | TX PA mode: High            |
| 11      | 0.3595            | 9.0        |                             |
| 12      | 0.3599            | 7.0        |                             |
| 13      | 0.3422            | 5.0        |                             |
| 14      | 0.3272            | 3.0        |                             |
| 15      | 0.3139            | 1.0        |                             |
| Base    | 0.2346            | -15.0      |                             |
| Test    | 0.2346            |            |                             |
| Tx chan | nel: 661          |            | Help                        |

35..Tune all power levels to target level.

36.To save the tuning values to phone's memory, click Save & Continue.

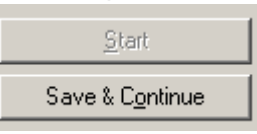

TX Power Level Tuning is now completed.

### TX I/Q Tuning

• Spectrum analyzer is needed.

• Tx IQ Tuning allows changing the Tx I DC Offset, Tx Q DC Offset, Amplitude difference and Phase difference.

• Must be done separately on all bands!

To start tuning at the GSM850 band:

1. From the Tuning menu, choose "Tx IQ Tuning".

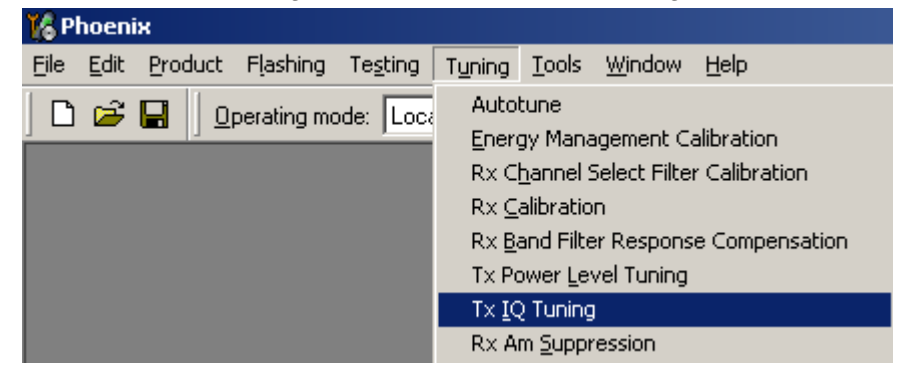

Tx IQ Tuning window appears.

| 🌾 Tx IQ Tuning                                       | × |
|------------------------------------------------------|---|
| Mode: Manual Edge: Band:                             |   |
| -10% -5% 0% 5% 10%<br>TX1DC offset                   | ſ |
| -10 % -5 % 0 % 5 % 10 %<br>TX Q DC offset:           | ] |
| -6.0 6.0                                             | ] |
| 27.0 0 153.0 0<br>Phase diff:                        | ] |
| VBatt DAC: Next                                      |   |
| <u>Start</u> <u>Einish</u> <u>Close</u> <u>H</u> elp |   |

2. To begin tuning, click Start.

3. Adjust spectrum analyzer accordingly.

| Edge OFF | tuning. Set the spectru                                                                                  | m analyzer.                                                           | × |
|----------|----------------------------------------------------------------------------------------------------|-----------------------------------------------------------------------|---|
| •        | Frequency:<br>Resolution Band Width<br>Video Band Width<br>Video Trig<br>Sweep Time<br>Span<br>Detector: | 836,6 MHz<br>3 kHz<br>3 kHz<br>Free Run<br>3 s<br>200 kHz<br>Max Peak |   |
|          |                                                                                                    | OK                                                                    |   |

- 4. Click OK.
- 5. Set each of the sliders to the desired value.

| 🌾 Tx IQ Tuning                                        |
|-------------------------------------------------------|
| Mode: Manual 💌 Edge: Off Band: GSM 850                |
| -10%; -5% 0% 5% 10%;<br>TX1DC offset:                 |
| -10%; -5% 0% 5% 10%;<br>TXQDC offset:                 |
| -6.0 6.0<br>-6.0                                      |
| 27.0         153.0           Phase diff:         89.5 |
| VBatt DAC: 768                                        |
| Start <u>Finish</u> <u>Close</u> <u>H</u> elp         |

The order of tuning should be the same as the order of the sliders, that is, the Tx I DC Offset is tuned first and Phase difference is tuned last.

Use <= , =>, PgUp or PgDn keys.

6. Tune LO leakage to minimum with TXI/TXQ DC Offset control (f0 on spectrum analyzer screen).

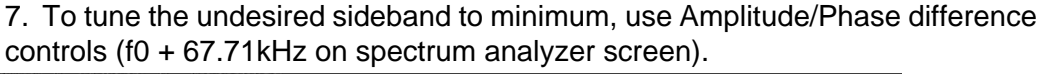

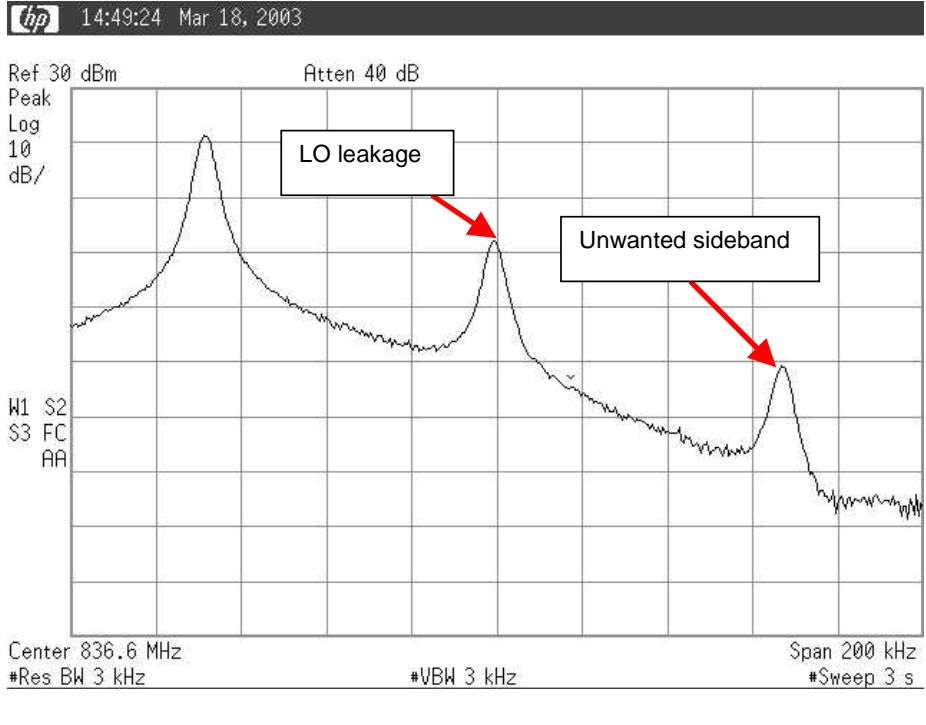

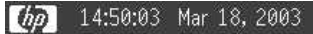

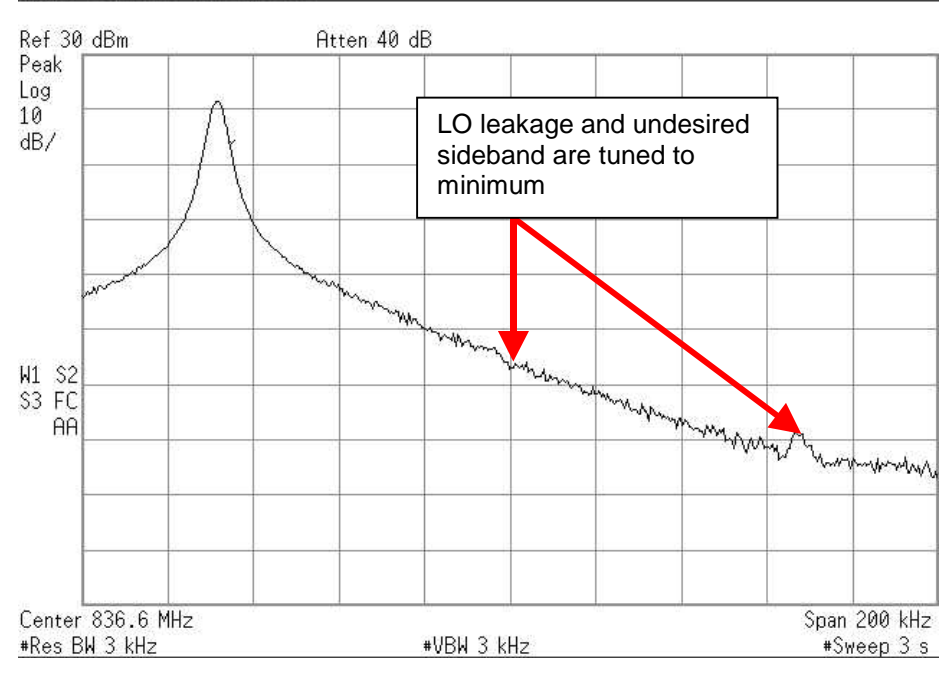

Tuning limits are the same for all bands (GSM/EDGE850, GSM/EDGE1800 and GSM/EDGE1900):

| Tuning limits | Value |
|---------------|-------|
| I DC Offset   | -6+6  |

| Tuning limits        | Value      |
|----------------------|------------|
| Q DC Offset          | -6+6       |
| Amplitude difference | -1+1       |
| Phase difference     | - 80°…100° |

8. When the IQ spectrum is balanced, click Next to continue EDGE850 Tx IQ tuning.

Spectrum analyzer settings are the same as for GSM850 Tx IQ tuning.

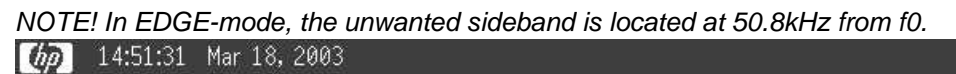

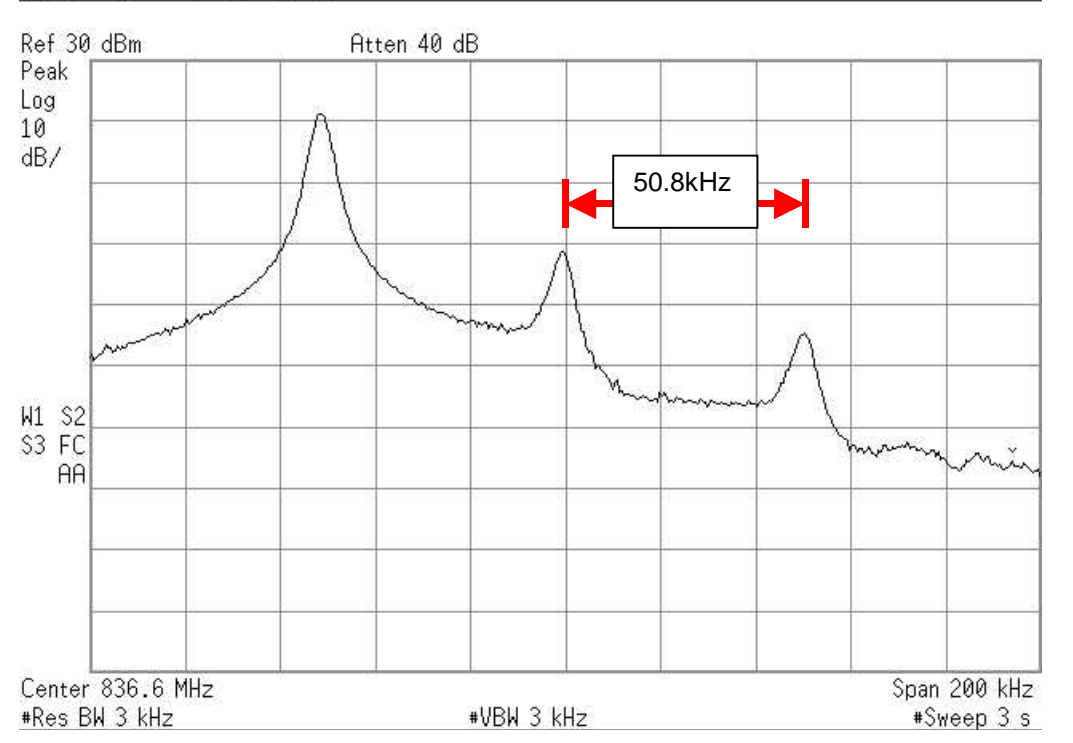

9. When the IQ spectrum is balanced, click Next to continue GSM1800 Tx IQ tuning.

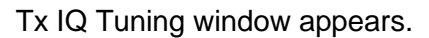

| 🌾 Tx IQ Tuning                                        |   |
|-------------------------------------------------------|---|
| Mode: Manual Edge: Band:                              |   |
| -10%; -5% 0% 5% 10%;<br>TXIDC offset:                 |   |
| -10% -5% 0% 5% 10%<br>TXQDC offset:                   |   |
| -6.0 6.0<br>                                          |   |
| Phase diff:                                           |   |
| VBatt DAC: Next                                       |   |
| <u>Start</u> <u>Finish</u> <u>C</u> lose <u>H</u> elp | p |

11.Click Start.

Tuning begins at the GSM900 band.

12.Adjust spectrum analyzer accordingly.

| Edge OFF | tuning. Set the spectrun                                                                                 | ı analyzer.                                                           | × |  |  |
|----------|----------------------------------------------------------------------------------------------------|-----------------------------------------------------------------------|---|--|--|
| •        | Frequency:<br>Resolution Band Width<br>Video Band Width<br>Video Trig<br>Sweep Time<br>Span<br>Detector: | 897,4 MHz<br>3 kHz<br>3 kHz<br>Free Run<br>3 s<br>200 kHz<br>Max Peak |   |  |  |
| ОК       |                                                                                                    |                                                                       |   |  |  |

13.Click OK.

14.Set each of the sliders to the desired value.

| 🌾 Tx IQ Tuning                                                                                                   |
|----------------------------------------------------------------------------------------------------|
| Mode: Manual 💌 Edge: Off Band: GSM 900                                                                           |
| -10%; -5% 0% 5% 10%;<br>TX1DC offset:<br>-10%; -5% 0% 5% 10%;<br>-10%; -5% 0% 5% 10%;<br>TXQ DC offset:<br>0.300 |
| -6.0 6.0 6.0 0.1 0.1 0.1 0.1 0.1 0.1 0.1 0.1 0.1 0                                                               |
| Phase diff: 90.0                                                                                                 |
| VBatt DAC: 768                                                                                                   |
| Start Einish Lep                                                                                                 |

The order of tuning should be the same as the order of the sliders, that is, the Tx I DC Offset is tuned first and Phase difference is tuned last.

Use <= , =>, PgUp or PgDn keys.

15.Tune LO leakage to minimum with TXI/TXQ DC Offset control (f0 on spectrum analyzer screen).

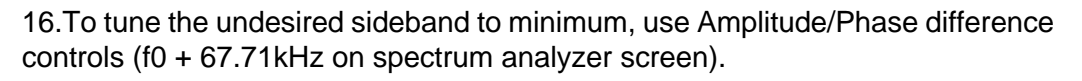

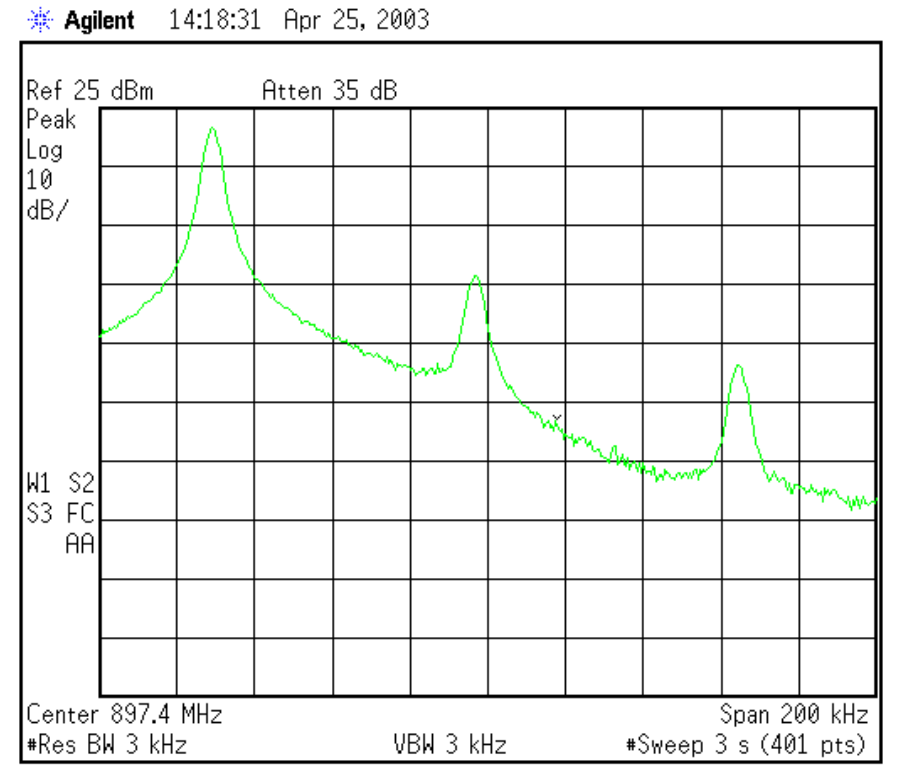

Tuning limits are the same for all bands (GSM/EDGE900, GSM/EDGE1800 and GSM/EDGE1900):

| Tuning limits        | Value      |
|----------------------|------------|
| I DC Offset          | -6+6       |
| Q DC Offset          | -6+6       |
| Amplitude difference | -1+1       |
| Phase difference     | - 80°…100° |

17. When the IQ spectrum is balanced, click Next to continue EDGE900 Tx IQ tuning.

Spectrum analyzer settings are the same as for GSM900 IQ tuning. NOTE! In EDGE-mode, the undesired sideband is located at 50.8kHz from f0.

18. When the IQ spectrum is balanced, click Next to continue GSM1800 Tx IQ tuning.

### Continue tuning at GSM/EDGE1800 band

| in requeries.         | 1747,8 MHZ |
|-----------------------|------------|
| Resolution Band Width | 3 kHz      |
| Video Band Width      | 3 kHz      |
| Video Trig            | Free Run   |
| Sweep Time            | 3 s        |
| Span                  | 200 kHz    |
| Detector:             | Max Peak   |

19.Adjust spectrum analyzer accordingly.

Both GSM and EDGE 1800 use the same settings.

### Continue tuning at GSM/EDGE1900 band

20.Adjust spectrum analyzer accordingly.

| Edge OFF   | tuning. Set the spectrum                                                                   | n analyzer.                                              | x |
|------------|--------------------------------------------------------------------------------------------|----------------------------------------------------------|---|
| <b>(i)</b> | Frequency:                                                                                 | 1880,0 MHz                                               |   |
| ~          | Resolution Band Width<br>Video Band Width<br>Video Trig<br>Sweep Time<br>Span<br>Detector: | 3 kHz<br>3 kHz<br>Free Run<br>3 s<br>200 kHz<br>Max Peak |   |
|            |                                                                                            | <u>OK</u>                                                |   |

Both GSM and EDGE 1900 use the same settings.

21.When GSM and EDGE 1900 are tuned, click Finish and then close the window.

|                                          | Next         |
|------------------------------------------|--------------|
| <u>Start</u> <u>Einish</u> <u>C</u> lose | <u>H</u> elp |

## Service Tool Concept for Baseband Tuning Operations

EM calibrations should be carried out in the JBV-1 docking station equipped with the DA-14 docking station adapter.

Note: RF tunings must be carried out in the MJ-19 module jig.

Power to JBV-1 should be supplied from an external DC power supply, <u>not</u> from the FPS-8 prommer.

JBV-1 input voltages:

- Maximum +16 VDC
- Nominal input for RF tunings is +12 V DC

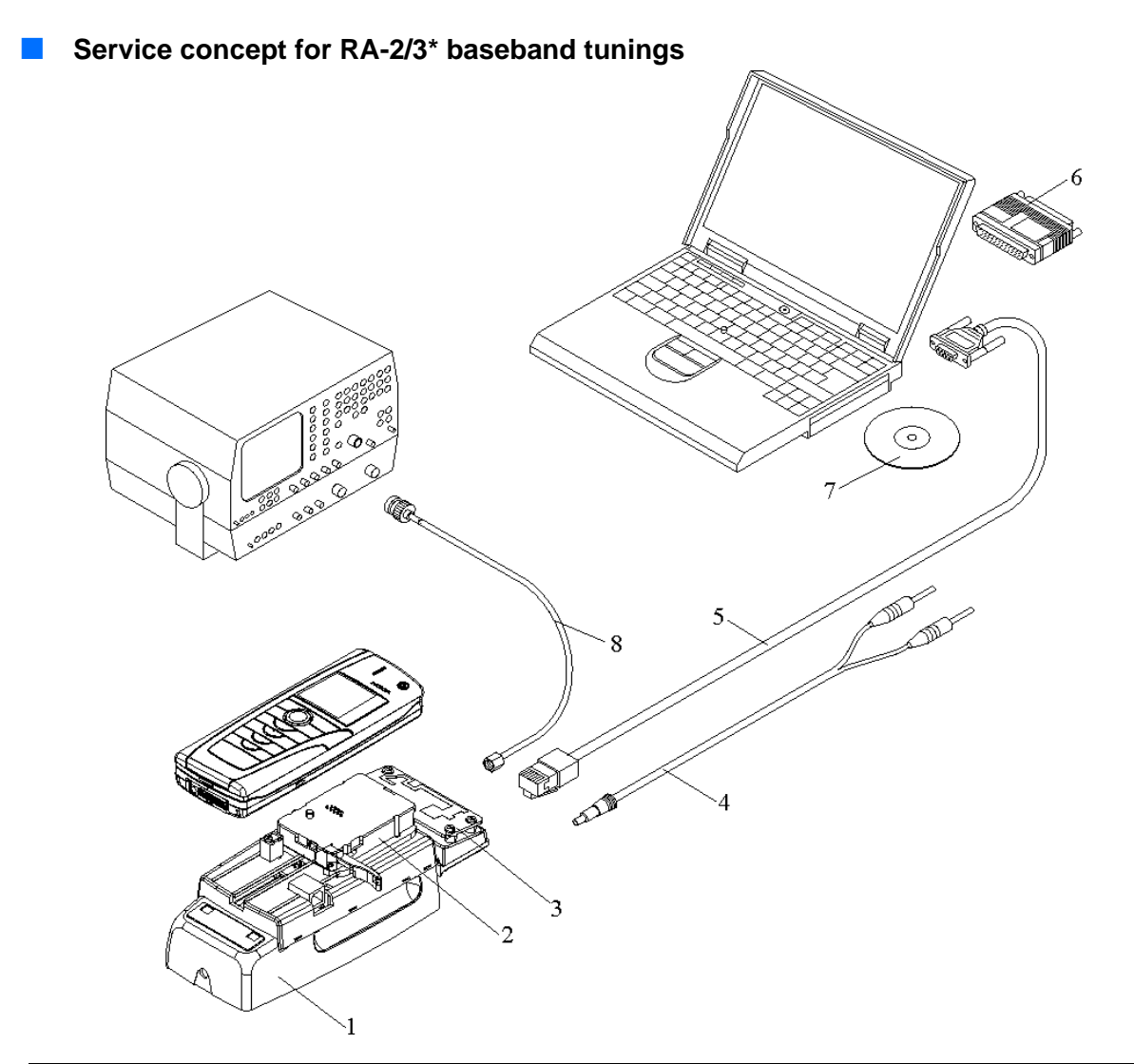

| ltem | Accessory type | Service Accessory                  | Product code |
|------|----------------|------------------------------------|--------------|
| 1    | JBV-1          | Docking station                    | 0770298      |
| 2    | DA-14          | Docking station adapter (Americas) | 0780366      |
| 3    | SA-28          | RF coupler                         | 0770676      |
| 4    | PCS-1          | DC power cable                     | 0730012      |
| 5    | DAU-9S         | Service FBUS cable                 | 0730108      |
| 6    | PKD-1          | Software protection key            | 0750018      |
| 7    | Service SW     | CD-ROM                             |              |
| 8    | XRF-1          | RF cable                           | 0730085      |

## **Baseband Tuning Operations**

#### Energy Management Calibration

External power supply is needed.

Energy Management (EM) Calibration is used for calibrating the battery and charger settings of the phone.

Preparation for EM Calibration:

- Connect the DC Cable CA-5S between JBV-1 and Vin of the phone for charger calibration.
- Connect 12...15 V from the power supply to JBV-1.

NOTE! Check that the connection is FBUS (does not work with MBUS).

To start tuning:

1. From the Tuning menu, choose "Energy Management Calibration".

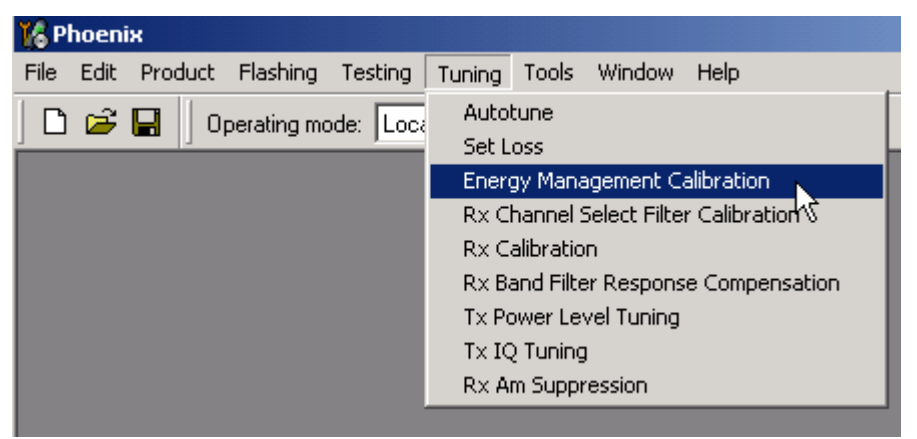

Energy management values to be calibrated are checked.

2. To show the current values in the phone memory and to check that the communication with the phone works, click Read From Phone.

- 🔏 Energy Management Calibration \_ 🗆 × Calibrated Phone Values ADC Offset [mV] ADC Gain Calibrate [0.0001 mV/bit] BSI Gain [100 Ohm] Battery Size Save To Phone Registery Temperature BTEMP Gain Read From Phone SCAL Offset [mV] Battery Voltage SCAL Gain Help VCHAR Gain 🔽 Charger Voltage Charge Current ICHAR Gain Status:
- 3. To run the selected calibrations, click Calibrate.

 Table 13: Limits for Energy Management Calibration

| Parameter   | Min.  | Max   | Note                           |
|-------------|-------|-------|--------------------------------|
| ADC gain    | 25400 | 29000 | VBatt, BSI, BTemp              |
| DC offset   | -50   | 50    | ADC voltage offset             |
| BSI gain    | 970   | 1100  | ADC BSI calibration gain       |
| BTEMP gain  | 2075  | 2275  | ADC BTEMP calibration gain     |
| VBAT gain   | 10000 | 11000 | ADC VBATT Voltage gain         |
| VBAT offset | 2300  | 2900  | ADC VBATT Voltage offset scale |
| VCHAR       | 58000 | 62000 | Charge voltage                 |
| ICHAR       | 4050  | 4800  | charge current                 |

4. If values shown are within limits, click Save To Phone to save the values to the phone.

NOTE! Only the values of the checked tunings (Battery size, Battery Temperature etc...) are saved.

- 5. To end tuning, close the "Energy Management Calibration" window.
- 6. After exiting the dialog, switch the phone on.

# **Flashing Setup Instructions**

POS (Point of Sale) flash concept

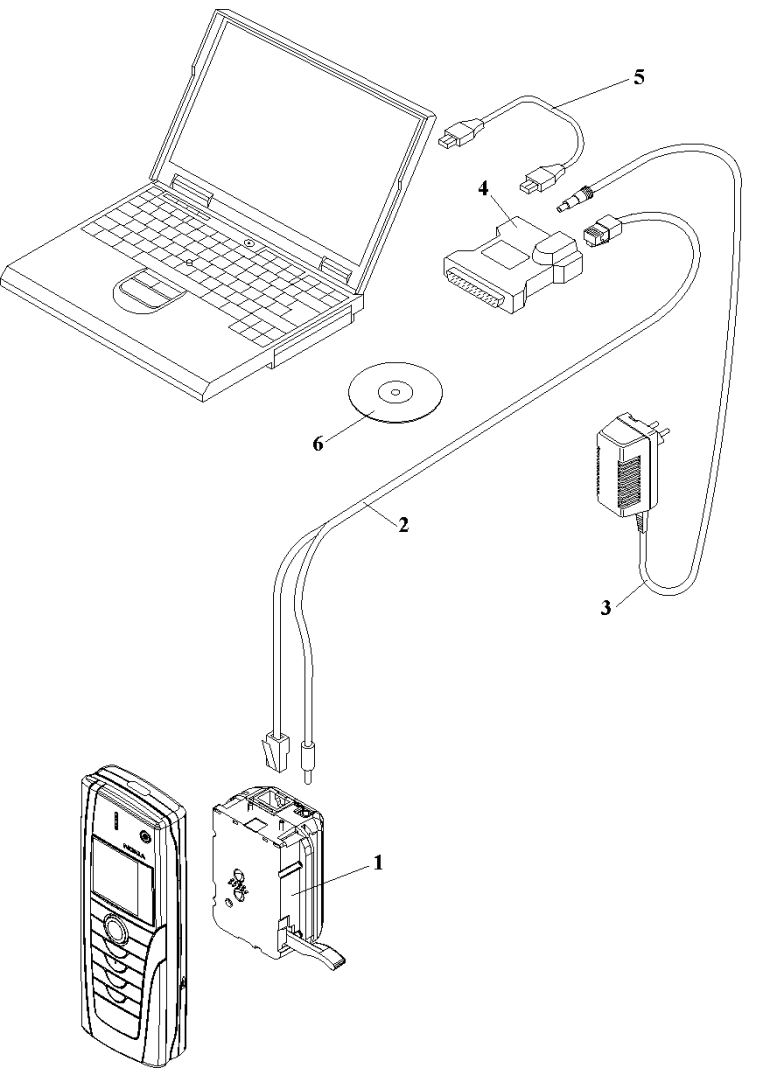

| ltem | Туре    | Description                  | Code    |
|------|---------|------------------------------|---------|
| 1    | SF-14   | Point of sales flash adapter | 0780368 |
| 2    | CA-28DS | Service data cable           | 0730319 |
| 3    | ACF-8   | Universal power supply       | 0680032 |
| 4    | FLS-4S  | FLS-4S sales package E&A     | 0080541 |
|      | FLS-4S, | FLS-4S sales package APAC    | 0080542 |
|      | FLS-4S, | FLS-4S sales package US      | 0080543 |
| 5    |         | Standard USB cable           |         |
| 6    |         | Service SW CD-ROM            |         |

3 - Service Software Instructions

### Software update with FLS-4S

It is very important to follow this insertion and removal procedure, otherwise the contact pins of the flash adapter can be damaged.

1. Insert the Flash Adapter SF-14 like a battery, start at the Battery Connector side.

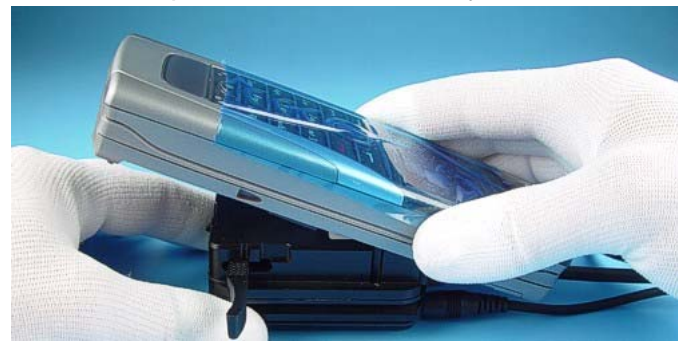

2. Carefully push down the phone.

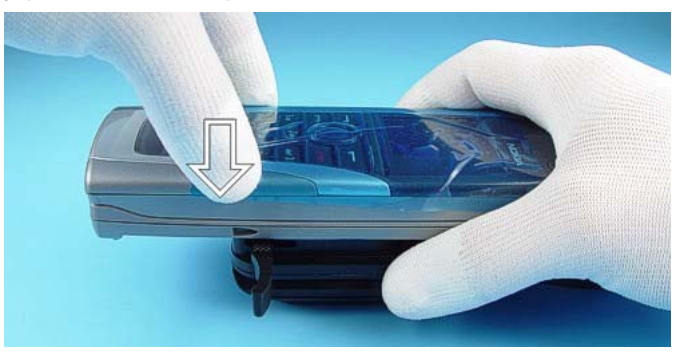

3. First unlock the FLASH ADAPTER and then lift the bottom side of the device.

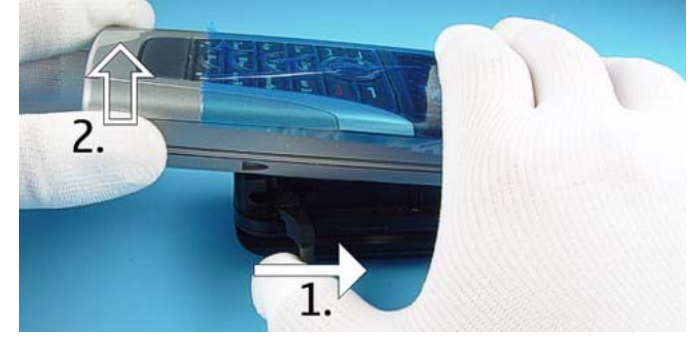

4. Remove the unit from the flash adapter.

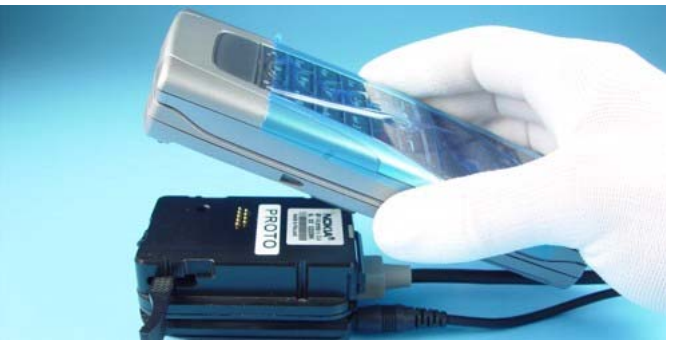

NOKIA Nokia Customer Care

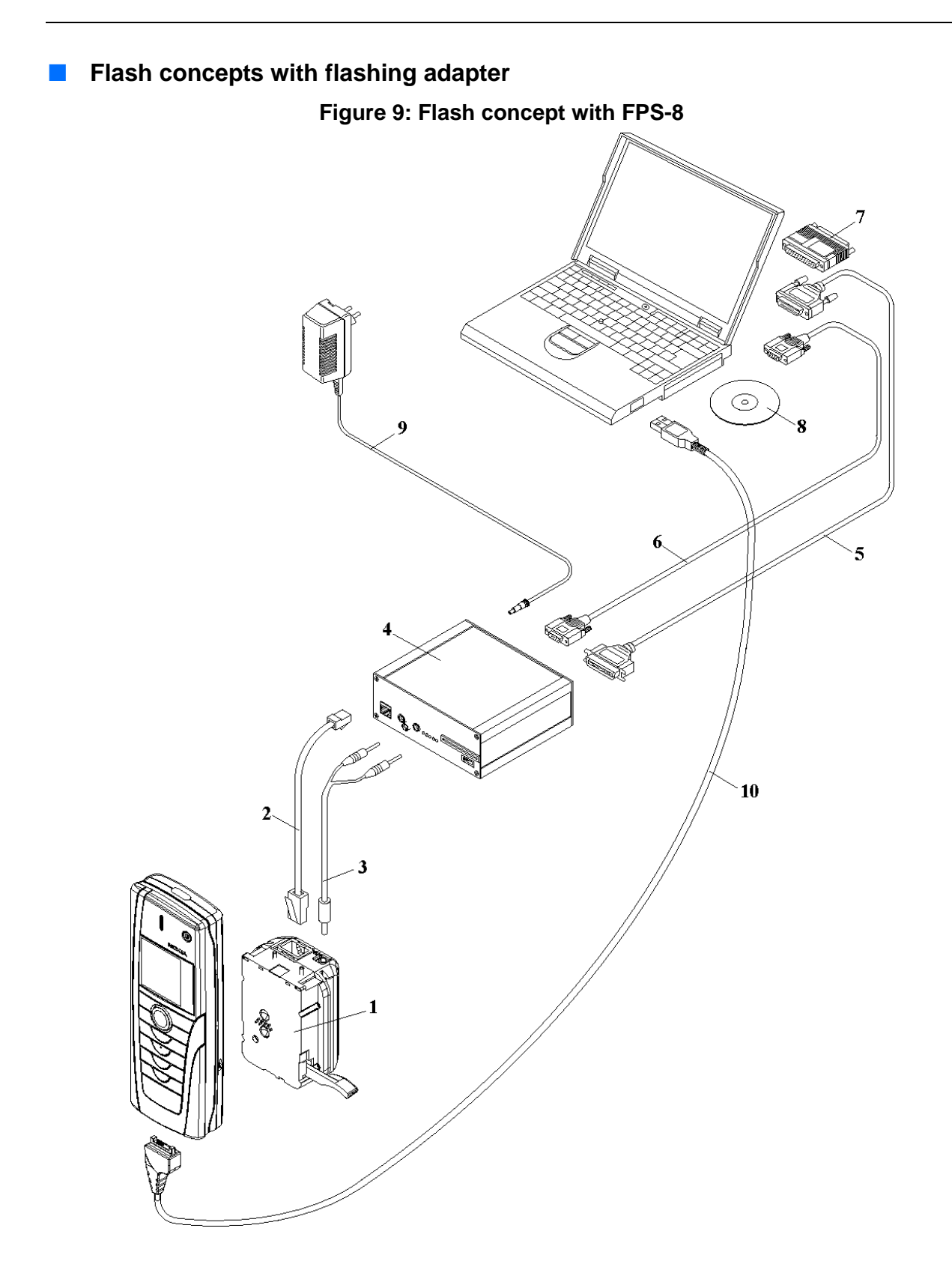

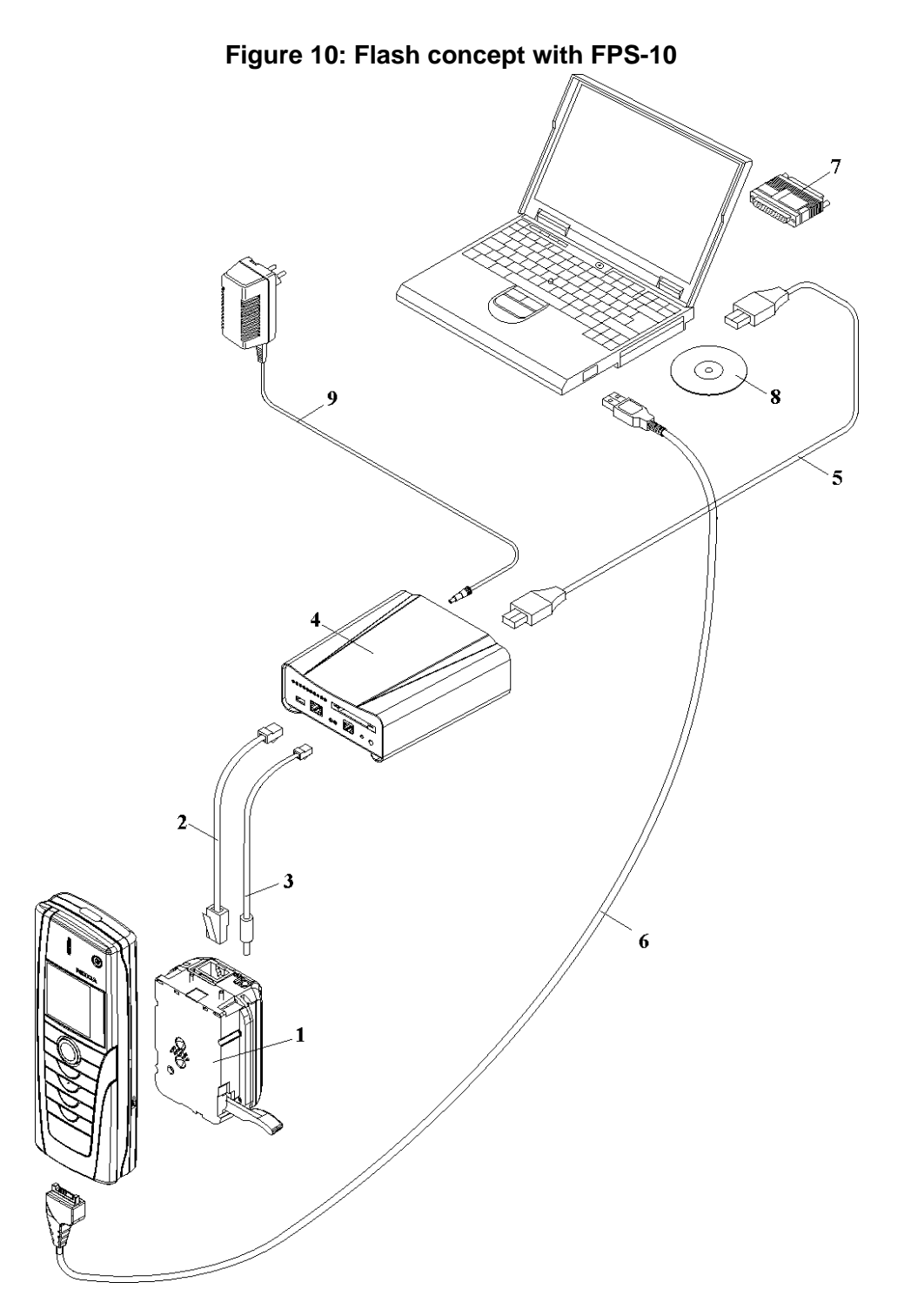

| ltem | Туре  | Description                  | Code    |
|------|-------|------------------------------|---------|
| 1    | SF-14 | Point of sales flash adapter | 0780368 |
| 2    | XCS-4 | Modular cable                | 0730178 |
| 3    | FLC-2 | Power cable                  | 0730185 |
| 4    | FPS-8 | Flash prommer box            | 0080321 |

| ltem | Туре   | Description                                             | Code    |
|------|--------|---------------------------------------------------------|---------|
| 4    | FPS-10 | Flash prommer box                                       |         |
| 5    |        | Centronics (printer) cable, incl in FPS-8 sales package | 0730029 |
| 6    | AXS-4  | RS-232 (D9-D9) cable, incl in FPS-8 sales package       | 0730090 |
| 7    | PKD-1  | Software protection key                                 | 0750018 |
| 8    |        | Service SW CD-ROM                                       |         |
| 9    | ACF-8  | AC charger, incl in FPS-8 sales package                 | 0680032 |
| 10   | DKU-2  | Connectivity cable                                      | 0730238 |

### 3 - Service Software Instructions

## MJ-19 module jig concepts

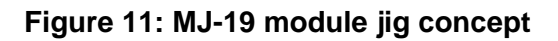

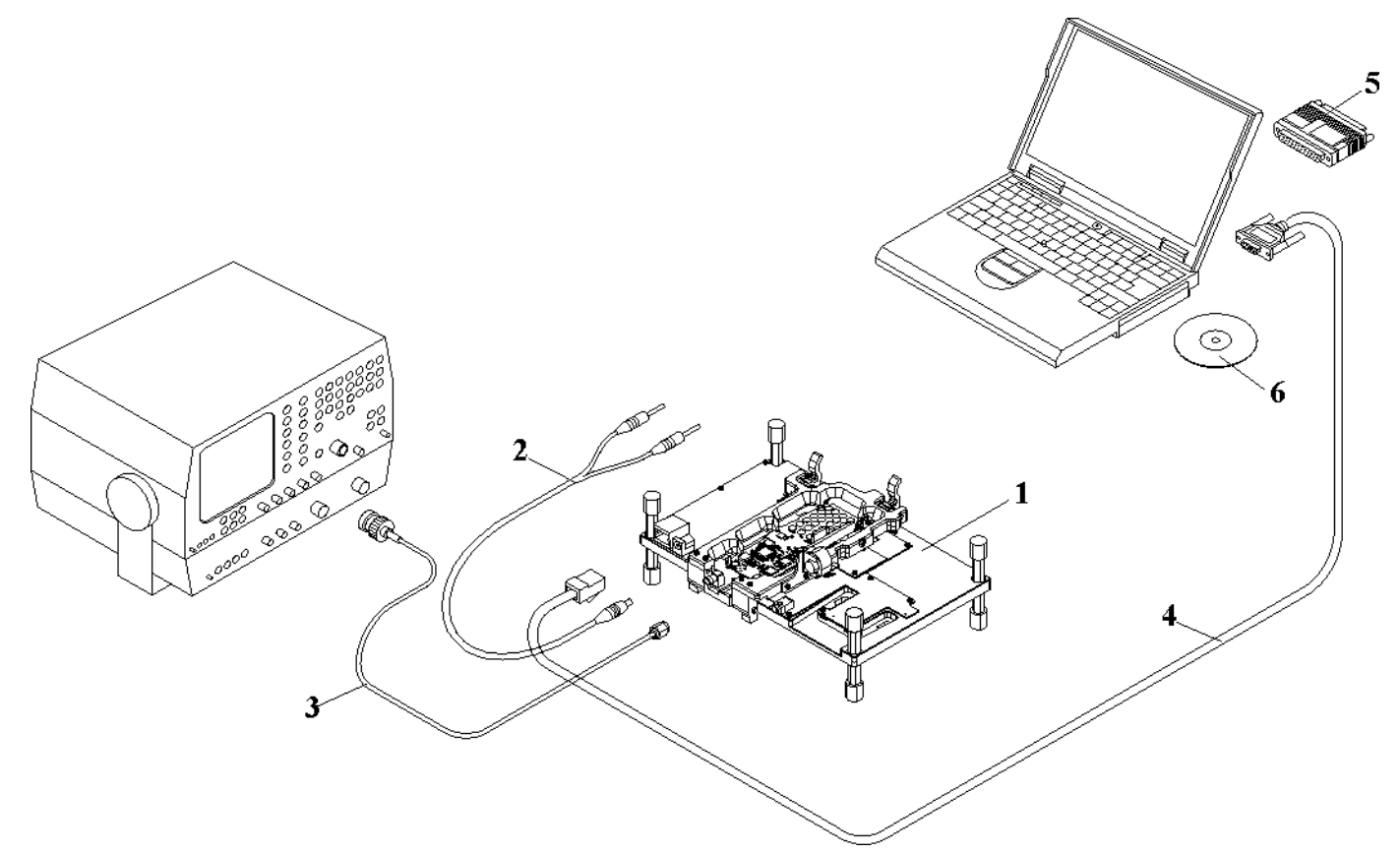

| ltem | Туре   | Description             | Code    |
|------|--------|-------------------------|---------|
| 1    | MJ-19  | Module jig              | 0780372 |
| 2    | PCS-1  | DC power cable          | 0730012 |
| 3    | XRF-1  | RF antenna cable        | 0730085 |
| 4    | DAU-9S | Service FBUS cable      | 0730108 |
| 5    | PKD-1  | Software protection key | 0750018 |
| 6    |        | Service SW CD-ROM       |         |

### JBV-1 flash concept with FPS-8

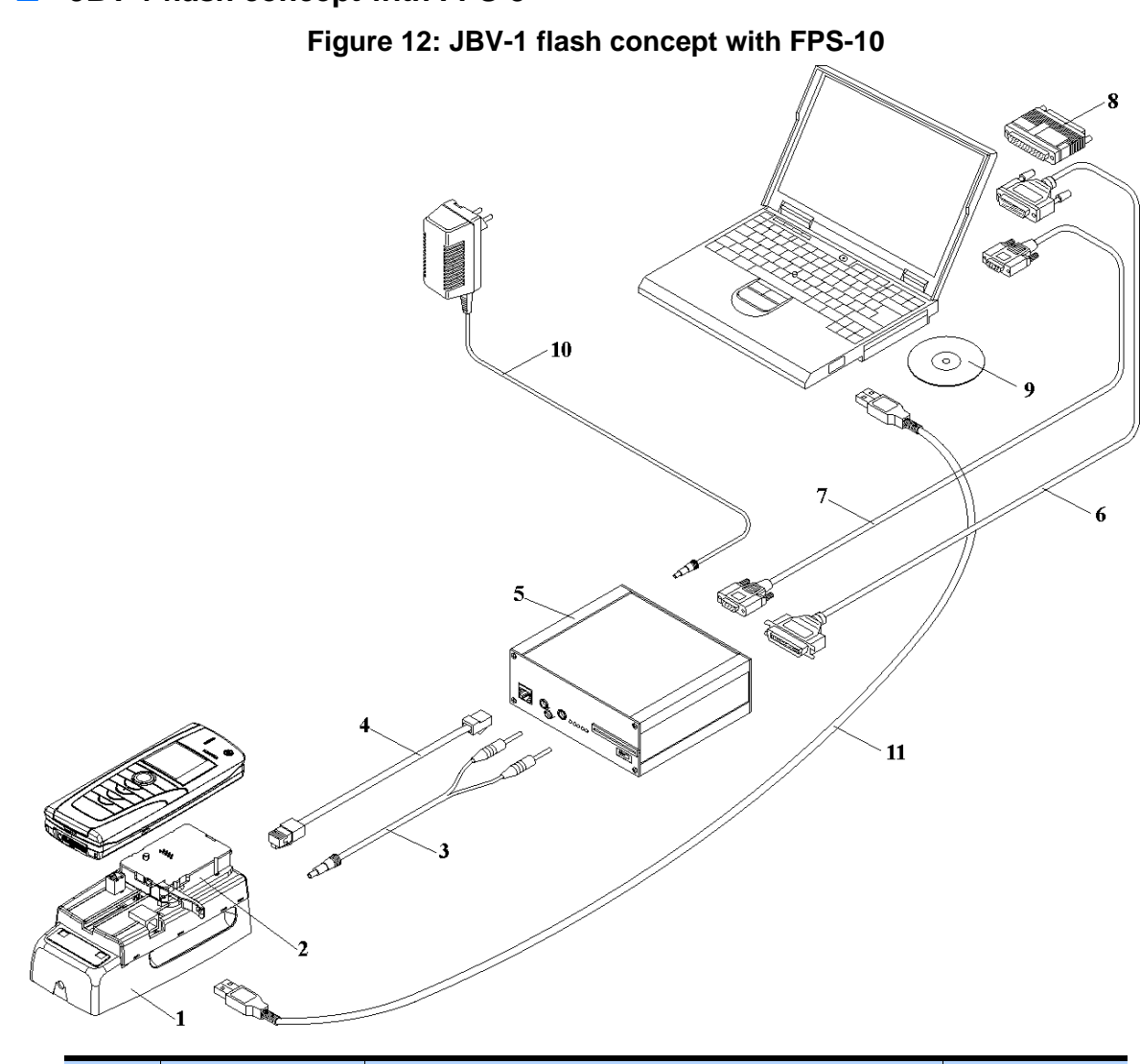

| Item | Туре  | Description                              | Code    |
|------|-------|------------------------------------------|---------|
| 1    | JBV-1 | Docking station                          | 0770298 |
| 2    | DA-14 | Docking station adapter                  | 0780366 |
| 3    | PCS-1 | DC power cable                           | 0730012 |
| 4    | XCS-4 | Modular cable                            | 0730178 |
| 5    | FPS-8 | Flash prommer box                        | 0080321 |
| 6    | DKU-2 | Connectivity cable                       | 0730238 |
| 7    | AXS-4 | D9 – D9 cable, incl. in FPS-8 sales pack | 0730090 |
| 8    | PKD-1 | Software protection key                  | 0750018 |
| 9    |       | Service SW CD-ROM                        |         |
| 10   | ACF-8 | AC charger, incl. in FPS-8 sales pack    | 0680032 |

## 3 - Service Software Instructions

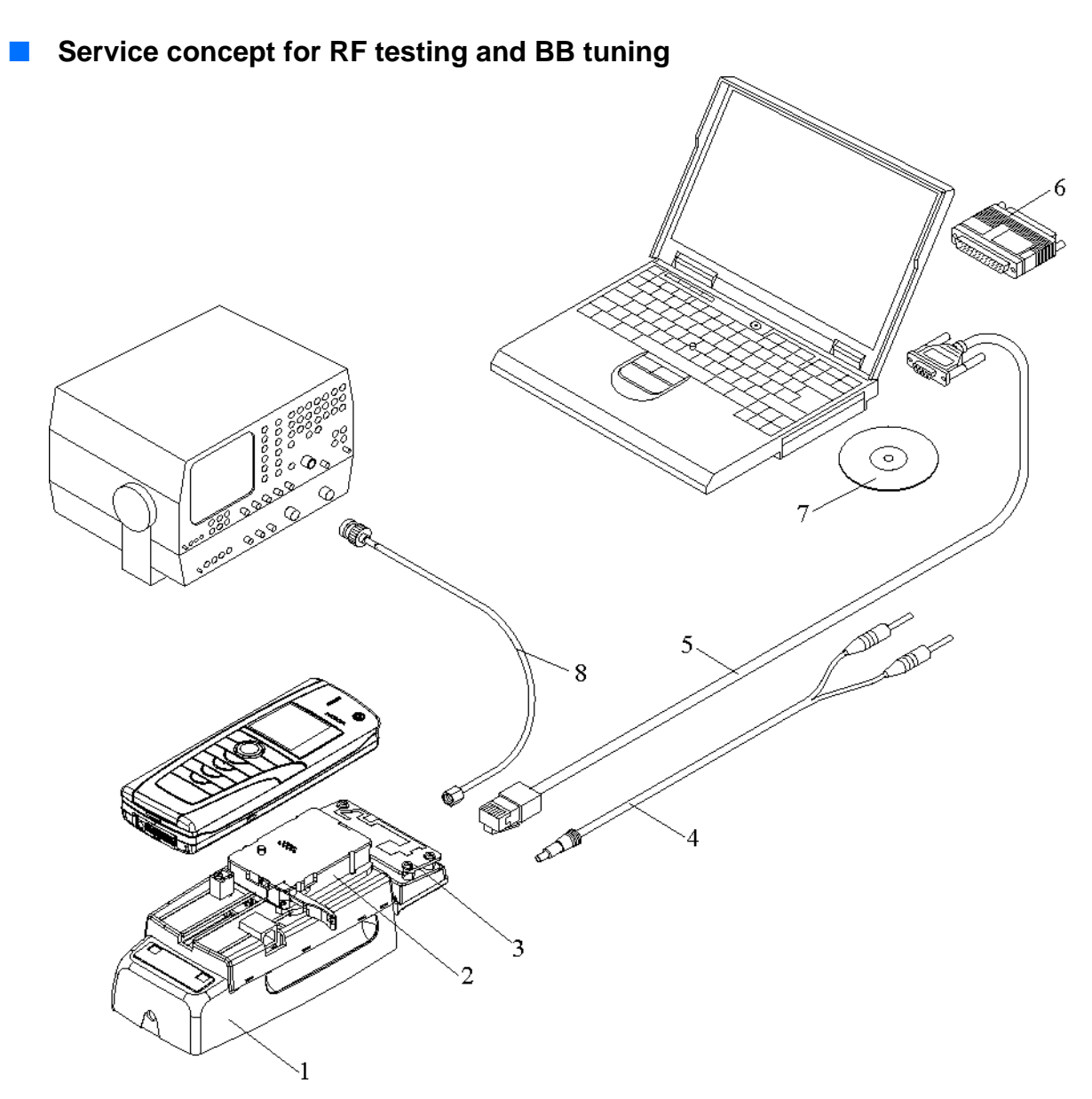

Note! RF tuning not allowed with RF coupler SA-49!

| ltem | Туре   | Description             | Code    |
|------|--------|-------------------------|---------|
| 1    | JBV-1  | Docking station         | 0770298 |
| 2    | DA-14  | Docking station adapter | 0780366 |
| 3    | SA-49  | RF-coupler              | 0770866 |
| 4    | PCS-1  | DC power cable          | 0730012 |
| 5    | DAU-9S | Service FBUS cable      | 0730108 |
| 6    | PKD-1  | Software protection key | 0750018 |
| 7    |        | Service SW CD-ROM       |         |
| 8    | XRF-1  | RF cable                | 0730085 |

NOKIA

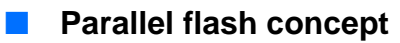

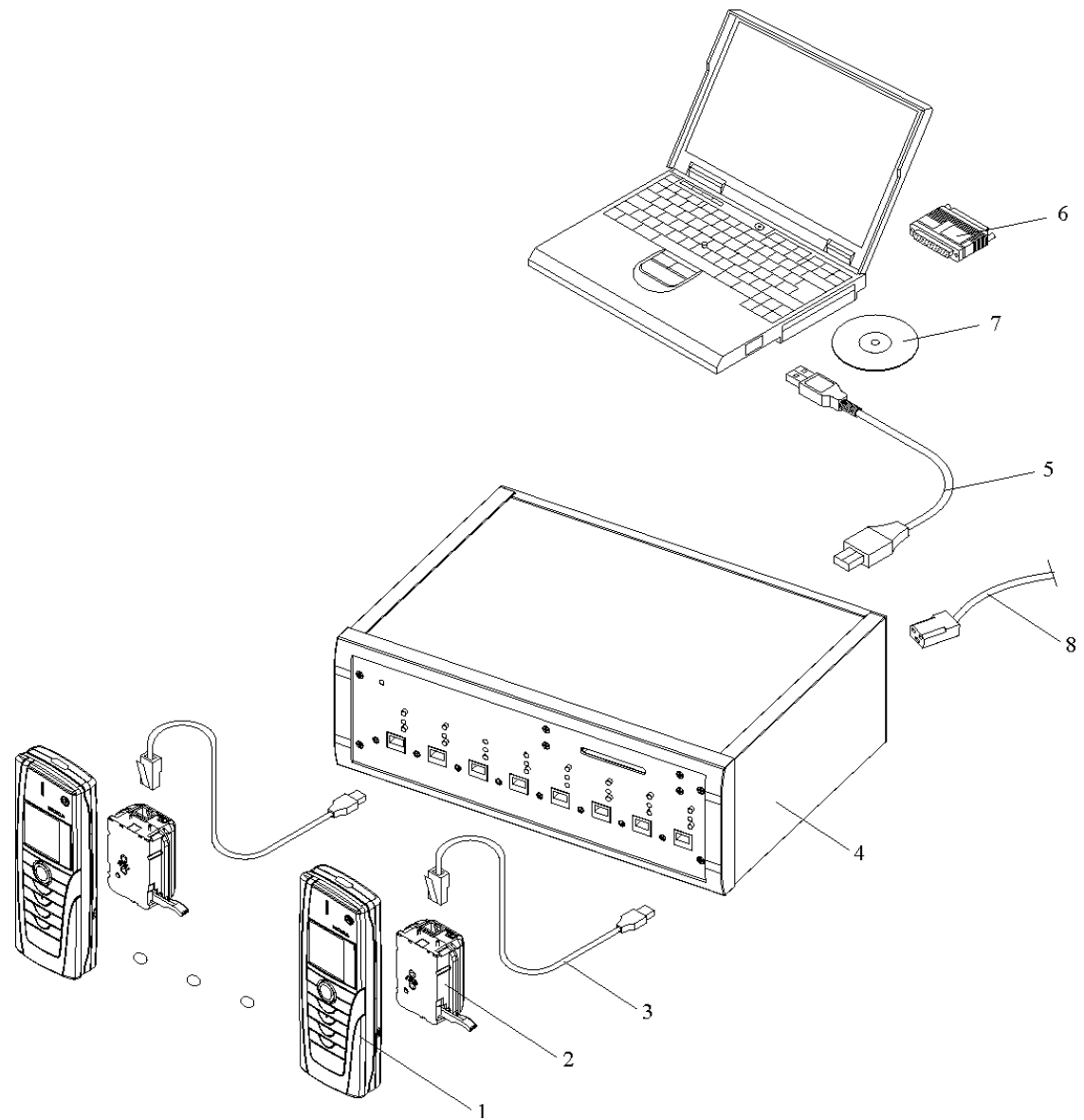

| Item | Туре   | Description             | Code    |
|------|--------|-------------------------|---------|
| 1    | RA-2/3 | Transceiver unit        |         |
| 2    | DA-14  | Docking station adapter | 0780366 |
| 3    | XCS-4  | Modular cable           | 0730178 |
| 4    | FPS-11 | Multiprommer            | 0770758 |
| 5    |        | Standard USB cable      |         |
| 6    | PKD-1  | Software protection key | 0750018 |
| 7    |        | Service SW CD-ROM       |         |
| 8    |        | FPS-11 power cable      |         |

### 3 - Service Software Instructions

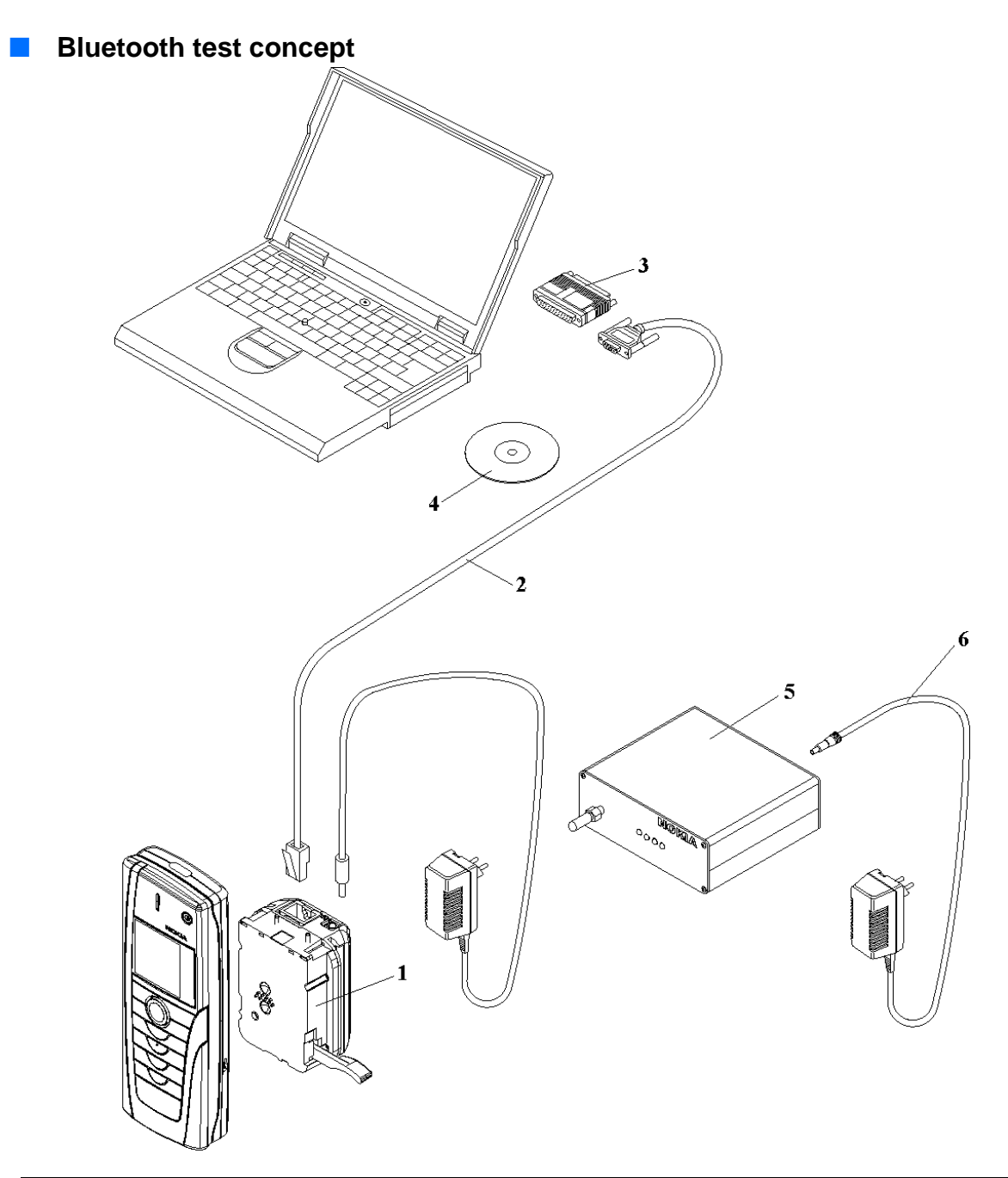

| ltem | Туре                                     | Description                  | Code               |
|------|------------------------------------------|------------------------------|--------------------|
| 1    | SF-14                                    | Point of sales flash adapter | 0780368            |
| 2    | DAU-9S                                   | Service FBUS cable           | 0730108            |
| 3    | PKD-1                                    | Software protection key      | 0750018            |
| 4    |                                          | Service SW CD-ROM            |                    |
| 5    | JBT-9                                    | Bluetooth test box           | 0081490            |
| 6    | ACP-8E (for Europe)<br>ACP-8U (for U.S.) | Charger for JBT-9            | 0675195<br>0675196 |